71362556 Obowiązuje od wers 01.03.zz (Oprogramowanie sprzętowe urządzenia)

BA01316D/06/PL/01.16

# Instrukcja obsługi LPGmass Wersja Modbus RS485

Przepływomierz Coriolisa

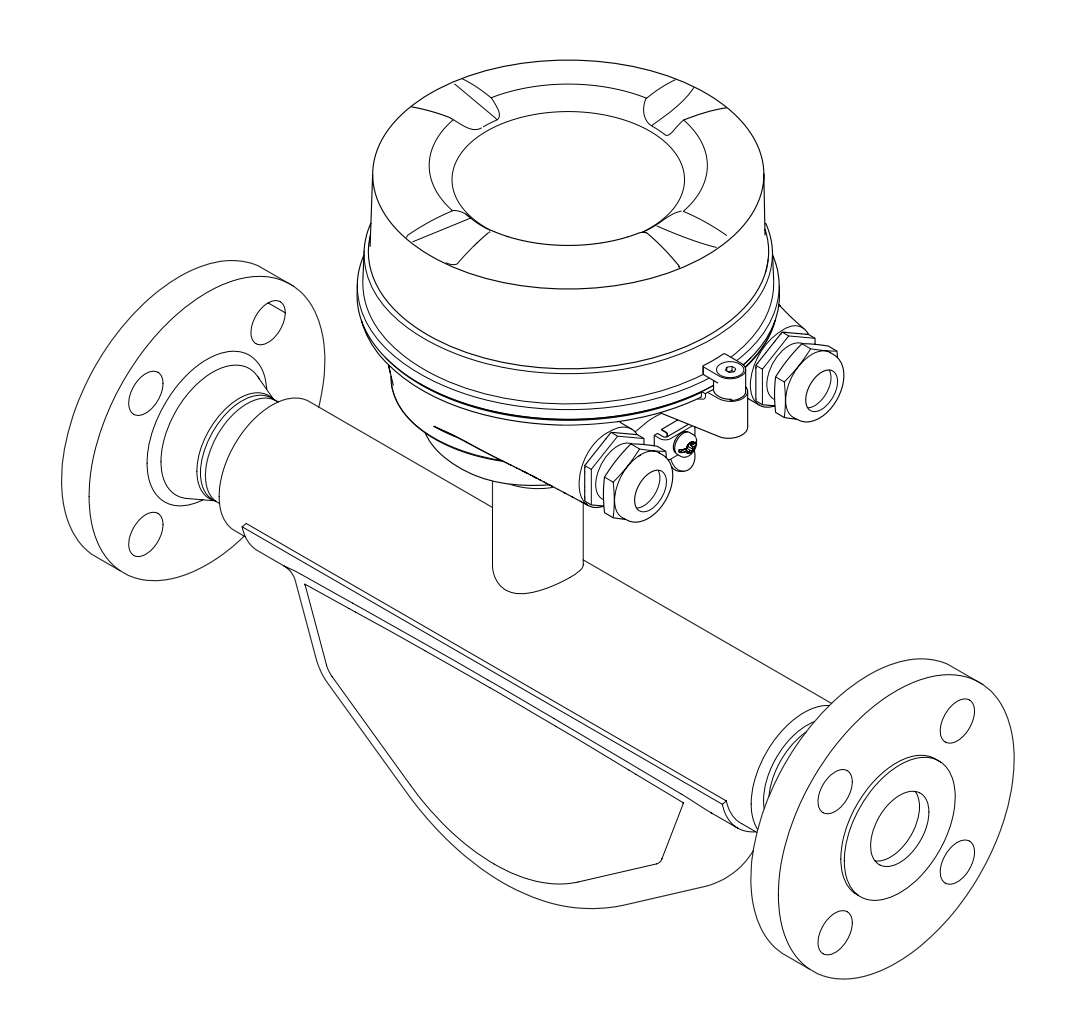

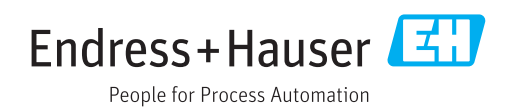

- Dokument niniejszy należy przechowywać w bezpiecznym miejscu tak, aby był on zawsze dostępny podczas pracy z przyrządem.
- Aby uniknąć zagrożeń dla osób i obiektu, należy dokładnie przeczytać rozdział "Podstawowe wskazówki bezpieczeństwa" oraz wszelkie inne zalecenia dotyczące bezpieczeństwa podane w niniejszym dokumencie, odnoszące się do procedur postępowania.
- Producent zastrzega sobie prawo zmiany danych technicznych bez wcześniejszego zawiadomienia. Aby otrzymać najbardziej aktualne informacje i najaktualniejszą wersję niniejszej instrukcji obsługi, należy zwrócić się do oddziału Endress+Hauser.

# Spis treści

| 1                                      | Informacje o dokumencie 6                                                                                                    |  |
|----------------------------------------|----------------------------------------------------------------------------------------------------|--|
| 1.1<br>1.2<br>1.3<br>1.4               | Przeznaczenie dokumentu6Stosowane symbole61.2.1Symbole bezpieczeństwa61.2.2Symbole elektryczne61.2.3Symbole narzędzi61.2.4Symbole oznaczające rodzaj<br>informacji71.2.5Symbole na rysunkach7Dokumentacja uzupełniająca71.3.1Dokumentacja standardowa81.3.2Dokumentacja uzupełniająca8Zastrzeżone znaki towarowe8 |  |
| 2                                      | Podstawowe wskazówki                                                                                                    |  |
|                                        | bezpieczeństwa 9                                                                                                    |  |
| 2.1<br>2.2<br>2.3<br>2.4<br>2.5<br>2.6 | Wymagania dotyczące personelu9Zastosowanie przyrządu9Przepisy BHP10Bezpieczeństwo użytkowania10Bezpieczeństwo produktu10Bezpieczeństwo systemów IT11                                                                                                    |  |
| 3                                      | Opis produktu 12                                                                                                    |  |
| 3.1                                    | Konstrukcja produktu                                                                                                    |  |
| 4                                      | Odbiór dostawy i identyfikacia                                                                                                    |  |
| -                                      | produktu                                                                                                    |  |
| 4.1<br>4.2                             | Odbiór dostawy13Identyfikacja produktu144.2.1Tabliczka znamionowa                                                                                                    |  |
|                                        | przetwornika 14<br>4.2.2 Tabliczka znamionowa czujnika 15<br>4.2.3 Tabliczka znamionowa bariery                                                                                                    |  |
|                                        | 4.2.4 Symbole na urządzeniu 16                                                                                                    |  |
| 5                                      | Transport i składowanie 17                                                                                                    |  |
| 5.1                                    | Warunki składowania 17                                                                                                    |  |
| 5.2                                    | Transportowanie produktu175.2.1Przyrządy bez uchwytów do<br>nodnoszenia17                                                                                                    |  |
|                                        | 5.2.2 Przyrządy z uchwytami do                                                                                                    |  |
|                                        | 5.2.3 Przenoszenie za pomocą podnośnika<br>widłowago                                                                                                    |  |
| 5.3                                    | Utylizacja opakowania                                                                                                    |  |

| 6    | Warunki pracy: montaż                                                                     | 19       |
|------|-------------------------------------------------------------------------------------------|----------|
| 6.1  | Zalecenia montażowe                                                                       | 19       |
|      | 6.1.1 Pozycja montażowa                                                                   | 19       |
|      | 6.1.2 Warunki pracy: środowisko i proces                                                  | 20       |
| ( )  | 6.1.3 Specjalne zalecenia montazowe                                                       | 21       |
| 0.2  | Montaz przyrządu                                                                          | 21<br>21 |
|      | 6.2.2 Przygotowanie przetwornika                                                          | 21       |
|      | nomiarowego                                                                               | 21       |
|      | 6.2.3 Montaż przyrzadu                                                                    | 22       |
| 6.3  | Kontrola po wykonaniu montażu                                                             | 22       |
| 7    | Podłączenie elektryczne                                                                   | 23       |
| 7.1  | Warunki podłączenia                                                                       | 23       |
|      | 7.1.1 Niezbędne narzędzia                                                                 | 23       |
|      | 7.1.2 Specyfikacja przewodów                                                              |          |
|      | podłączeniowych                                                                           | 23       |
|      | 7.1.3 Rozmieszczenie zacisków                                                             | 25       |
| 7 0  | 7.1.4 Przygotowanie przyrządu                                                             | 20<br>26 |
| 7.2  | 7.2.1 Podłaczenie przetwornika                                                            | 20       |
|      |                                                                                           | 27       |
|      | 7.2.2 Podłączenie bariery iskrobezpiecznej                                                |          |
|      | Promass 100                                                                               | 28       |
|      | 7.2.3 Wyrównanie potencjałów                                                              | 28       |
| 7.3  | Specjalne wskazówki dotyczące podłączenia                                                 | 29       |
|      | 7.3.1 Przykłady podłączeń                                                                 | 29       |
| 7.4  | Ustawienia sprzętowe                                                                      | 29       |
| 75   | 7.4.1 Włączelile lezystola zalitykającego<br>Zanewnienie stonnia ochrony                  | 29<br>30 |
| 7.6  | Kontrola po wykonaniu podłaczeń                                                           | 50       |
|      | elektrycznych                                                                             | 30       |
| 8    | Obsługa i konfiguracja                                                                    | 32       |
| 81   | Przeglad wariantów obsługi                                                                | 32       |
| 8.2  | Struktura i funkcie menu obsługi                                                          | 33       |
| 0.12 | 8.2.1 Struktura menu obsługi                                                              | 33       |
|      | 8.2.2 Koncepcja obsługi                                                                   | 34       |
| 8.3  | Dostęp do menu obsługi za pomocą                                                          |          |
|      | oprogramowania narzędziowego                                                              | 35       |
|      | 8.3.1 Podłączenie oprogramowania                                                          |          |
|      | narzędziowego                                                                             | 35       |
|      | 8.3.2 FleidCare                                                                           | 35<br>36 |
|      |                                                                                           | 50       |
| 9    | Integracja z systemami                                                                    |          |
|      | аитотатукі                                                                                | 38       |
| 9.1  | Informacje podane w plikach opisu                                                         | -        |
|      | urządzenia (DD)                                                                           | 38       |
|      | 9.1.1 Dane aktualnej wersji przyrządu                                                     | 38       |
| 97   | J.1.2         Oprogramowalle obstugowe           Informacia dotyczace warsii Modbus PS/95 | 20<br>20 |
| 2.4  | 9.2.1 Kody funkcii                                                                        | 38       |

|                                                                                                    | 9.2.2 Inform                                                                                                    | nacje dotyczące rejestrów                                                                                                    | 39                                                                                                    |
|----------------------------------------------------------------------------------------------------|----------------------------------------------------------------------------------------------------|----------------------------------------------------------------------------------------------------|----------------------------------------------------------------------------------------------------|
|                                                                                                    | 9.2.3 Czas (                                                                                                    | odpowiedzi                                                                                                    | 39                                                                                                    |
|                                                                                                    | 9.2.4 Mapa                                                                                                    | rejestrów Modbus                                                                                                    | 39                                                                                                    |
|                                                                                                    |                                                                                                    |                                                                                                    |                                                                                                    |
| 10                                                                                                    | Uruchomie                                                                                                    | nie                                                                                                    | 42                                                                                                    |
| 10.1                                                                                                    | Kontrola funk                                                                                                    | cionalna                                                                                                    | 42                                                                                                    |
| 10.2                                                                                                    | Ustanowienie                                                                                                    | połaczenia poprzez FieldCare                                                                                                    | 42                                                                                                    |
| 10.3                                                                                                    | Wyhór iezyka                                                                                                    | obsługi                                                                                                    | 42                                                                                                    |
| 10.4                                                                                                    | Konfiguracia                                                                                                    | orzyrzadu                                                                                                    | 42                                                                                                    |
| 10.1                                                                                                    | 10.4.1 Defin                                                                                                    | iowanie etykiety                                                                                                    | 42                                                                                                    |
|                                                                                                    | 10.4.2 Ustav                                                                                                    | vianie iednostek systemowych                                                                                                    | 43                                                                                                    |
|                                                                                                    | 10.1.2 UStav                                                                                                    | or typu medium                                                                                                    | 46                                                                                                    |
|                                                                                                    | 10.4.9 Wybt                                                                                                    | aurowanie interfeisu                                                                                                    | 10                                                                                                    |
|                                                                                                    | komu                                                                                                    | nikaguinago                                                                                                    | 47                                                                                                    |
|                                                                                                    | 1045 Konfi                                                                                                    | aurowania funkcij odciocia                                                                                                    | 47                                                                                                    |
|                                                                                                    | 10.4.5 Kullin                                                                                                    | yulowalile fullkcji oucięcia                                                                                                    | 40                                                                                                    |
|                                                                                                    | 1046 Vonfi                                                                                                    | aurouzonio funkcii dotokoji                                                                                                    | 47                                                                                                    |
|                                                                                                    | 10.4.0 KUIIII                                                                                                    |                                                                                                    | ΓO                                                                                                    |
| 10 F                                                                                                    | Uctourionio 70                                                                                                    |                                                                                                    | 50<br>E 1                                                                                                    |
| 10.5                                                                                                    |                                                                                                    |                                                                                                    |                                                                                                    |
|                                                                                                    | 10.5.1 Wart                                                                                                    |                                                                                                    | 51                                                                                                    |
|                                                                                                    | 10.5.2 Przep                                                                                                    | rowadzanie ustawiania                                                                                                    | <b>F D</b>                                                                                                    |
|                                                                                                    | czujni                                                                                                    |                                                                                                    | 52                                                                                                    |
|                                                                                                    | 10.5.3 Konfi                                                                                                    | gurowanie licznika                                                                                                    | 53                                                                                                    |
| 10.6                                                                                                    | 10.5.4 Paran                                                                                                    | netry służące do administracji                                                                                                    | 54                                                                                                    |
| 10.6                                                                                                    | Symulacja                                                                                                    |                                                                                                    | 54                                                                                                    |
| 10.7                                                                                                    | Zabezpieczeni                                                                                                    | e ustawien przed                                                                                                    |                                                                                                    |
|                                                                                                    | nieuprawnion                                                                                                    | ym dostępem                                                                                                    | 55                                                                                                    |
|                                                                                                    | 10.7.1 BIOKa                                                                                                    | da zapisu za pomocą                                                                                                    | <b>- -</b>                                                                                                    |
|                                                                                                    | nr7et2                                                                                                    |                                                                                                    | רר                                                                                                    |
|                                                                                                    | pizen                                                                                                    |                                                                                                    | ))                                                                                                    |
| 11                                                                                                    | Obsługa                                                                                                    | zeznina oronaaly zapisa recent                                                                                                    | 57                                                                                                    |
| 11                                                                                                    | Obsługa                                                                                                    | ·····                                                                                                    | 57                                                                                                    |
| <b>11</b><br>11.1                                                                                                    | <b>Obsługa</b><br>Odczyt stanu l                                                                                                    | blokady urządzenia                                                                                                    | 57<br>57                                                                                                    |
| <b>11</b><br>11.1<br>11.2                                                                                                    | <b>Obsługa</b><br>Odczyt stanu l<br>Wybór języka                                                                                                    | olokady urządzenia                                                                                                    | 57<br>57<br>57                                                                                                    |
| <b>11</b><br>11.1<br>11.2<br>11.3                                                                                                    | Obsługa<br>Odczyt stanu I<br>Wybór języka<br>Odczyt wartoś                                                                                                    | olokady urządzenia                                                                                                    | <b>57</b><br>57<br>57<br>57<br>57                                                                                                 |
| <b>11</b><br>11.1<br>11.2<br>11.3                                                                                                    | Obsługa<br>Odczyt stanu I<br>Wybór języka<br>Odczyt wartoś<br>11.3.1 "Mea                                                                                                    | blokady urządzenia                                                                                                    | 57<br>57<br>57<br>57<br>57<br>57                                                                                                  |
| <b>11</b><br>11.1<br>11.2<br>11.3                                                                                                    | Obsługa<br>Odczyt stanu I<br>Wybór języka<br>Odczyt wartoś<br>11.3.1 "Mea<br>11.3.2 "Tota                                                                                                    | blokady urządzenia                                                                                                    | 57<br>57<br>57<br>57<br>57<br>57<br>57<br>58                                                                                      |
| <b>11</b><br>11.1<br>11.2<br>11.3                                                                                                    | Obsługa<br>Odczyt stanu I<br>Wybór języka<br>Odczyt wartoś<br>11.3.1 "Mea<br>11.3.2 "Tota<br>Dostosowanie                                                                                                    | blokady urządzenia obsługi                                                                                                    | 57<br>57<br>57<br>57<br>57<br>57<br>58                                                                                            |
| <b>11</b><br>11.1<br>11.2<br>11.3<br>11.4                                                                                                    | Obsługa<br>Odczyt stanu I<br>Wybór języka<br>Odczyt wartoś<br>11.3.1 "Mea<br>11.3.2 "Tota<br>Dostosowanie<br>procesu                                                                                                    | blokady urządzenia                                                                                                    | <b>57</b><br>57<br>57<br>57<br>57<br>57<br>58<br>59                                                                               |
| <b>11</b><br>11.1<br>11.2<br>11.3<br>11.4<br>11.5                                                                                                    | Obsługa<br>Odczyt stanu I<br>Wybór języka<br>Odczyt wartoś<br>11.3.1 "Mea<br>11.3.2 "Tota<br>Dostosowanie<br>procesu<br>Zerowanie licz                                                                                                    | blokady urządzenia                                                                                                    | <b>57</b><br>57<br>57<br>57<br>57<br>58<br>59<br>59                                                                               |
| <b>11</b><br>11.1<br>11.2<br>11.3<br>11.4<br>11.5                                                                                                    | Odczyt stanu I<br>Wybór języka<br>Odczyt wartoś<br>11.3.1 "Mea<br>11.3.2 "Tota<br>Dostosowanie<br>procesu<br>Zerowanie licz<br>11.5.1 Zakre                                                                                                    | olokady urządzenia<br>obsługi<br>sci mierzonych<br>sured variables" submenu<br>lizer" submenu<br>przyrządu do warunków<br>znika<br>s funkcji "Control Totalizer"                                                                                                    | <b>57</b><br>57<br>57<br>57<br>57<br>57<br>58<br>59<br>59                                                                         |
| <b>11</b> 11.1 11.2 11.3 11.4 11.5                                                                                                    | Odczyt stanu I<br>Wybór języka<br>Odczyt wartoś<br>11.3.1 "Mea<br>11.3.2 "Tota<br>Dostosowanie<br>procesu<br>Zerowanie licz<br>11.5.1 Zakre<br>paran                                                                                                    | blokady urządzenia                                                                                                    | <b>57</b><br>57<br>57<br>57<br>57<br>57<br>58<br>59<br>59<br>59                                                                   |
| <b>11</b> 11.1 11.2 11.3 11.4 11.5                                                                                                    | Odczyt stanu I<br>Wybór języka<br>Odczyt wartoś<br>11.3.1 "Mea<br>11.3.2 "Tota<br>Dostosowanie<br>procesu<br>Zerowanie licz<br>11.5.1 Zakre<br>param<br>11.5.2 Zakre                                                                                                    | olokady urządzenia obsługi                                                                                                    | <b>57</b><br>57<br>57<br>57<br>57<br>57<br>58<br>59<br>59<br>60                                                                   |
| <b>11</b> 11.1 11.2 11.3 11.4 11.5                                                                                                    | Odczyt stanu I<br>Wybór języka<br>Odczyt wartoś<br>11.3.1 "Mea<br>11.3.2 "Tota<br>Dostosowanie<br>procesu<br>Zerowanie licz<br>11.5.1 Zakre<br>param<br>11.5.2 Zakre<br>param                                                                                                    | olokady urządzenia<br>obsługi<br>sured variables" submenu<br>lizer" submenu<br>przyrządu do warunków<br>znika<br>s funkcji "Control Totalizer"<br>neter<br>s funkcji "Reset all totalizers"<br>neter                                                                                                    | <b>57</b><br>57<br>57<br>57<br>57<br>57<br>58<br>59<br>59<br>59<br>60<br>60                                                       |
| <ol> <li>11</li> <li>11.1</li> <li>11.2</li> <li>11.3</li> <li>11.4</li> <li>11.5</li> <li>12</li> </ol>                                                         | Odczyt stanu I<br>Wybór języka<br>Odczyt wartoś<br>11.3.1 "Mea<br>11.3.2 "Tota<br>Dostosowanie<br>procesu<br>Zerowanie licz<br>11.5.1 Zakre<br>param<br>11.5.2 Zakre<br>param                                                                                                    | olokady urządzenia obsługi                                                                                                    | <b>57</b><br>57<br>57<br>57<br>57<br>57<br>57<br>57<br>57<br>58<br>59<br>59<br>60<br>60<br>60                                     |
| <ul> <li>11</li> <li>11.1</li> <li>11.2</li> <li>11.3</li> <li>11.4</li> <li>11.5</li> <li>12</li> </ul>                                                         | Obsługa<br>Odczyt stanu I<br>Wybór języka<br>Odczyt wartoś<br>11.3.1 "Mea<br>11.3.2 "Tota<br>Dostosowanie<br>procesu<br>Zerowanie licz<br>11.5.1 Zakre<br>param<br>11.5.2 Zakre<br>param                                                                                                    | plokady urządzenia obsługi                                                                                                    | <b>57</b><br>57<br>57<br>57<br>57<br>57<br>57<br>57<br>58<br>59<br>59<br>60<br>60<br>60                                           |
| <ul> <li>11</li> <li>11.1</li> <li>11.2</li> <li>11.3</li> <li>11.4</li> <li>11.5</li> <li>12</li> <li>12.1</li> <li>2</li> </ul>                                | Obsługa<br>Odczyt stanu I<br>Wybór języka<br>Odczyt wartoś<br>11.3.1 "Mea<br>11.3.2 "Tota<br>Dostosowanie<br>procesu<br>Zerowanie licz<br>11.5.1 Zakre<br>param<br>11.5.2 Zakre<br>param<br><b>Diagnostyk</b><br>Ogólne wskaz                                                                                                    | blokady urządzenia<br>obsługi<br>sci mierzonych<br>sured variables" submenu<br>izer" submenu<br>przyrządu do warunków<br>mika<br>s funkcji "Control Totalizer"<br>neter<br>s funkcji "Reset all totalizers"<br>neter<br><b>ca i usuwanie usterek</b><br>ówki diagnostyczne                                                                                                    | <b>57</b><br>57<br>57<br>57<br>57<br>57<br>57<br>57<br>57<br>57<br>57<br>57<br>57<br>57                                           |
| <ul> <li>11</li> <li>11.1</li> <li>11.2</li> <li>11.3</li> <li>11.4</li> <li>11.5</li> <li>12.1</li> <li>12.1</li> <li>12.2</li> </ul>                           | Obsługa<br>Odczyt stanu I<br>Wybór języka<br>Odczyt wartoś<br>11.3.1 "Mea<br>11.3.2 "Tota<br>Dostosowanie<br>procesu<br>Zerowanie licz<br>11.5.1 Zakre<br>param<br>11.5.2 Zakre<br>param<br><b>Diagnostyk</b><br>Ogólne wskaz<br>Informacje dia<br>pomoca diod s                                                                                                    | blokady urządzenia<br>obsługi<br>sci mierzonych<br>sured variables" submenu<br>izer" submenu<br>przyrządu do warunków<br>mika<br>s funkcji "Control Totalizer"<br>neter<br>s funkcji "Reset all totalizers"<br>neter<br>s <b>funkcji "Reset all totalizers</b> "<br>neter<br><b>ca i usuwanie usterek</b><br>ówki diagnostyczne<br>agnostyczne sygnalizowane za<br>sygnalizowane za | <b>57</b><br>57<br>57<br>57<br>57<br>57<br>57<br>57<br>58<br>59<br>59<br>60<br>60<br>60<br>61<br>61                               |
| <ul> <li>11</li> <li>11.1</li> <li>11.2</li> <li>11.3</li> <li>11.4</li> <li>11.5</li> <li>12</li> <li>12.1</li> <li>12.2</li> </ul>                             | Obsługa<br>Odczyt stanu I<br>Wybór języka<br>Odczyt wartoś<br>11.3.1 "Mea<br>11.3.2 "Tota<br>Dostosowanie<br>procesu<br>Zerowanie licz<br>11.5.1 Zakre<br>param<br>11.5.2 Zakre<br>param<br><b>Diagnostył</b><br>Ogólne wskaz<br>Informacje dia<br>pomocą diod s<br>12.2.1 Przeti                                                                                                    | plokady urządzenia obsługi                                                                                                    | <b>57</b><br>57<br>57<br>57<br>57<br>57<br>57<br>57<br>58<br>59<br>59<br>60<br>60<br>60<br>61<br>61<br>62<br>62                   |
| <ul> <li>11</li> <li>11.1</li> <li>11.2</li> <li>11.3</li> <li>11.4</li> <li>11.5</li> <li>12</li> <li>12.1</li> <li>12.2</li> </ul>                             | Obsługa<br>Odczyt stanu I<br>Wybór języka<br>Odczyt wartoś<br>11.3.1 "Mea<br>11.3.2 "Tota<br>Dostosowanie<br>procesu<br>Zerowanie licz<br>11.5.1 Zakre<br>param<br>11.5.2 Zakre<br>param<br><b>Diagnostyk</b><br>Ogólne wskaz<br>Informacje dia<br>pomocą diod s<br>12.2.1 Przett                                                                                                    | plokady urządzenia obsługi                                                                                                    | <b>57</b><br>57<br>57<br>57<br>57<br>57<br>57<br>57<br>57<br>57<br>58<br>59<br>59<br>60<br>60<br>60<br>61<br>61<br>61<br>62<br>62 |
| <ul> <li>11</li> <li>11.1</li> <li>11.2</li> <li>11.3</li> <li>11.4</li> <li>11.5</li> <li>12</li> <li>12.1</li> <li>12.2</li> </ul>                             | Obsługa<br>Odczyt stanu I<br>Wybór języka<br>Odczyt wartoś<br>11.3.1 "Mea<br>11.3.2 "Tota<br>Dostosowanie<br>procesu<br>Zerowanie licz<br>11.5.1 Zakre<br>param<br>11.5.2 Zakre<br>param<br><b>Diagnostyk</b><br>Ogólne wskaz<br>Informacje dia<br>pomocą diod s<br>12.2.1 Przet<br>100                                                                                                    | blokady urządzenia obsługi                                                                                                    | <b>57</b><br>57<br>57<br>57<br>57<br>57<br>57<br>57<br>57<br>57<br>57<br>57<br>57<br>57                                           |
| <ul> <li>11</li> <li>11.1</li> <li>11.2</li> <li>11.3</li> <li>11.4</li> <li>11.5</li> <li>12.1</li> <li>12.2</li> <li>12.3</li> </ul>                           | Obsługa<br>Odczyt stanu l<br>Wybór języka<br>Odczyt wartoś<br>11.3.1 "Mea<br>11.3.2 "Tota<br>Dostosowanie<br>procesu<br>Zerowanie licz<br>11.5.1 Zakre<br>paran<br>11.5.2 Zakre<br>paran<br>Diagnostyk<br>Ogólne wskaz<br>Informacje dia<br>pomocą diod s<br>12.2.1 Przet<br>12.2.2 Barie<br>100 .<br>Informacje dia                                                                                                    | blokady urządzenia obsługi                                                                                                    | <b>57</b><br>57<br>57<br>57<br>57<br>57<br>57<br>57<br>57<br>57<br>57<br>57<br>57<br>57                                           |
| <ul> <li><b>11</b></li> <li>11.1</li> <li>11.2</li> <li>11.3</li> <li>11.4</li> <li>11.5</li> <li><b>12</b></li> <li>12.1</li> <li>12.2</li> <li>12.3</li> </ul> | Odczyt stanu I<br>Wybór języka<br>Odczyt wartoś<br>11.3.1 "Mea<br>11.3.2 "Tota<br>Dostosowanie<br>procesu<br>Zerowanie licz<br>11.5.1 Zakre<br>param<br>11.5.2 Zakre<br>param<br><b>Diagnostyk</b><br>Ogólne wskaz<br>Informacje dia<br>pomocą diod s<br>12.2.1 Przett<br>12.2.2 Barie<br>100 .<br>Informacje dia<br>pośrednictwe                                                                                       | blokady urządzenia obsługi                                                                                                    | <b>57</b><br>57<br>57<br>57<br>57<br>57<br>57<br>57<br>57<br>57<br>57<br>57<br>57<br>57                                           |
| <ul> <li>11</li> <li>11.1</li> <li>11.2</li> <li>11.3</li> <li>11.4</li> <li>11.5</li> <li>12.1</li> <li>12.2</li> <li>12.3</li> </ul>                           | Obsługa<br>Odczyt stanu I<br>Wybór języka<br>Odczyt wartoś<br>11.3.1 "Mea<br>11.3.2 "Tota<br>Dostosowanie<br>procesu<br>Zerowanie licz<br>11.5.1 Zakre<br>param<br>11.5.2 Zakre<br>param<br>Diagnostyk<br>Ogólne wskaz<br>Informacje dia<br>pomocą diod s<br>12.2.1 Przett<br>12.2.2 Bariet<br>100 .<br>Informacje dia<br>pośrednictwer<br>lub FieldCare                                                                | plokady urządzenia obsługi                                                                                                    | <b>57</b><br>57<br>57<br>57<br>57<br>57<br>57<br>57<br>57<br>57<br>57<br>57<br>57<br>57                                           |
| <ul> <li>11</li> <li>11.1</li> <li>11.2</li> <li>11.3</li> <li>11.4</li> <li>11.5</li> <li>12.1</li> <li>12.2</li> <li>12.3</li> </ul>                           | Obsługa<br>Odczyt stanu I<br>Wybór języka<br>Odczyt wartoś<br>11.3.1 "Mea<br>11.3.2 "Tota<br>Dostosowanie<br>procesu<br>Zerowanie licz<br>11.5.1 Zakre<br>param<br>11.5.2 Zakre<br>param<br><b>Diagnostyk</b><br>Ogólne wskaz<br>Informacje dia<br>pomocą diod s<br>12.2.1 Przet<br>12.2.2 Barie:<br>100 .<br>Informacje dia<br>pośrednictwer<br>lub FieldCare<br>12.3.1 Funko                                          | plokady urządzenia obsługi                                                                                                    | <b>57</b><br><b>57</b><br><b>57</b><br><b>57</b><br><b>57</b><br><b>57</b><br><b>57</b><br><b>57</b>                              |
| <ul> <li>11</li> <li>11.1</li> <li>11.2</li> <li>11.3</li> <li>11.4</li> <li>11.5</li> <li>12.1</li> <li>12.2</li> <li>12.3</li> </ul>                           | Obsługa<br>Odczyt stanu I<br>Wybór języka<br>Odczyt wartoś<br>11.3.1 "Mea<br>11.3.2 "Tota<br>Dostosowanie<br>procesu<br>Zerowanie licz<br>11.5.1 Zakre<br>param<br>11.5.2 Zakre<br>param<br>11.5.2 Zakre<br>param<br><b>Diagnostyk</b><br>Ogólne wskaz<br>Informacje dia<br>pomocą diod s<br>12.2.1 Przet<br>12.2.2 Barie<br>100 .<br>Informacje dia<br>pośrednictwer<br>lub FieldCare<br>12.3.1 Funka<br>12.3.2 Inform | blokady urządzenia obsługi                                                                                                    | <b>57</b><br><b>57</b><br><b>57</b><br><b>57</b><br><b>57</b><br><b>57</b><br><b>57</b><br><b>57</b>                              |
| <ul> <li>11</li> <li>11.1</li> <li>11.2</li> <li>11.3</li> <li>11.4</li> <li>11.5</li> <li>12.1</li> <li>12.2</li> <li>12.3</li> </ul>                           | Odczyt stanu I<br>Wybór języka<br>Odczyt wartoś<br>11.3.1 "Mea<br>11.3.2 "Tota<br>Dostosowanie<br>procesu<br>Zerowanie licz<br>11.5.1 Zakre<br>paran<br>11.5.2 Zakre<br>paran<br>11.5.2 Zakre<br>paran<br><b>Diagnostyk</b><br>Ogólne wskaz<br>Informacje dia<br>pomocą diod s<br>12.2.1 Przet<br>12.2.2 Barie<br>100 .<br>Informacje dia<br>pośrednictwer<br>lub FieldCare<br>12.3.1 Funkc<br>12.3.2 Inform            | blokady urządzenia obsługi                                                                                                    | <b>57</b><br>57<br>57<br>57<br>57<br>57<br>57<br>57<br>57<br>57<br>57<br>57<br>57<br>57                                           |

| 12.1                                                                                                    | Informacje diagnostyczne przesyłane poprzez<br>interfejs komunikacyjny                                                                                                    | 64<br>64                                                                                                    |
|----------------------------------------------------------------------------------------------------|----------------------------------------------------------------------------------------------------|----------------------------------------------------------------------------------------------------|
| 12.5                                                                                                    | Diędow<br>Dostosowanie komunikatów                                                                                                    | 64                                                                                                    |
| 10.9                                                                                                    | diagnostycznych                                                                                                    | 65                                                                                                    |
|                                                                                                    | 12.5.1 Zmiana klasy diagnostycznej                                                                                                    | 65                                                                                                    |
| 12.6                                                                                                    | Przegląd komunikatów diagnostycznych                                                                                                    | 65                                                                                                    |
| 12.7                                                                                                    | Bieżące zdarzenia diagnostyczne                                                                                                    | 67                                                                                                    |
| 12.8                                                                                                    | Podmenu Lista Diagnost                                                                                                    | 68                                                                                                    |
| 12.9                                                                                                    | Rejestr zdarzeń                                                                                                    | 68                                                                                                    |
|                                                                                                    | 12.9.1 Historia zuarzeni                                                                                                    | 60<br>60                                                                                                    |
|                                                                                                    | 12.9.2 Fillowalle Tejestiu zualzeli                                                                                                    | 69                                                                                                    |
| 12.10                                                                                                    | Przywracanie ustawień fabrycznych                                                                                                    | 70                                                                                                    |
| 10.10                                                                                                    | 12.10.1 Zakres funkcji "Device reset"                                                                                                    | , 0                                                                                                    |
|                                                                                                    | parameter                                                                                                    | 70                                                                                                    |
| 12.11                                                                                                    | Informacje o urządzeniu                                                                                                    | 70                                                                                                    |
| 12.12                                                                                                    | Weryfikacja oprogramowania                                                                                                    | 72                                                                                                    |
| 10                                                                                                    | Venceruncia                                                                                                    | 70                                                                                                    |
| 12                                                                                                    | Konserwacja                                                                                                    | 15                                                                                                    |
| 13.1                                                                                                    | Czynności konserwacyjne                                                                                                    | 73                                                                                                    |
| 177                                                                                                    | 13.1.1 Czyszczenie zewnętrzne                                                                                                    | /3<br>72                                                                                                    |
| 13.2<br>13.3                                                                                                    | Sorwis Endross+Hausor                                                                                                    | /3<br>72                                                                                                    |
| 1).)                                                                                                    | Serwis Engless+Hauser                                                                                                    | ر /                                                                                                    |
| 14                                                                                                    | Naprawa                                                                                                    | 74                                                                                                    |
| 1/. 1                                                                                                    |                                                                                                    |                                                                                                    |
| 14.1                                                                                                    |                                                                                                    | 74                                                                                                    |
| 14.1                                                                                                    | 14.1.1 Koncepcja naprawy i modyfikacji                                                                                                    | 74                                                                                                    |
| 14.1                                                                                                    | 14.1.1 Koncepcja naprawy i modyfikacji<br>przyrządu                                                                                                    | 74<br>74                                                                                                    |
| 14.1                                                                                                    | 14.1.1Koncepcja naprawy i modyfikacji<br>przyrządu14.1.2Wskazówki dotyczące naprawy i                                                                                                    | 74<br>74                                                                                                    |
| 14.1                                                                                                    | 14.1.1       Koncepcja naprawy i modyfikacji<br>przyrządu         14.1.2       Wskazówki dotyczące naprawy i<br>modyfikacji                                                                                                    | 74<br>74<br>74                                                                                                    |
| 14.1                                                                                                    | 14.1.1       Koncepcja naprawy i modyfikacji przyrządu         14.1.2       Wskazówki dotyczące naprawy i modyfikacji         Części zamienne       Części zamienne                                                                                                    | 74<br>74<br>74<br>74<br>74                                                                                                    |
| 14.1<br>14.2<br>14.3                                                                                                    | 14.1.1       Koncepcja naprawy i modyfikacji<br>przyrządu         14.1.2       Wskazówki dotyczące naprawy i<br>modyfikacji         Części zamienne       Serwis Endress+Hauser                                                                                                    | <ul> <li>74</li> <li>74</li> <li>74</li> <li>74</li> <li>74</li> <li>74</li> <li>74</li> <li>74</li> <li>74</li> <li>74</li> </ul>              |
| 14.1<br>14.2<br>14.3<br>14.4<br>14.5                                                                                                    | 14.1.1       Koncepcja naprawy i modyfikacji<br>przyrządu         14.1.2       Wskazówki dotyczące naprawy i<br>modyfikacji         Części zamienne       Serwis Endress+Hauser         Zwrot przyrządu       Litylizacja przyrządu                                                                                                    | 74<br>74<br>74<br>74<br>74<br>74<br>74<br>75                                                                                                    |
| 14.1<br>14.2<br>14.3<br>14.4<br>14.5                                                                                                    | 14.1.1       Koncepcja naprawy i modyfikacji         przyrządu                                                                                                    | <ul> <li>74</li> <li>74</li> <li>74</li> <li>74</li> <li>74</li> <li>74</li> <li>75</li> <li>75</li> </ul>                                      |
| 14.1<br>14.2<br>14.3<br>14.4<br>14.5                                                                                                    | Informacje ogolne14.1.1Koncepcja naprawy i modyfikacji<br>przyrządu14.1.2Wskazówki dotyczące naprawy i<br>modyfikacjiCzęści zamienneSerwis Endress+HauserZwrot przyrząduUtylizacja przyrządu14.5.1Demontaż przyrządu14.5.2Utylizacja przyrządu                                                                                                    | <ul> <li>74</li> <li>74</li> <li>74</li> <li>74</li> <li>74</li> <li>74</li> <li>75</li> <li>75</li> <li>75</li> </ul>                          |
| 14.1<br>14.2<br>14.3<br>14.4<br>14.5                                                                                                    | 14.1.1Koncepcja naprawy i modyfikacji<br>przyrządu14.1.2Wskazówki dotyczące naprawy i<br>modyfikacjiCzęści zamienneSerwis Endress+HauserZwrot przyrząduUtylizacja przyrządu14.5.1Demontaż przyrządu14.5.2Utylizacja przyrządu                                                                                                    | 74<br>74<br>74<br>74<br>74<br>75<br>75<br>75                                                                                                    |
| 14.1<br>14.2<br>14.3<br>14.4<br>14.5<br><b>15</b>                                                                                                    | 14.1.1Koncepcja naprawy i modyfikacji<br>przyrządu14.1.2Wskazówki dotyczące naprawy i<br>modyfikacjiCzęści zamienneCzęści zamienneSerwis Endress+HauserZwrot przyrząduUtylizacja przyrządu14.5.1Demontaż przyrządu14.5.2Utylizacja przyrządu14.5.2Akcesoria                                                                                                    | 74<br>74<br>74<br>74<br>74<br>75<br>75<br>75<br>75<br><b>76</b>                                                                                 |
| 14.1<br>14.2<br>14.3<br>14.4<br>14.5<br><b>15</b><br>15.1                                                                                               | 14.1.1       Koncepcja naprawy i modyfikacji         14.1.1       Koncepcja naprawy i modyfikacji         14.1.2       Wskazówki dotyczące naprawy i         modyfikacji       Części zamienne         Części zamienne       Serwis Endress+Hauser         Zwrot przyrządu       Utylizacja przyrządu         14.5.1       Demontaż przyrządu         14.5.2       Utylizacja przyrządu         Akcesoria       Akcesoria do zdalnej konfiguracji, obsługi i                                                                                                    | 74<br>74<br>74<br>74<br>74<br>75<br>75<br>75<br>75<br><b>76</b>                                                                                 |
| 14.1<br>14.2<br>14.3<br>14.4<br>14.5<br><b>15</b><br>15.1                                                                                               | 14.1.1Koncepcja naprawy i modyfikacji<br>przyrządu14.1.1Koncepcja naprawy i modyfikacji14.1.2Wskazówki dotyczące naprawy i<br>modyfikacjiCzęści zamienneSerwis Endress+HauserZwrot przyrząduUtylizacja przyrządu14.5.1Demontaż przyrządu14.5.2Utylizacja przyrządu14.5.3Demontaż przyrząduAkcesoriaAkcesoria do zdalnej konfiguracji, obsługi i<br>diagnostyki                                                                                                    | 74<br>74<br>74<br>74<br>74<br>75<br>75<br>75<br><b>76</b><br>76                                                                                 |
| 14.1<br>14.2<br>14.3<br>14.4<br>14.5<br><b>15</b><br>15.1                                                                                               | 14.1.1       Koncepcja naprawy i modyfikacji         14.1.1       Koncepcja naprawy i modyfikacji         14.1.2       Wskazówki dotyczące naprawy i modyfikacji         14.1.2       Wskazówki dotyczące naprawy i modyfikacji         Części zamienne       Serwis Endress+Hauser         Zwrot przyrządu       Utylizacja przyrządu         14.5.1       Demontaż przyrządu         14.5.2       Utylizacja przyrządu         14.5.2       Utylizacja przyrządu         Akcesoria       Akcesoria do zdalnej konfiguracji, obsługi i diagnostyki         Dane techniczne       Dane techniczne                                           | 74<br>74<br>74<br>74<br>74<br>75<br>75<br>75<br>75<br><b>76</b><br>76                                                                           |
| 14.1<br>14.2<br>14.3<br>14.4<br>14.5<br><b>15</b><br>15.1<br><b>16</b>                                                                                  | 14.1.1       Koncepcja naprawy i modyfikacji         14.1.1       Koncepcja naprawy i modyfikacji         14.1.2       Wskazówki dotyczące naprawy i         modyfikacji                                                                                                    | 74<br>74<br>74<br>74<br>74<br>75<br>75<br>75<br>75<br><b>76</b><br>76<br><b>77</b>                                                              |
| 14.1<br>14.2<br>14.3<br>14.4<br>14.5<br><b>15</b><br>15.1<br><b>16</b><br>16.1                                                                          | 14.1.1       Koncepcja naprawy i modyfikacji         14.1.1       Koncepcja naprawy i modyfikacji         14.1.2       Wskazówki dotyczące naprawy i         modyfikacji       Części zamienne         Części zamienne       Serwis Endress+Hauser         Zwrot przyrządu       Utylizacja przyrządu         14.5.1       Demontaż przyrządu         14.5.2       Utylizacja przyrządu         14.5.2       Utylizacja przyrządu         Akcesoria       Akcesoria do zdalnej konfiguracji, obsługi i diagnostyki         Dane techniczne       Zastosowanie                                                                               | 74<br>74<br>74<br>74<br>74<br>75<br>75<br>75<br><b>76</b><br>76<br>77<br>77                                                                     |
| 14.1<br>14.2<br>14.3<br>14.4<br>14.5<br><b>15</b><br>15.1<br><b>16</b><br>16.1<br>16.2<br>16.2                                                          | 14.1.1       Koncepcja naprawy i modyfikacji         14.1.1       Koncepcja naprawy i modyfikacji         14.1.2       Wskazówki dotyczące naprawy i modyfikacji         Części zamienne                                                                                                    | 74<br>74<br>74<br>74<br>75<br>75<br>75<br><b>76</b><br>76<br>77<br>77<br>77                                                                     |
| 14.1<br>14.2<br>14.3<br>14.4<br>14.5<br><b>15</b><br>15.1<br><b>16</b><br>16.1<br>16.2<br>16.3<br>16.4                                                  | 14.1.1       Koncepcja naprawy i modyfikacji         14.1.1       Koncepcja naprawy i modyfikacji         14.1.2       Wskazówki dotyczące naprawy i         modyfikacji                                                                                                    | 74<br>74<br>74<br>74<br>75<br>75<br>75<br><b>76</b><br>76<br>77<br>77<br>77<br>77<br>77                                                         |
| 14.1<br>14.2<br>14.3<br>14.4<br>14.5<br><b>15</b><br>15.1<br><b>16</b><br>16.1<br>16.2<br>16.3<br>16.4<br>16.5                                          | 14.1.1       Koncepcja naprawy i modyfikacji         14.1.1       Koncepcja naprawy i modyfikacji         14.1.2       Wskazówki dotyczące naprawy i         modyfikacji                                                                                                    | 74<br>74<br>74<br>74<br>75<br>75<br>75<br><b>76</b><br>76<br>77<br>77<br>77<br>77<br>78<br>79                                                   |
| 14.1<br>14.2<br>14.3<br>14.4<br>14.5<br><b>15</b><br>15.1<br><b>16</b><br>16.1<br>16.2<br>16.3<br>16.4<br>16.5<br>16.6                                  | 14.1.1       Koncepcja naprawy i modyfikacji         14.1.1       Koncepcja naprawy i modyfikacji         14.1.2       Wskazówki dotyczące naprawy i         modyfikacji       Części zamienne         Serwis Endress+Hauser       Zwrot przyrządu         Utylizacja przyrządu       Utylizacja przyrządu         14.5.1       Demontaż przyrządu         14.5.2       Utylizacja przyrządu         Akcesoria       Akcesoria do zdalnej konfiguracji, obsługi i diagnostyki         Budowa układu pomiarowego       Wielkości wejściowe         Wielkości wyjściowe       Wielkości wyjściowe         Zasilanie       Cechy metrologiczne | 74<br>74<br>74<br>74<br>75<br>75<br>75<br><b>76</b><br><b>76</b><br>77<br>77<br>77<br>77<br>78<br>981                                           |
| 14.1<br>14.2<br>14.3<br>14.4<br>14.5<br><b>15</b><br>15.1<br><b>16</b><br>16.1<br>16.2<br>16.3<br>16.4<br>16.5<br>16.6<br>16.7                          | Informacje ogolne14.1.1Koncepcja naprawy i modyfikacji14.1.2Wskazówki dotyczące naprawy imodyfikacji                                                                                                    | 74<br>74<br>74<br>74<br>75<br>75<br>75<br><b>76</b><br>76<br>77<br>77<br>77<br>77<br>78<br>81<br>83                                             |
| 14.1<br>14.2<br>14.3<br>14.4<br>14.5<br><b>15</b><br>15.1<br><b>16</b><br>16.1<br>16.2<br>16.3<br>16.4<br>16.5<br>16.6<br>16.7<br>16.8                  | Informacje ogolne14.1.1Koncepcja naprawy i modyfikacjiprzyrządu                                                                                                    | 74<br>74<br>74<br>74<br>75<br>75<br>75<br><b>76</b><br><b>76</b><br>77<br>77<br>77<br>77<br>77<br>78<br>81<br>83<br>83                          |
| 14.1<br>14.2<br>14.3<br>14.4<br>14.5<br><b>15</b><br>15.1<br><b>16</b><br>16.1<br>16.2<br>16.3<br>16.4<br>16.5<br>16.6<br>16.7<br>16.8<br>16.9          | Informacje ogolne14.1.1Koncepcja naprawy i modyfikacjiprzyrządu14.1.2Wskazówki dotyczące naprawy i<br>modyfikacjiCzęści zamienneSerwis Endress+HauserZwrot przyrząduUtylizacja przyrządu14.5.1Demontaż przyrządu14.5.2Utylizacja przyrządu14.5.3AkcesoriaAkcesoria do zdalnej konfiguracji, obsługi i<br>diagnostykiBudowa układu pomiarowegoWielkości wejścioweWielkości wyjścioweZasilanieCechy metrologiczneWarunki pracy: montażWarunki pracy: procesWarunki pracy: proces                                                                                                    | 74<br>74<br>74<br>74<br>74<br>75<br>75<br>75<br><b>76</b><br>76<br>77<br>77<br>77<br>77<br>77<br>78<br>81<br>83<br>83<br>84                     |
| 14.1<br>14.2<br>14.3<br>14.4<br>14.5<br><b>15</b><br>15.1<br><b>16</b><br>16.1<br>16.2<br>16.3<br>16.4<br>16.5<br>16.6<br>16.7<br>16.8<br>16.9<br>16.10 | Informacje ogolne14.1.1Koncepcja naprawy i modyfikacjiprzyrządu                                                                                                    | 74<br>74<br>74<br>74<br>74<br>75<br>75<br>75<br><b>76</b><br><b>76</b><br><b>77</b><br>77<br>77<br>77<br>77<br>78<br>81<br>83<br>83<br>84<br>85 |

| Spis haseł                       | 90 |
|----------------------------------|----|
| 16.14 Dokumentacja uzupełniająca | 88 |
| 16.13 Akcesoria                  | 88 |
| 16.12 Certyfikaty i dopuszczenia | 87 |

## 1 Informacje o dokumencie

## 1.1 Przeznaczenie dokumentu

Niniejsza instrukcja obsługi zawiera wszelkie informacje, które są niezbędne na różnych etapach cyklu życia przyrządu: od identyfikacji produktu, odbiorze dostawy i składowaniu, przez montaż, podłączenie, obsługę i uruchomienie aż po wyszukiwanie usterek, konserwację i utylizację.

## 1.2 Stosowane symbole

### 1.2.1 Symbole bezpieczeństwa

|   | Symbol          | Funkcja                                                                                                    |
|---|-----------------|----------------------------------------------------------------------------------------------------|
| A | NEBEZPIECZEŃSTV | NIEBEZPIECZEŃSTWO!<br>Carzega przed niebezpieczną sytuacją. Niemożność uniknięcia tej sytuacji może<br>spowodować poważne uszkodzenia ciała lub śmierć.   |
|   | ▲ OSTRZEŻENIE   | <b>OSTRZEŻENIE!</b><br>Ostrzega przed niebezpieczną sytuacją. Niemożność uniknięcia tej sytuacji może<br>spowodować poważne uszkodzenia ciała lub śmierć. |
|   | A PRZESTROGA    | <b>PRZESTROGA!</b><br>Ostrzega przed niebezpieczną sytuacją. Niemożność uniknięcia tej sytuacji może<br>spowodować średnie lub drobne uszkodzenia ciała.  |
|   | NOTYFIKACJA     | <b>NOTYFIKACJA!</b><br>Ten symbol zawiera informacje o procedurach oraz innych czynnościach, które nie<br>powodują uszkodzenia ciała.                     |

### 1.2.2 Symbole elektryczne

| Symbol   | Funkcja                                                                                                    |
|----------|----------------------------------------------------------------------------------------------------|
|          | Napięcie stałe                                                                                                    |
| $\sim$   | Napięcie zmienne                                                                                                    |
| $\sim$   | Napięcie stałe lub zmienne                                                                                                    |
| <u> </u> | Zacisk uziemienia roboczego (uziemienie elektroniki)<br>Zacisk uziemiony, tj. z punktu widzenia użytkownika jest już uziemiony poprzez<br>system uziemienia.                                                                                               |
|          | Zacisk uziemienia ochronnego (uziemienie obudowy)<br>Zacisk, który powinien być podłączony do uziemienia zanim wykonane zostaną<br>jakiekolwiek inne podłączenia przyrządu.                                                                                |
| Å        | <b>Połączenie wyrównawcze (sieć ochronna)</b><br>Podłączenie do systemu uziemienia instalacji. Może to być linia wyrównania<br>potencjałów lub system uziemienia o topologii gwiazdy, w zależności od rozwiązań<br>stosowanych w kraju lub w danej firmie. |

### 1.2.3 Symbole narzędzi

| Symbol                      | Funkcja        |
|-----------------------------|----------------|
| $\bigcirc \not \sqsubseteq$ | Klucz imbusowy |
| Ń                           | Klucz płaski   |

| Symbol    | Funkcja                                                               |
|-----------|-----------------------------------------------------------------------|
|           | <b>Dopuszczalne</b><br>Dopuszczalne procedury, procesy lub czynności. |
|           | Zalecane<br>Zalecane procedury, procesy lub czynności.                |
| ×         | Zabronione<br>Zabronione procedury, procesy lub czynności.            |
| i         | Wskazówka<br>Oznacza dodatkowe informacje.                            |
|           | Odsyłacz do dokumentacji                                              |
|           | Odsyłacz do strony                                                    |
|           | Odsyłacz do rysunku                                                   |
|           | Uwaga lub krok procedury                                              |
| 1., 2., 3 | Kolejne kroki procedury                                               |
| L.        | Wynik kroku                                                           |
| ?         | Pomoc w razie problemu                                                |
|           | Kontrola wzrokowa                                                     |

#### 1.2.4 Symbole oznaczające rodzaj informacji

#### 1.2.5 Symbole na rysunkach

| Symbol         | Funkcja                                   |
|----------------|-------------------------------------------|
| 1, 2, 3,       | Numery pozycji                            |
| 1., 2., 3      | Kolejne kroki procedury                   |
| A, B, C,       | Widoki                                    |
| A-A, B-B, C-C, | Oznaczenia przekrojów                     |
| EX             | Strefa zagrożona wybuchem                 |
| X              | Strefa bezpieczna (niezagrożona wybuchem) |
| ≈➡             | Kierunek przepływu                        |

#### 1.3 Dokumentacja uzupełniająca

- Wykaz dostępnej dokumentacji technicznej, patrz: W@M Device Viewer: wprowadzić numer seryjny podany na tabliczce znamionowej (www.pl.endress.com/deviceviewer)
  - Aplikacja Endress+Hauser Operations: wprowadzić numer seryjny podany na tabliczce znamionowej lub zeskanować kod QR z tabliczki znamionowej.

Szczegółowy wykaz dokumentów wraz z oznaczeniami  $\rightarrow$  🗎 88 -

| Typ dokumentu                                     | Cel i zawartość dokumentu                                                                                                    |
|---------------------------------------------------|----------------------------------------------------------------------------------------------------|
| Karta katalogowa                                  | <b>Pomoc w doborze przyrządu</b><br>Dokument ten zawiera wszystkie dane techniczne przyrządu oraz<br>przegląd akcesoriów i innych wyrobów, które można zamówić dla<br>przyrządu.                                                                                                    |
| Skrócona instrukcja obsługi<br>czujnika przepływu | <b>Umożliwia szybki dostęp do głównej wartości mierzonej - Część 1</b><br>Skrócona instrukcja obsługi czujnika przepływu jest przeznaczona dla<br>specjalistów odpowiedzialnych za montaż przetwornika.                                                                                                    |
|                                                   | <ul> <li>Odbiór dostawy i identyfikacja produktu</li> <li>Transport i składowanie</li> <li>Warunki pracy: montaż</li> </ul>                                                                                                    |
| Skrócona instrukcja obsługi<br>przetwornika       | <ul> <li>Umożliwia szybki dostęp do głównej wartości mierzonej - Część 2</li> <li>Skrócona instrukcja obsługi przetwornika jest przeznaczona dla specjalistów odpowiedzialnych za uruchomienie, konfigurację i parametryzację przetwornika pomiarowego jako całości (do momentu uzyskania pierwszej wartości zmierzonej).</li> <li>Opis produktu</li> </ul> |
|                                                   | <ul> <li>Warunki pracy: montaż</li> <li>Podłączenie elektryczne</li> <li>Warianty obsługi</li> <li>Integracja z systemami automatyki</li> <li>Uruchomienie</li> <li>Komunikaty diagnostyczne</li> </ul>                                                                                                    |
| Opis parametrów                                   | Opis parametrów urządzenia<br>Dokument zawiera szczegółowy opis każdego parametru w menu Ekspert.<br>Opis jest przeznaczony dla osób wykonujących prace przy przyrządzie<br>przez cały cykl życia przyrządu oraz jego konfigurację.<br>Dokument zawiera szczegółowy opis każdego parametru w menu Ekspert<br>dla przyrządu w wersji Modbus.                 |

### 1.3.1 Dokumentacja standardowa

## 1.3.2 Dokumentacja uzupełniająca

W zależności od zamówionej wersji dostarczana jest dodatkowa dokumentacja: należy zawsze ściśle przestrzegać wskazówek podanych w dokumentacji uzupełniającej. Dokumentacja uzupełniająca stanowi integralną część dokumentacji przyrządu.

## 1.4 Zastrzeżone znaki towarowe

#### Modbus®

jest zastrzeżonym znakiem towarowym SCHNEIDER AUTOMATION, INC.

#### Microsoft®

jest zastrzeżonym znakiem towarowym Microsoft Corporation, Redmond, Washington, USA

## 2 Podstawowe wskazówki bezpieczeństwa

## 2.1 Wymagania dotyczące personelu

Personel przeprowadzający montaż, uruchomienie, diagnostykę i konserwację powinien spełniać następujące wymagania:

- Przeszkoleni, wykwalifikowani operatorzy powinni posiadać odpowiednie kwalifikacje do wykonania konkretnych zadań i funkcji.
- ▶ Posiadać zgodę właściciela/operatora obiektu.
- ▶ Posiadać znajomość obowiązujących przepisów.
- Przed rozpoczęciem prac przeczytać ze zrozumieniem zalecenia podane w instrukcji obsługi, dokumentacji uzupełniającej oraz certyfikatach (zależnie od zastosowania).
- Przestrzegać wskazówek i podstawowych warunków bezpieczeństwa.

Personel obsługi powinien spełniać następujące wymagania:

- Być przeszkolony i posiadać zgody odpowiednie dla wymagań związanych z określonym zadaniem od właściciela/operatora obiektu
- Postępować zgodnie ze wskazówkami podanymi w niniejszym podręczniku.

## 2.2 Zastosowanie przyrządu

#### Zastosowanie i media mierzone

Przepływomierz opisany w niniejszej instrukcji obsługi jest przeznaczony wyłącznie do pomiaru przepływu cieczy i gazów.

W zależności od zamówionej wersji, może on również służyć do pomiaru przepływu cieczy wybuchowych, łatwopalnych, trujących i utleniających.

Przepływomierze przeznaczone do stosowania w strefach zagrożonych wybuchem, w aplikacjach higienicznych lub w aplikacjach, w których występuje zwiększone ryzyko spowodowane ciśnieniem medium, są odpowiednio oznakowane na tabliczce znamionowej.

Dla zapewnienia, aby przyrząd był w odpowiednim stanie technicznym przez cały okres eksploatacji należy:

- Używać go, zachowując parametry podane na tabliczce znamionowej oraz ogólne warunki podane w instrukcji obsługi oraz dokumentacji uzupełniającej.
- Sprawdzić na tabliczce znamionowej, czy zamówiony przyrząd jest dopuszczony do zamierzonego zastosowania w strefie zagrożenia wybuchem.
- Używać go do pomiaru mediów, dla których materiały urządzenia mające kontakt z medium są wystarczająco odporne.
- Jeśli przepływomierz jest eksploatowany w temperaturze innej niż temperatura otoczenia, należy bezwzględnie przestrzegać podstawowych wskazówek podanych w dokumentacji dostarczonej wraz z przyrządem: patrz rozdział "Dokumentacja" →
- Należy zapewnić stałą ochronę przyrządu przed korozją i wpływem warunków otoczenia.

#### Niewłaściwe zastosowanie przyrządu

Niewłaściwe zastosowanie lub zastosowanie niezgodne z przeznaczeniem może zagrażać bezpieczeństwu. Producent nie bierze żadnej odpowiedzialności za szkody spowodowane niewłaściwym zastosowaniem lub zastosowaniem niezgodnym z przeznaczeniem.

#### **A** OSTRZEŻENIE

# Niebezpieczeństwo uszkodzenia przez media korozyjne lub zawierające cząstki ścierne!

- Sprawdzić zgodność medium procesowego z materiałem czujnika.
- Za dobór odpowiednich materiałów wchodzących w kontakt z medium procesowym a w szczególności za ich odporność odpowiada użytkownik.
- Przestrzegać podanego zakresu ciśnień i temperatur medium.

Objaśnienie dla przypadków granicznych:

W przypadku cieczy specjalnych, w tym cieczy stosowanych do czyszczenia, Endress +Hauser udzieli wszelkich informacji dotyczących odporności na korozję materiałów pozostających w kontakcie z medium, nie udziela jednak żadnej gwarancji, ponieważ niewielkie zmiany temperatury, stężenia lub zawartości zanieczyszczeń mogą spowodować zmianę odporności korozyjnej materiałów wchodzących w kontakt z medium procesowym.

#### Ryzyka szczątkowe

#### **A**OSTRZEŻENIE

Ze względu na pobór mocy przez podzespoły elektroniczne i podczas przepływu gorącego medium przez przyrząd, temperatura powierzchni zewnętrznej obudowy przyrządu może wzrosnąć. Stwarza to ryzyko oparzenia!

 W przypadku cieczy o podwyższonej temperaturze należy zapewnić odpowiednie zabezpieczenie przed oparzeniem.

## 2.3 Przepisy BHP

Przed przystąpieniem do pracy przy przyrządzie:

 Zawsze należy mieć nałożony niezbędny sprzęt ochrony osobistej, określony w przepisach krajowych.

W przypadku wykonywania robót spawalniczych na rurociągach:

 Niedopuszczalne jest uziemianie urządzenia spawalniczego z wykorzystaniem przyrządu.

W przypadku dotykania przyrządu mokrymi rękami:

 Ze względu na zwiększone ryzyko porażenia elektrycznego należy zakładać rękawice ochronne.

## 2.4 Bezpieczeństwo użytkowania

Ryzyko uszkodzenia ciała.

- Przyrząd można użytkować wyłącznie wtedy, gdy jest sprawny technicznie i wolny od usterek i wad.
- ► Za niezawodną pracę przyrządu odpowiedzialność ponosi operator.

#### Przeróbki przyrządu

Niedopuszczalne są nieautoryzowane przeróbki przyrządu, które mogą spowodować niebezpieczeństwo trudne do przewidzenia.

▶ Jeśli mimo to przeróbki są niezbędne, należy skontaktować się z E+H.

#### Naprawa

Dla zapewnienia bezpieczeństwa użytkowania,

- ► Naprawy przyrządu wykonywać jedynie wtedy, gdy jest to wyraźnie dozwolone.
- Przestrzegać obowiązujących przepisów krajowych dotyczących naprawy urządzeń elektrycznych.
- ► Używać wyłącznie oryginalnych części zamiennych i akcesoriów Endress+Hauser.

## 2.5 Bezpieczeństwo produktu

Urządzenie zostało skonstruowane oraz przetestowane zgodnie z aktualnym stanem wiedzy technicznej i opuściło zakład producenta w stanie gwarantującym niezawodne działanie.

Spełnia ogólne wymagania bezpieczeństwa i wymogi prawne. Ponadto jest zgodne z dyrektywami unijnymi wymienionymi w Deklaracji Zgodności WE dla konkretnego przyrządu. Endress+Hauser potwierdza to poprzez umieszczenie na przyrządzie znaku CE.

## 2.6 Bezpieczeństwo systemów IT

Gwarancja producenta jest udzielana wyłącznie wtedy, gdy urządzenie jest zainstalowane i użytkowane zgodnie z instrukcją obsługi. Urządzenie posiada mechanizmy zabezpieczające przed przypadkową zmianą ustawień.

Użytkownik powinien wdrożyć środki bezpieczeństwa systemów IT, zgodne z obowiązującymi u niego standardami bezpieczeństwa, zapewniające dodatkową ochronę rejestratora i przesyłu danych do/z rejestratora.

## 3 Opis produktu

Układ pomiarowy składa się z czujnika przepływu i przetwornika pomiarowego. W przypadku iskrobezpiecznej wersji z interfejsem Modbus RS485, w skład dostawy wchodzi bariera iskrobezpieczna Promass 100, która musi być użyta w aplikacjach, w których urządzenia obiektowe pracują w strefie zagrożenia wybuchem.

Dostępna jest tylko wersja kompaktowa przyrządu, w której czujnik i przetwornik tworzą mechanicznie jedną całość.

## 3.1 Konstrukcja produktu

### 3.1.1 Przyrządy z komunikacją Modbus RS485

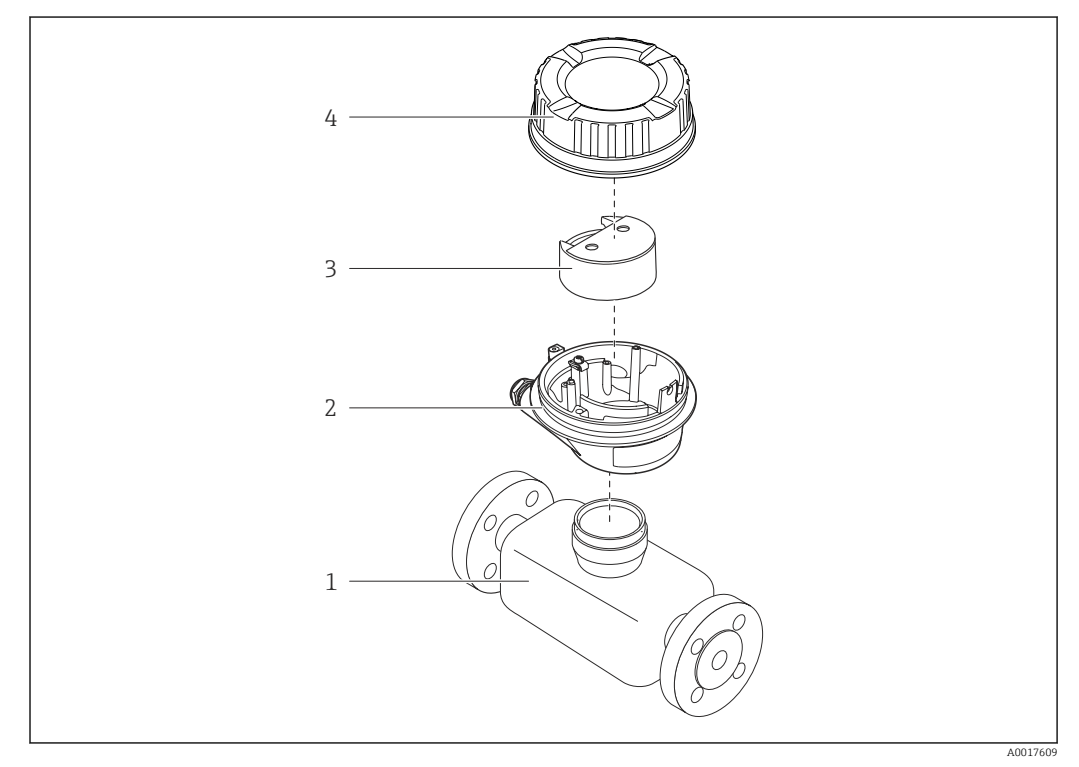

I Najważniejsze podzespoły przyrządu

- 1 Czujnik przepływu
- 2 Obudowa przetwornika
- 3 Główny moduł elektroniki
- 4 Pokrywa obudowy przetwornika

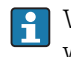

W przypadku iskrobezpiecznej wersji z interfejsem Modbus RS485, w skład dostawy wchodzi bariera iskrobezpieczna Promass 100.

## 4 Odbiór dostawy i identyfikacja produktu

## 4.1 Odbiór dostawy

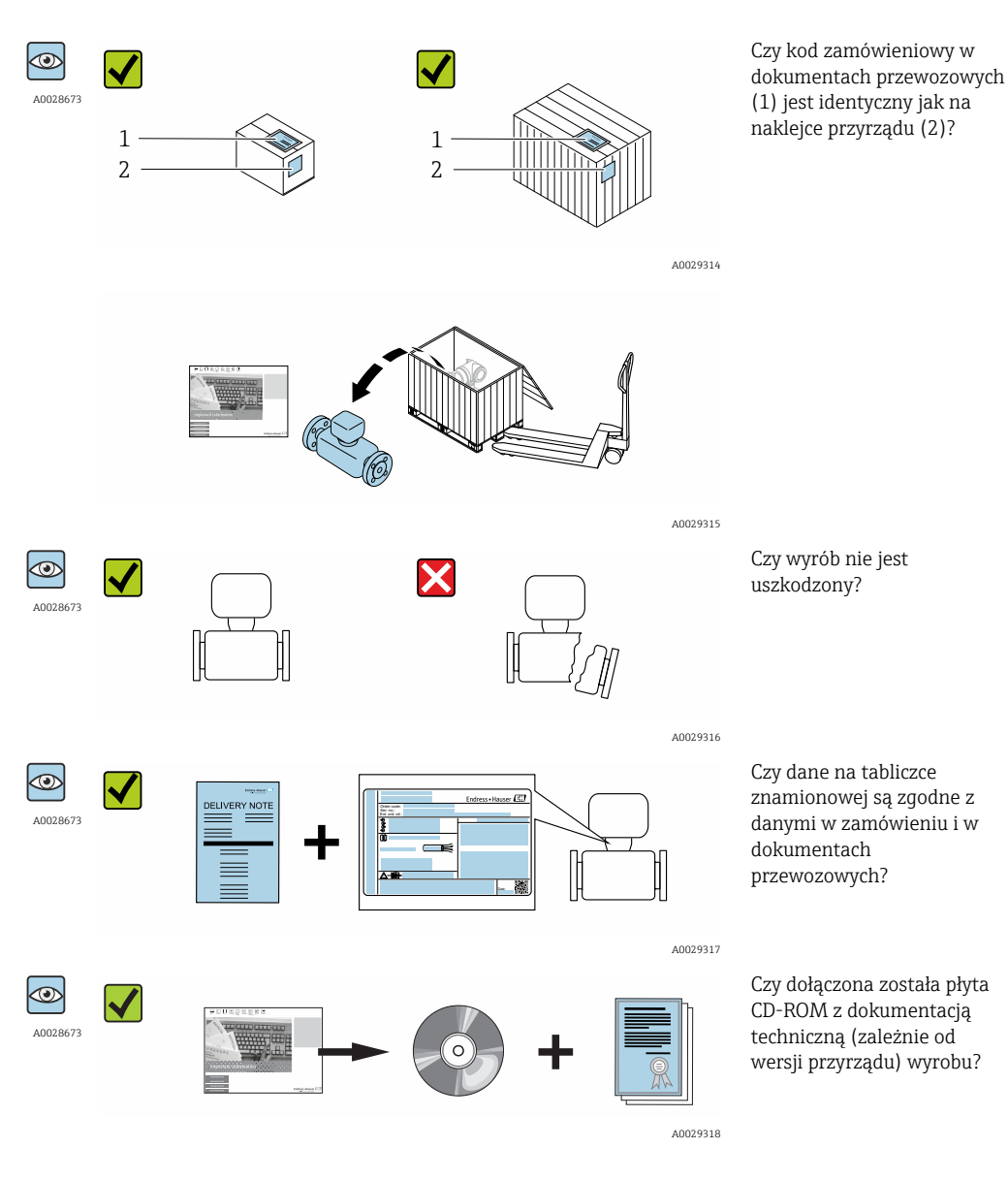

 Jeśli jeden z warunków nie jest spełniony, należy skontaktować się z oddziałem Endress+Hauser.

## 4.2 Identyfikacja produktu

Możliwe opcje identyfikacji są następujące:

- Dane na tabliczce znamionowej
- Pozycje kodu zamówieniowego podane w dokumentach przewozowych
- Korzystając z narzędzia W@M Device Viewer ( www.pl.endress.com/deviceviewer ) i wprowadzając numer seryjny podany na tabliczce znamionowej: wyświetlane są szczegółowe informacje na temat przyrządu.
- Wprowadzając numer seryjny podany na tabliczce znamionowej do aplikacji *Endress* +*Hauser Operations* lub skanując kod QR z tabliczki znamionowej za pomocą aplikacji *Endress*+*Hauser Operations*: wyświetlone zostaną wszystkie informacje dotyczące danego przyrządu.

Wykaz dostępnej dokumentacji technicznej, patrz:

- *W@M Device Viewer*: wprowadzić numer seryjny podany na tabliczce znamionowej (www.pl.endress.com/deviceviewer)
- Aplikacja *Endress+Hauser Operations*: wprowadzić numer seryjny podany na tabliczce znamionowej lub zeskanować kod QR z tabliczki znamionowej.

### 4.2.1 Tabliczka znamionowa przetwornika

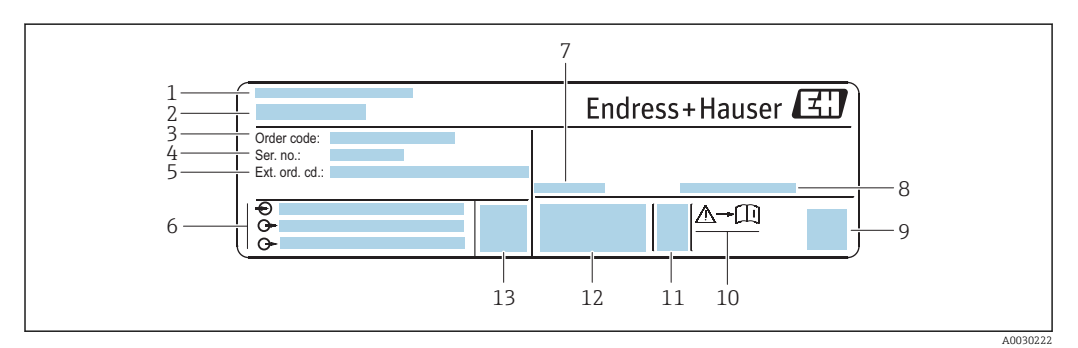

🖻 2 🛛 Przykładowa tabliczka znamionowa przetwornika

- 1 Zakład produkcyjny
- 2 Nazwa przetwornika
- 3 Kod zamówieniowy
- 4 Numer seryjny (Ser. no.)
- 5 Rozszerzony kod zamówieniowy (Ext. ord. cd.)
- 6 Dane podłączenia elektrycznego, np. dostępne wejścia i wyjścia, napięcie zasilania
- 7 Dopuszczalna temperatura otoczenia  $(T_a)$
- 8 Stopień ochrony
- 9 Dwuwymiarowy matrycowy kod kreskowy
- 10 Numer dokumentacji zawierającej zalecenia dotyczące bezpieczeństwa → 🖺 88
- 11 Data produkcji: rok-miesiąc
- 12 Znak CE, C-Tick
- 13 Wersja oprogramowania (FW)

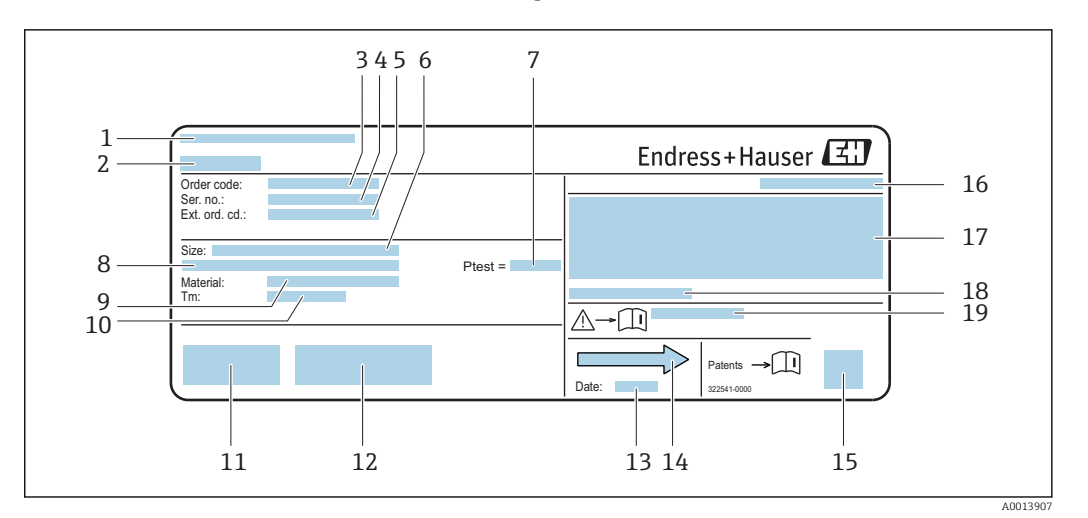

#### 4.2.2 Tabliczka znamionowa czujnika

- 🗷 3 Przykładowa tabliczka znamionowa czujnika przepływu
- 1 Zakład produkcyjny
- 2 Nazwa czujnika
- 3 Kod zamówieniowy
- 4 Numer seryjny (Ser. no.)
- 5 Rozszerzony kod zamówieniowy (Ext. ord. cd.)
- 6 Średnica nominalna czujnika
- 7 Ciśnienie próbne czujnika
- 8 Średnica nominalna/ciśnienie nominalne kołnierza
- 9 Materiał rury pomiarowej i rozdzielacza
- 10 Zakres temperatury medium
- 11 Znak CE, C-Tick
- 12 Dodatkowe informacje dotyczące wersji: certyfikaty, dopuszczenia
- 13 Data produkcji: rok-miesiąc
- 14 Kierunek przepływu
- 15 Dwuwymiarowy matrycowy kod kreskowy
- 16 Stopień ochrony
- 17 Certyfikat wersji przeciwwybuchowej i zgodności z Dyrektywą Ciśnieniową
- 18 Dopuszczalna temperatura otoczenia (T<sub>a</sub>)
- 19 Numer dokumentacji zawierającej zalecenia dotyczące bezpieczeństwa

#### Kod zamówieniowy

Ponowne zamówienie przepływomierza wymaga podania kodu zamówieniowego.

#### Rozszerzony kod zamówieniowy

- Typ przyrządu i podstawowe dane techniczne (obowiązkowe pozycje) są zawsze podawane.
- Spośród danych (pozycji) opcjonalnych podane są tylko dane techniczne dotyczące bezpieczeństwa i stref zagrożonych wybuchem (np. LA) Jeśli zamówienie obejmuje także parametry opcjonalne, oznacza się je używając wieloznacznika "#" (np. #LA#).
- Jeśli parametry opcjonalne w zamówieniu nie obejmują żadnych parametrów związanych z bezpieczeństwem, czy certyfikatami, są one oznaczone wieloznacznikiem "+" (np. XXXXXX-ABCDE+).

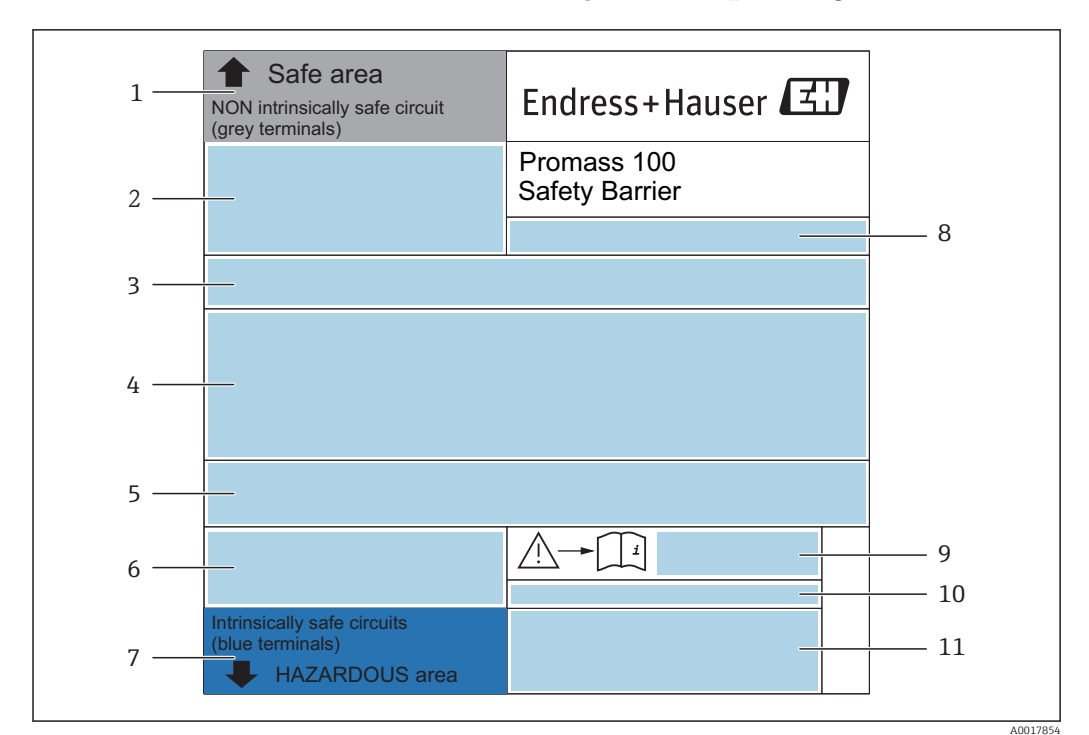

#### 4.2.3 Tabliczka znamionowa bariery iskrobezpiecznej Promass 100

Image: Przykładowa tabliczka znamionowa bariery iskrobezpiecznej Promass 100

- 1 Strefa niezagrożona wybuchem lub strefa 2/Div. 2
- 2 Numer seryjny, oznaczenie materiału i kod matrycowy bariery iskrobezpiecznej Promass 100
- 3 Dane podłączenia elektrycznego,np. dostępne wejścia i wyjścia, napięcie zasilania
- 4 Certyfikat wersji przeciwwybuchowej
- 5 Ostrzeżenie bezpieczeństwa
- 6 Dane dotyczące interfejsu komunikacyjnego
- 7 Strefa zagrożona wybuchem
- 8 Zakład produkcyjny
- 9 Numer dokumentacji zawierającej zalecenia dotyczące bezpieczeństwa
- 10 Dopuszczalna temperatura otoczenia (T<sub>a</sub>)
- 11 Znak CE, C-Tick

### 4.2.4 Symbole na urządzeniu

| Symbol | Znaczenie                                                                                                    |
|--------|----------------------------------------------------------------------------------------------------|
| Δ      | <b>OSTRZEŻENIE!</b><br>Ostrzega przed niebezpieczną sytuacją. Niemożność uniknięcia tej sytuacji może spowodować<br>poważne uszkodzenia ciała lub śmierć.                   |
| Ĩ      | <b>Odsyłacz do dokumentacji</b><br>Odsyła do odpowiedniej dokumentacji przyrządu.                                                                                           |
|        | Zacisk uziemienia ochronnego (uziemienie obudowy)<br>Zacisk, który powinien być podłączony do uziemienia zanim wykonane zostaną jakiekolwiek inne<br>podłączenia przyrządu. |

## 5 Transport i składowanie

## 5.1 Warunki składowania

Przestrzegać następujących zaleceń dotyczących składowania:

- Przechowywać przyrząd w oryginalnym opakowaniu zabezpieczającym przed uderzeniami.
- Nie usuwać elementów zabezpieczających przyłącza procesowe, aż do momentu bezpośrednio poprzedzającego montaż. Zapobiegają one mechanicznemu uszkodzeniu powierzchni uszczelniających i zanieczyszczeniu rury pomiarowej.
- Chronić przed bezpośrednim nasłonecznieniem, aby uniknąć nagrzewania się powierzchni przyrządu.
- Miejsce składowania powinno być suche, pozbawione pyłu.
- Nie składować na wolnym powietrzu.

Temperatura składowania: -50 ... +80 °C (-58 ... +176 °F),

## 5.2 Transportowanie produktu

Przyrząd należy transportować do miejsca instalacji w punkcie pomiarowym w oryginalnym opakowaniu.

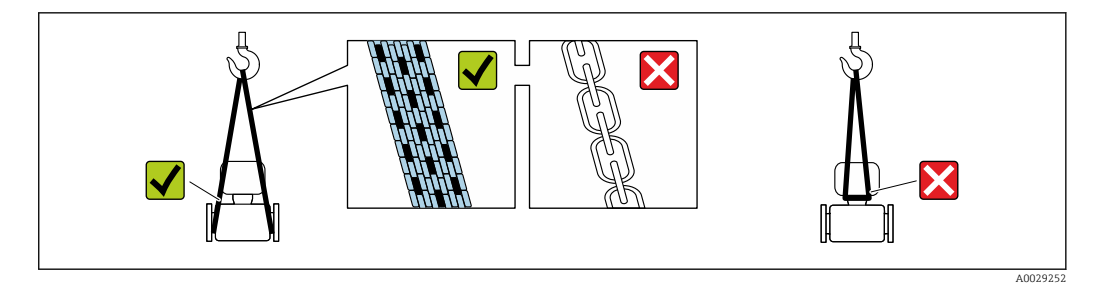

Nie usuwać elementów zabezpieczających przyłącza procesowe, aż do momentu bezpośrednio poprzedzającego montaż. Zapobiegają one mechanicznemu uszkodzeniu powierzchni uszczelniających i zanieczyszczeniu rury pomiarowej.

### 5.2.1 Przyrządy bez uchwytów do podnoszenia

### **A** OSTRZEŻENIE

Środek ciężkości zamontowanego przepływomierza znajduje się powyżej punktów podwieszenia.

Ryzyko uszkodzeń ciała w razie ześlizgnięcia się przepływomierza.

- ► Zabezpieczyć przyrząd przed obróceniem się lub zsunięciem.
- Sprawdzić masę podaną na opakowaniu (naklejka).

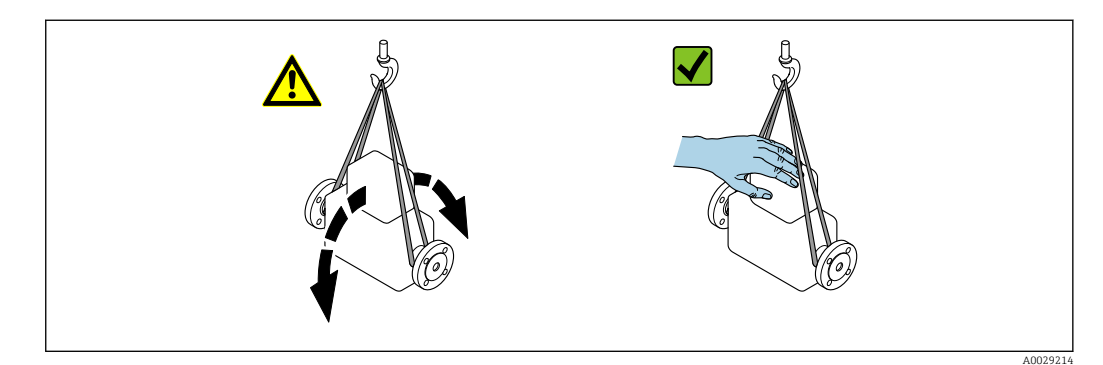

### 5.2.2 Przyrządy z uchwytami do podnoszenia

#### A PRZESTROGA

#### Specjalne wskazówki transportowe dla przyrządów z uchwytami do podnoszenia

- Przyrząd należy transportować tylko za uchwyty do podnoszenia lub za kołnierze.
- Przyrząd należy chwytać co najmniej za oba uchwyty transportowe.

#### 5.2.3 Przenoszenie za pomocą podnośnika widłowego

W przypadku skrzyń drewnianych konstrukcja podłogi umożliwia ich podnoszenie wózkami widłowymi z obu stron.

## 5.3 Utylizacja opakowania

Wszystkie materiały użyte na opakowania są nieszkodliwe dla środowiska i w można je w całości wykorzystać jako surowiec wtórny:

- Opakowanie zewnętrzne: opakowanie rozciągliwe z polimeru spełnia wymagania dyrektywy 2002/95/WE (RoHS).
- Opakowanie:
  - Skrzynie drewniane poddane obróbce zgodnie ze standardem ISPM nr 15, co jest potwierdzone znakiem IPPC naniesionym na skrzyniach. lub
  - Karton zgodnie z dyrektywą 94/62/WE w sprawie opakowań i odpadów opakowaniowych; możliwość użycia jako surowca wtórnego jest potwierdzona symbolem RESY naniesionym na opakowaniu.
- Opakowanie do transportu morskiego (opcja): skrzynie drewniane poddane obróbce zgodnie ze standardem ISPM nr 15, co jest potwierdzone znakiem IPPC naniesionym na skrzyniach.
- Oprzyrządowanie do przenoszenia i montażu:
  - Paleta z tworzywa sztucznego do jednorazowego użytku
  - Pasy z tworzywa sztucznego
  - Taśmy samoprzylepne z tworzywa sztucznego
- Wypełnienie: ścinki papieru

## 6 Warunki pracy: montaż

## 6.1 Zalecenia montażowe

Przyrząd nie wymaga żadnych konstrukcji wsporczych. Siły zewnętrzne są całkowicie pochłaniane przez elementy konstrukcyjne przepływomierza.

### 6.1.1 Pozycja montażowa

#### Miejsce montażu

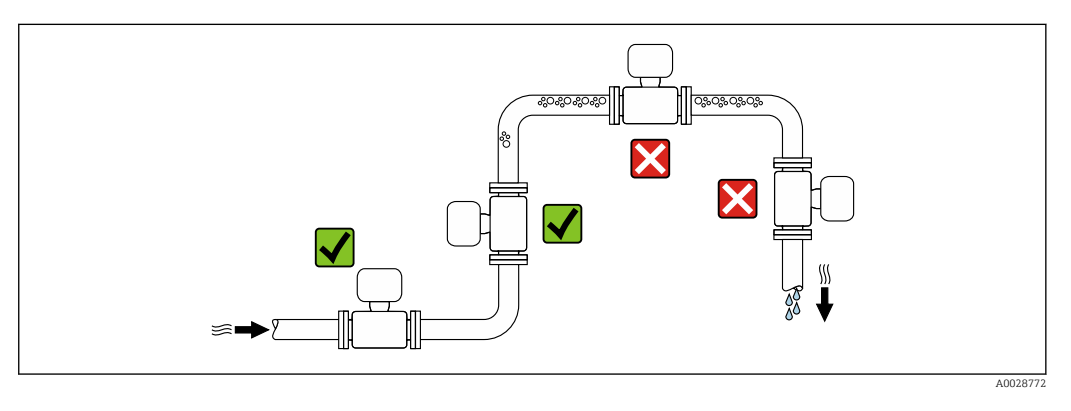

Aby zapobiec błędom pomiarowym wskutek gromadzenia się pęcherzyków powietrza w rurze pomiarowej, należy unikać montażu przepływomierza w następujących miejscach: • W najwyższym punkcie rurociągu

• Bezpośrednio przed wylotem z rury w przypadku rurociągu ze swobodnym wypływem.

#### Pozycja pracy

Kierunek strzałki na tabliczce znamionowej przetwornika powinien być zgodny z kierunkiem przepływu medium w rurociągu.

| Pozycja pracy |                                                 |          | Zalecana pozycja<br>pracy                          |
|---------------|-------------------------------------------------|----------|----------------------------------------------------|
| A             | Pozycja pionowa                                 | A0015591 |                                                    |
| В             | Pozycja pozioma, przetwornik nad<br>rurociągiem | A0015589 | <b>₩₩</b><br>Wyjątki:<br>→ <b>₽</b> 5, <b>≧</b> 20 |
| С             | Pozycja pozioma, przetwornik pod<br>rurociągiem | A0015590 | <b>₩2</b> <sup>2)</sup><br>Wyjątki:<br>→ 🗹 5, 🗎 20 |
| D             | Pozycja pozioma, przetwornik z boku             | A0015592 | ×                                                  |

1) W przypadku aplikacji niskotemperaturowych temperatura otoczenia może się dodatkowo obniżyć. Ta pozycja jest zalecana aby nie dopuścić do przekroczenia minimalnej temperatury otoczenia przetwornika.

 W przypadku aplikacji wysokotemperaturowych może wzrosnąć temperatura otoczenia. Ta pozycja jest zalecana aby nie dopuścić do przekroczenia maks. temperatury otoczenia przetwornika. Położenie czujnika pomiarowego z zakrzywioną rurą pomiarową w pozycji poziomej powinno być dostosowane do właściwości mierzonego medium (tworzenie się pęcherzy gazowych, gromadzenie się cząstek stałych w rurach pomiarowych).

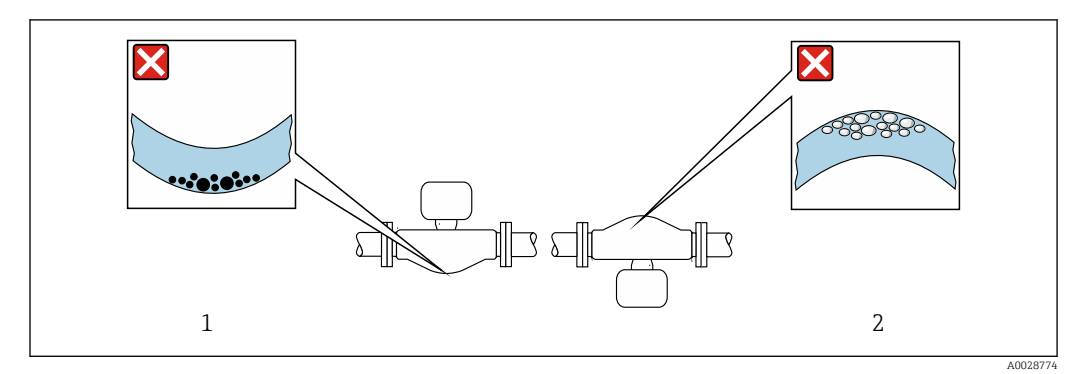

🖻 5 Pozycja pracy czujnika z zakrzywioną rurą pomiarową

- 1 Nieodpowiednia pozycja dla cieczy z zawartością ciał stałych: ryzyko gromadzenia się osadów.
- 2 Nieodpowiednia pozycja dla cieczy odgazowujących: ryzyko gromadzenia się pęcherzy powietrza lub innych gazów.

#### Prostoliniowe odcinki dolotowe i wylotowe

Nie istnieje konieczność stosowania jakichkolwiek odcinków prostych przed przepływomierzem nawet wtedy, gdy występują elementy powodujące turbulencje medium (zawory, kolana, trójniki). Warunkiem jest jednak, aby wyżej wymienione elementy nie powodowały kawitacji .→ 🗎 20

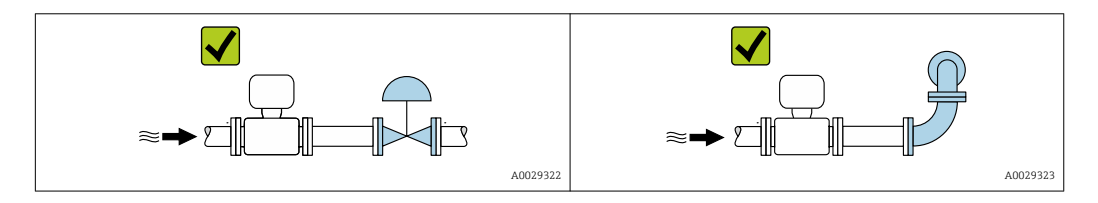

Wymiary zabudowy

Informacje dotyczące wymiarów i długości zabudowy przyrządu, patrz rozdział "Budowa mechaniczna" w odpowiedniej karcie katalogowej

### 6.1.2 Warunki pracy: środowisko i proces

#### Temperatura otoczenia

| Przetwornik                         | -40 +60 °C (-40 +140 °F) |
|-------------------------------------|--------------------------|
| Bariera iskrobezpieczna Promass 100 | −40 +60 °C (−40 +140 °F) |

W przypadku montażu na otwartej przestrzeni:

Przetwornik nie powinien być narażony na bezpośrednie działanie promieni słonecznych (szczególnie w ciepłych strefach klimatycznych, gdyż może to doprowadzić do przegrzania układów elektroniki).

#### Ciśnienie w instalacji

Istotne jest, aby nie występowała kawitacja, ani aby gazy występujące naturalnie w wielu cieczach nie zaczęły się wydzielać.

Kawitacja jest spowodowana spadkiem ciśnienia poniżej ciśnienia cząsteczkowego pary:

- W przypadku cieczy o niskiej temperaturze wrzenia (węglowodory, rozpuszczalniki, gazy skroplone
- W przewodach ssawnych
- Należy zapewnić, aby ciśnienie w instalacji było wystarczająco wysokie, aby zapobiec kawitacji i wydzielaniu się gazów.

Dlatego też najlepiej jest montować przepływomierze w następujących miejscach:

- w najniższym punkcie pionowego rurociągu
- po stronie tłoczącej pompy (nie występuje podciśnienie),

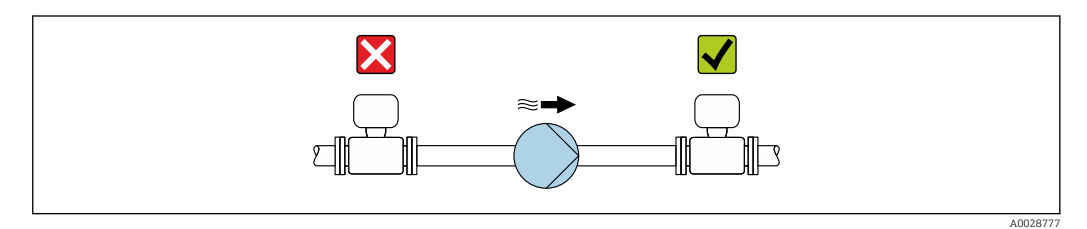

#### Drgania instalacji

Wysoka częstotliwość drgań rur pomiarowych zapewnia dużą odporność przepływomierza na typowe drgania instalacji, pochodzące na przykład od elementów napędowych.

#### 6.1.3 Specjalne zalecenia montażowe

#### Kalibracja punktu zerowego

Wszystkie przepływomierze są kalibrowane metodami opartymi na najnowszej technologii. Kalibracja odbywa się w określonych warunkach odniesienia  $\rightarrow \textcircled{B} 81$ . Z tego powodu, przepływomierz z reguły nie wymaga ustawiania punktu zerowego.

Ustawianie punktu zerowego zalecane jest jedynie w szczególnych przypadkach:

- Dla uzyskania najwyższej dokładności, nawet przy bardzo małych wartościach przepływu
- W ekstremalnych warunkach procesu (np. bardzo wysokie temperatury lub medium o wysokiej lepkości).

## 6.2 Montaż przyrządu

#### 6.2.1 Niezbędne narzędzia

#### Czujnik przepływu

Do kołnierzy lub innych przyłączy technologicznych: odpowiednie narzędzia montażowe

#### 6.2.2 Przygotowanie przetwornika pomiarowego

- 1. Usunąć wszelkie pozostałości opakowania stosowanego podczas transportu.
- 2. Usuwać wszelkie elementy zabezpieczające przyłącza technologiczne czujnika.
- 3. Usunąć naklejkę na pokrywie na pokrywie przedziału elektroniki.

### 6.2.3 Montaż przyrządu

#### 

#### Niebezpieczeństwo wskutek niewłaściwych uszczelek przyłącza technologicznego!

- Należy dopilnować, aby średnice wewnętrzne uszczelek były większe lub równe średnicy rury pomiarowej i rurociągu.
- Uszczelki powinny być czyste i nieuszkodzone.
- Zapewnić właściwy montaż uszczelek.
- 1. Sprawdzić, czy kierunek wskazywany przez strzałkę na tabliczce znamionowej czujnika jest zgodny z kierunkiem przepływu medium.
- 2. Przyrząd montować w taki sposób lub obrócić obudowę przetwornika tak, aby wprowadzenia przewodów nie były skierowane w górę.

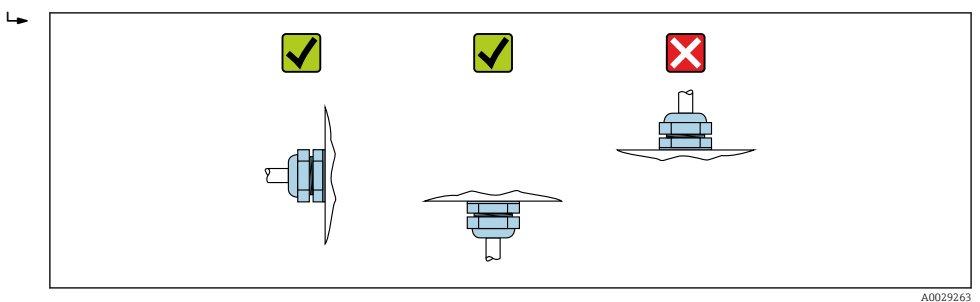

## 6.3 Kontrola po wykonaniu montażu

| Czy przyrząd nie jest uszkodzony (kontrola wzrokowa)                                                                                                    |  |
|----------------------------------------------------------------------------------------------------|--|
| <ul> <li>Czy przepływomierz odpowiada parametrom w punkcie pomiarowym</li> <li>Przykładowo: <ul> <li>Temperatura procesu → </li> <li>84</li> <li>Ciśnienie pracy (patrz rozdział "Zależność ciśnienie-temperatura" w odpowiedniej karcie katalogowej)</li> <li>Temperatura otoczenia</li> <li>Zakres pomiarowy</li> </ul> </li> </ul> |  |
| Czy orientacja czujnika pomiarowego jest prawidłowa<br>Dla czujnika danego typu<br>Dla danej temperatury medium<br>Dla danych własności medium (ciecz odgazowująca, zawierająca cząstki stałe)                                                                                                    |  |
| Czy kierunek wskazywany przez strzałkę na tabliczce znamionowej czujnika jest zgodny z kierunkiem przepływu medium przez rurę pomiarową $\rightarrow \cong 19$                                                                                                    |  |
| Czy oznaczenie punktu pomiarowego jest prawidłowe (kontrola wzrokowa)                                                                                                    |  |
| Czy przyrząd jest odpowiednio zabezpieczony przed wilgocią i bezpośrednim działaniem promieniowania słonecznego                                                                                                    |  |
| Czy śruba i zabezpieczenie są dokładnie dokręcone                                                                                                    |  |

## 7 Podłączenie elektryczne

### NOTYFIKACJA

#### Przyrząd nie posiada wewnętrznego wyłącznika zasilania.

- W związku z tym należy zainstalować przełącznik lub odłącznik zasilania umożliwiający odłączenie przyrządu od sieci zasilającej.
- Mimo, że przepływomierz jest wyposażony w bezpiecznik, instalacja elektryczna powinna posiadać dodatkowy wyłącznik nadmiarowo-prądowy (maks. prąd znamionowy 16 A).

## 7.1 Warunki podłączenia

### 7.1.1 Niezbędne narzędzia

- Do dławików kablowych: użyć odpowiednich narzędzi
- Do odkręcenia zacisku zabezpieczającego (obudowa aluminiowa): klucz imbusowy 3 mm
- Do śruby mocującej (obudowa ze stali k.o.): klucz płaski 8 mm
- Przyrząd do zdejmowania izolacji
- W przypadku przewodów linkowych: praska do tulejek kablowych

### 7.1.2 Specyfikacja przewodów podłączeniowych

Kable podłączeniowe dostarczone przez użytkownika powinny być zgodne z następującą specyfikacją.

#### Bezpieczeństwo elektryczne

Zgodność z obowiązującymi przepisami krajowymi.

#### Dopuszczalny zakres temperatur

- -40 °C (-40 °F)do+80 °C (+176 °F)
- Wymóg minimalny: zakres temperatur przewodu ≥ temperatura otoczenia + 20 K

#### Przewód zasilający

Standardowy kabel instalacyjny jest wystarczający.

#### Przewód sygnałowy

Modbus RS485

Norma EIA/TIA-485 określa dwa typy kabli (A i B) dla przewodów sieci obiektowej, które mogą obsługiwać każdą prędkość transmisji. Zalecane są kable typu A.

| Typ kabla                       | А                                                                                                    |
|---------------------------------|----------------------------------------------------------------------------------------------------|
| Impedancja<br>charakterystyczna | 135 165 $\Omega$ dla częstotliwości pomiarowej 3 20 MHz                                                                                                    |
| Pojemność kabla                 | <30 pF/m                                                                                                    |
| Przekrój żył                    | >0,34 mm <sup>2</sup> (22 AWG)                                                                                                    |
| Typ kabla                       | Skrętka                                                                                                    |
| Rezystancja pętli               | <110 Ω/km                                                                                                    |
| Tłumienie sygnału               | Maks. 9 dB na całej długości przekroju kabla                                                                                                    |
| Ekran                           | Ekran z oplotu miedzianego lub kombinacji folii i oplotu. Podłączając ekran kabla<br>do zacisku uziemiającego przestrzegać zaleceń dotyczących lokalnego systemu<br>uziemienia. |

#### Kabel połączeniowy między barierą iskrobezpieczną Promass 100 a przetwornikiem

| Typ kabla                       | Skrętka ekranowana 2x2 żyły. Podłączając ekran kabla do zacisku uziemiającego przestrzegać zaleceń dotyczących lokalnego systemu uziemienia. |
|---------------------------------|----------------------------------------------------------------------------------------------------|
| Maksymalna rezystancja<br>kabla | 2,5 Ω/ żyłę                                                                                                    |

Aby zapewnić niezawodną pracę przetwornika, należy przestrzegać podanej maks. rezystancji przewodu.

W poniższej tabeli podano maks. długości kabli w zależności od przekroju żył. Przestrzegać maks. dopuszczalnej pojemności i indukcyjności przewodów oraz parametrów podłączeniowych dla strefy zagrożonej wybuchem .

| Przek              | rój żył | Maks. długość kabla |      |
|--------------------|---------|---------------------|------|
| [mm <sup>2</sup> ] | [AWG]   | [m]                 | [ft] |
| 0,5                | 20      | 70                  | 230  |
| 0,75               | 18      | 100                 | 328  |
| 1,0                | 17      | 100                 | 328  |
| 1,5                | 16      | 200                 | 656  |
| 2,5                | 14      | 300                 | 984  |

#### Średnica przewodu

- Dławiki kablowe: M20 × 1.5, możliwe średnice zewnętrzne przewodu: 6 ... 12 mm (0,24 ... 0,47 in)
  Zaciski sprężynowe:
- Możliwe przekroje żył: 0,5 ... 2,5 mm<sup>2</sup> (20 ... 14 AWG)
- Bariera iskrobezpieczna Promass 100: Zaciski (wtykowe) śrubowe, możliwe przekroje żył: 0,5 ... 2,5 mm<sup>2</sup> (20 ... 14 AWG)

#### 7.1.3 Rozmieszczenie zacisków

#### Przetwornik

Wersja Modbus RS485

Do zastosowań w strefie zagrożonej wybuchem. Podłączenie poprzez barierę iskrobezpieczną Promass 100.

Pozycja kodu zam. "Wyjście; wejście", opcja M

| Pozycja kodu      | Dostępne wersje podłączenia |                |                                                                                                    |
|-------------------|-----------------------------|----------------|----------------------------------------------------------------------------------------------------|
| zam.<br>"Obudowa" | Wyjście                     | Zasila-<br>nie | "Podłączenie elektryczne"                                                                                                    |
| Opcje<br>A        | pcje Zaciski Zaciski        |                | <ul> <li>Opcja B: gwint M20x1</li> <li>Opcja C: gwint G <sup>1</sup>/<sub>2</sub>"</li> <li>Opcja D: gwint NPT <sup>1</sup>/<sub>2</sub>"</li> </ul> |

Pozycja kodu zam. "Obudowa":

Opcja **A**: Kompakt, aluminium malowane proszkowo

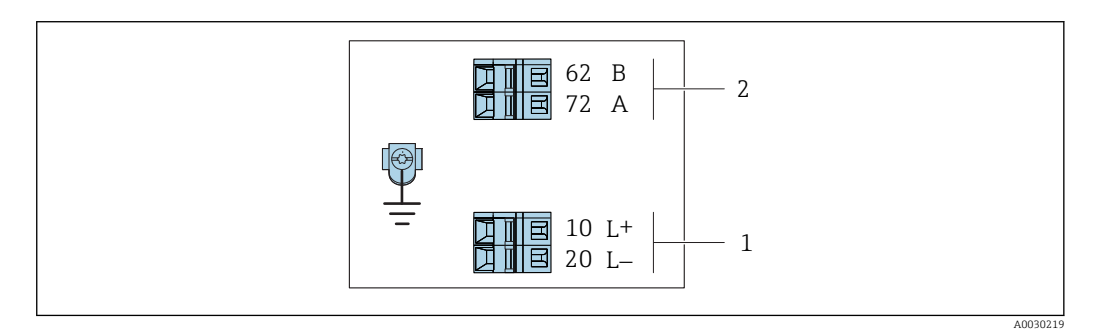

- Image: Przyporządkowanie zacisków dla wersji Modbus RS485, do zastosowań w obszarach zagrożenia wybuchem (podłączenie za pośrednictwem Bariery iskrobezpiecznej Promass 100)
- 1 Obwód zasilania, napięcie iskrobezpieczne
- 2 Wersja Modbus RS485

| Pozycja kodu zam.<br>"Wyjście; wejście" | 20 (L-)                            | 10 (L+) | 72 (B)                | 62 (A)                |
|-----------------------------------------|------------------------------------|---------|-----------------------|-----------------------|
| Opcja <b>M</b>                          | Napięcie zasilania iskrobezpieczne |         | Iskrobezpieczn<br>RS4 | a linia Modbus<br>485 |
|                                         |                                    |         |                       |                       |

Pozycja kodu zam. "Wyjście; wejście":

Opcja ${\bf M}$ : Modbus RS485, do zastosowań w obszarach zagrożenia wybuchem (podłączenie za pośrednictwem bariery iskrobezpiecznej Promass 100)

#### Bariera iskrobezpieczna Promass 100

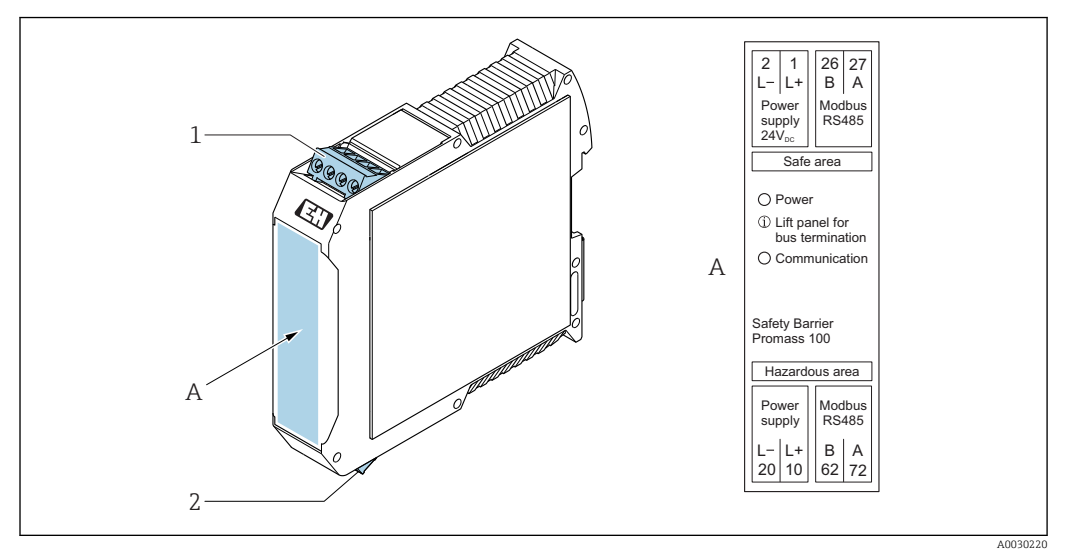

🖻 7 🛛 Bariera iskrobezpieczna Promass100 - wersja z zaciskami

1 Strefa niezagrożona wybuchem lub Strefa 2/Div. 2

2 Strefa zagrożona wybuchem

### 7.1.4 Przygotowanie przyrządu

#### NOTYFIKACJA

#### Niewystarczający stopień ochrony obudowy!

Możliwość obniżonej niezawodności pracy przyrządu.

- ► Należy użyć dławików, zapewniających odpowiedni stopień ochrony.
- 1. Usunąć zaślepki (jeśli występują).
- Jeśli przyrząd jest dostarczony bez dławików kablowych: użytkownik powinien dostarczyć dławiki przewodów podłączeniowych zapewniające wymagany stopień ochrony IP.
- Jeśli przyrząd jest dostarczony z dławikami kablowymi: Przestrzegać wymagań dotyczących przewodów podłączeniowych → 
   <sup>(2)</sup> 23.

## 7.2 Podłączenie urządzenia

#### NOTYFIKACJA

#### Niewłaściwe podłączenie może zmniejszyć bezpieczeństwo elektryczne!

- Podłączenie elektryczne może być wykonywane wyłącznie przez przeszkolony personel techniczny, uprawniony do wykonywania prac przez użytkownika obiektu.
- ▶ Przestrzegać obowiązujących przepisów krajowych.
- ► Przestrzegać lokalnych przepisów BHP.
- ► Przewód uziemienia ochronnego ⊕ należy zawsze podłączać przed podłączeniem pozostałych żył.
- W przypadku użycia w atmosferach wybuchowych należy przestrzegać zaleceń podanych w "Instrukcjach dot. bezpieczeństwa Ex" dla konkretnego przyrządu.
- Zasilacz powinien być testowany pod kątem spełnienia wymagań bezpieczeństwa (m.in. PELV, SELV).

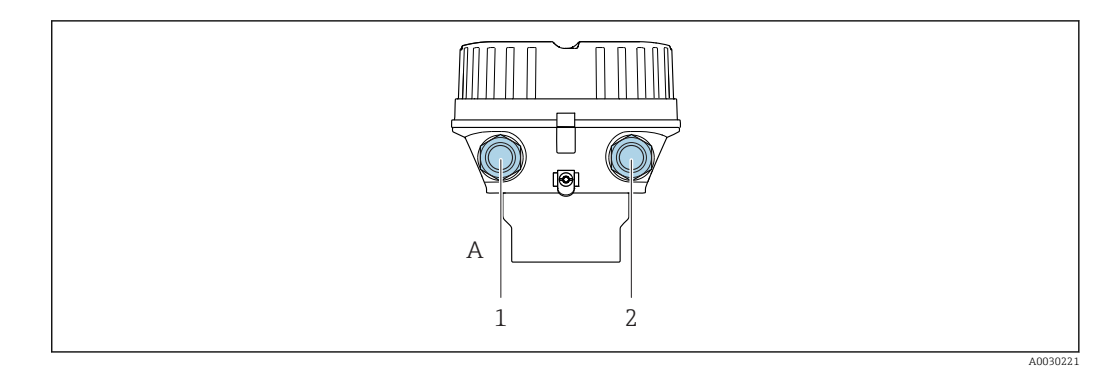

### 7.2.1 Podłączenie przetwornika pomiarowego

- 🖻 8 Wersje obudowy i wersje podłączeń
- A Wersja obudowy: kompaktowa, aluminium malowane proszkowo
- 1 Wprowadzenie przewodów sygnałowych
- 2 Wprowadzenie przewodu zasilającego

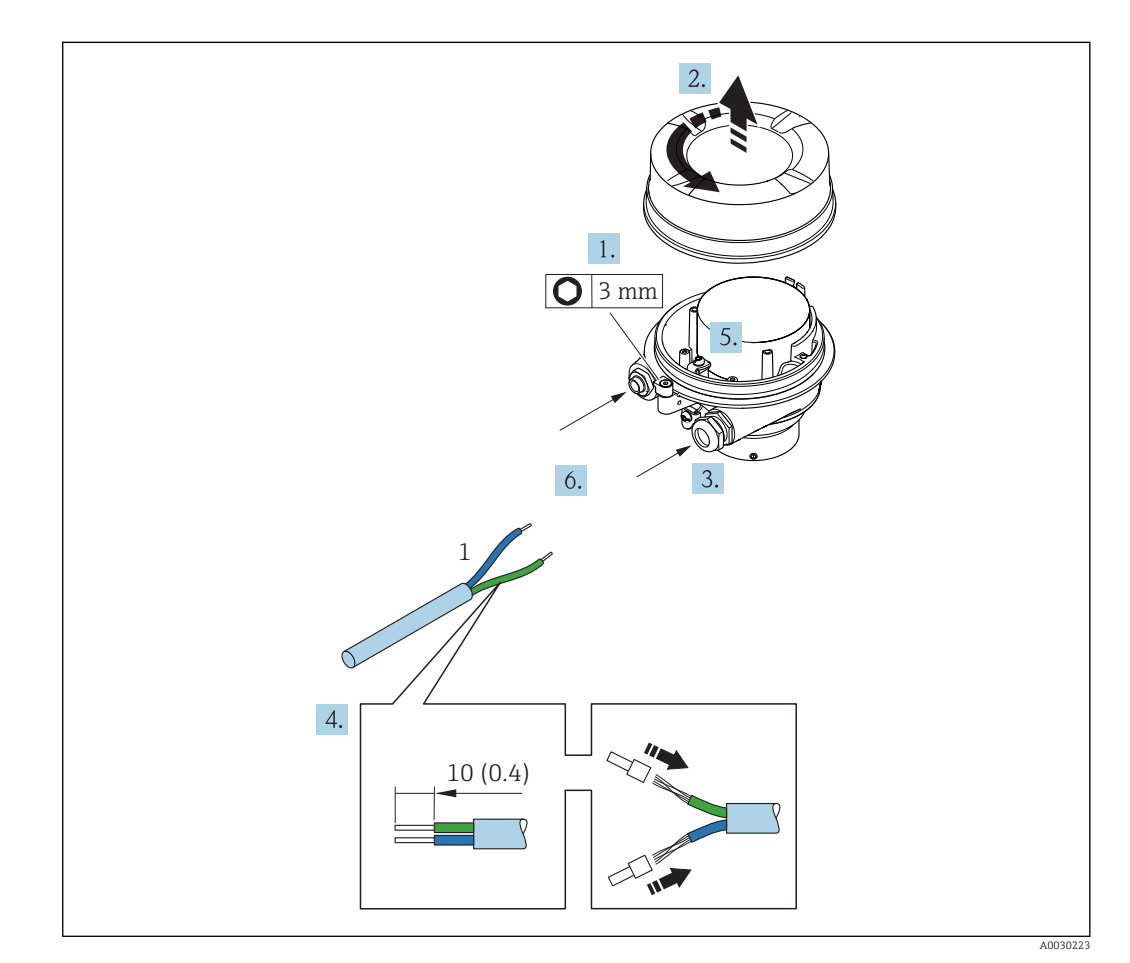

- 🖻 9 Wersje przyrządu i przykłady podłączeń. Jednostka: mm (in)
- 1 Przewód podłączeniowy
- 1. Odkręcić zabezpieczenie pokrywy obudowy.
- 2. Odkręcić pokrywę obudowy.
- **3.** Przełożyć przewód przez dławik kablowy. Dla zapewnienia szczelności, nie usuwać pierścienia uszczelniającego z dławika.
- 4. Zdjąć izolację z przewodu oraz poszczególnych żył. W przypadku przewodów linkowych zarobić końce tulejkami kablowymi.
- **5.** Podłączyć przewód zgodnie ze schematem elektrycznym  $\rightarrow \cong 25$ .

- 6. Dokręcić dławiki kablowe .
- 7. Włączyć rezystor zamykający (w stosownych przypadkach)  $\rightarrow \square$  29.

#### 8. **A OSTRZEŻENIE**

#### Niewłaściwe uszczelnienie obudowy spowoduje obniżenie jej stopnia ochrony.

 Nie nanosić żadnych smarów na gwint. Gwinty pokrywy są pokryte smarem suchym.

Ponowny montaż przetwornika wykonywać w kolejności odwrotnej do demontażu.

#### 7.2.2 Podłączenie bariery iskrobezpiecznej Promass 100

W przypadku iskrobezpiecznej wersji z interfejsem Modbus RS485, przetwornik powinien być podłączony do bariery iskrobezpiecznej Promass 100.

- 1. Ściągnąć powłoką izolacyjną z przewodu. W przypadku przewodów linkowych zarobić końce tulejkami kablowymi.
- **2.** Podłączyć przewód zgodnie ze schematem elektrycznym  $\rightarrow \cong 25$ .
- 3. W stosownych przypadkach należy włączyć rezystor zamykający w barierze iskrobezpiecznej Promass 100 → 🗎 29.

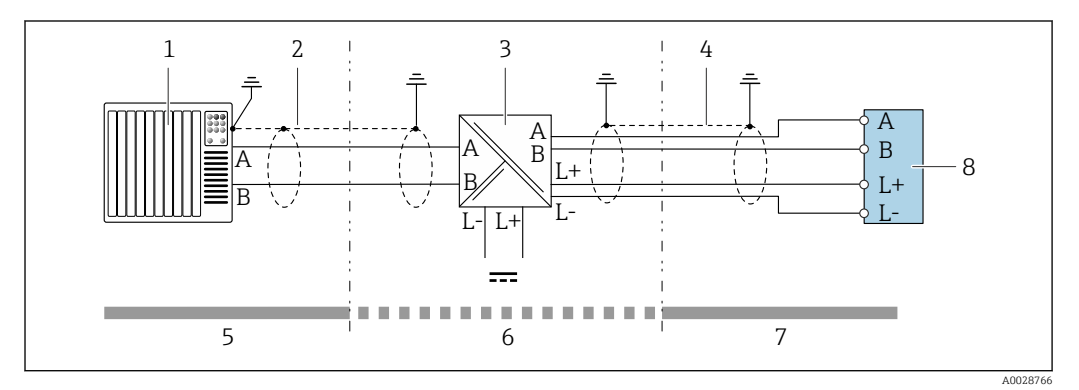

10 Podłączenie elektryczne przetwornika pomiarowego do bariery iskrobezpiecznej Promass100

- 1 System sterowania (np. sterownik programowalny)
- 2 Użyć przewodów o odpowiednich parametrach  $\rightarrow \square 23$
- 3 Bariera iskrobezpieczna Promass 100: przyporządkowanie zacisków → 🗎 26
- 4 Użyć przewodów o odpowiednich parametrach → 🗎 23
- 5 Strefa niezagrożona wybuchem
- 6 Strefa niezagrożona wybuchem lub Strefa 2/Div. 2
- 7 Strefa zagrożona wybuchem
- 8 Przetwornik: przyporządkowanie zacisków → 🗎 25

## 7.2.3 Wyrównanie potencjałów

#### Wymagania

Poza podłączeniem przewodów uziemiających, żadne dodatkowe czynności nie są wymagane.

W przypadku wersji przeznaczonych do stosowania w strefie zagrożenia wybuchem należy przestrzegać wskazówek podanych w "Dokumentacji Ex" (XA).

## 7.3 Specjalne wskazówki dotyczące podłączenia

## 7.3.1 Przykłady podłączeń

#### Wersja Modbus RS485

Modbus RS485, wersja iskrobezpieczna

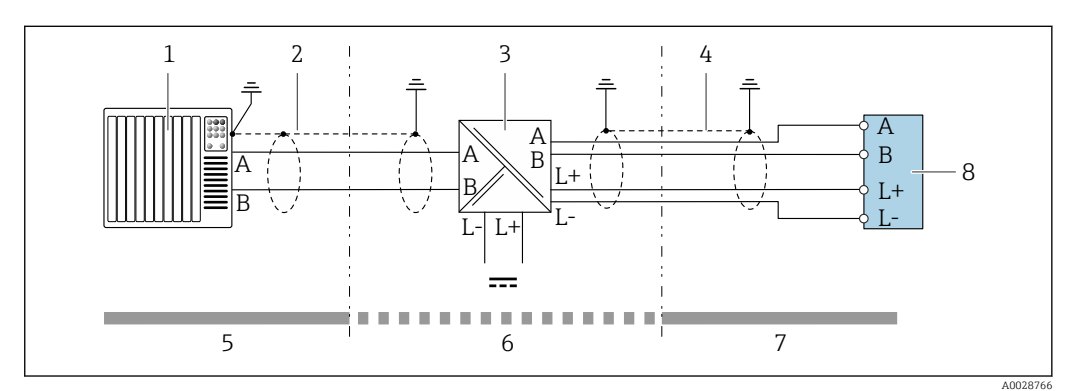

🖻 11 🛛 Przykład podłączenia dla iskrobezpiecznej wersji Modbus RS485

- 1 System sterowania (np. sterownik programowalny)
- 2 Ekran przewodu: użyć przewodów o odpowiednich parametrach
- 3 Bariera iskrobezpieczna Promass 100
- 4 Użyć przewodów o odpowiednich parametrach
- 5 Strefa niezagrożona wybuchem
- 6 Strefa niezagrożona wybuchem lub Strefa 2/Div. 2
- 7 Strefa zagrożona wybuchem
- 8 Przetwornik

## 7.4 Ustawienia sprzętowe

### 7.4.1 Włączenie rezystora zamykającego

#### Wersja Modbus RS485

Aby uniknąć błędów komunikacji wskutek niedopasowania impedancyjnego, należy na początku i na końcu odpowiednio zaterminować segment magistrali Modbus RS485.

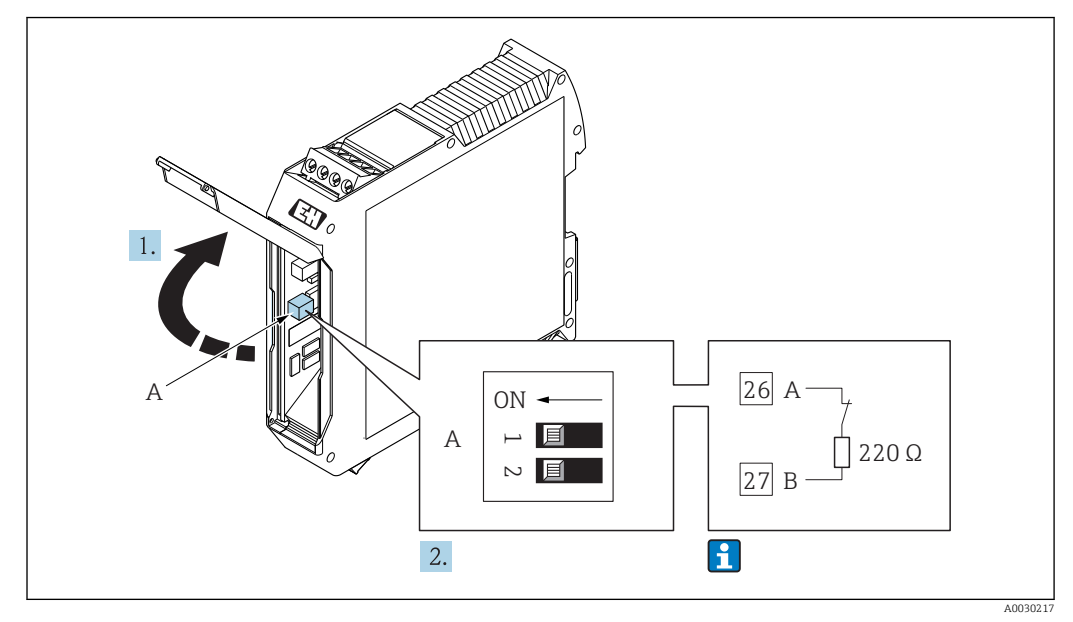

#### *Gdy przetwornik pracuje w strefie zagrożonej wybuchem*

I2 Rezystor zamykający może być włączony za pomocą mikroprzełącznika w barierze iskrobezpiecznej Promass 100

## 7.5 Zapewnienie stopnia ochrony

Przyrząd spełnia wymagania dla stopnia ochrony IP66/67, obudowa: NEMA 4X.

Dla zagwarantowania stopnia ochrony IP66/67 (dla obudowy: NEMA 4X), po wykonaniu podłączeń należy:

- 1. Sprawdzić, czy uszczelki obudowy są czyste i poprawnie zamontowane.
- 2. W razie potrzeby osuszyć, oczyścić lub wymienić uszczelki na nowe.
- 3. Dokręcić wszystkie śruby obudowy i pokryw obudowy.
- 4. Dokręcić dławiki kablowe.
- 5. Dla zapewnienia, aby wilgoć nie przedostała się przez dławiki kablowe: poprowadzić przewód ze zwisem.

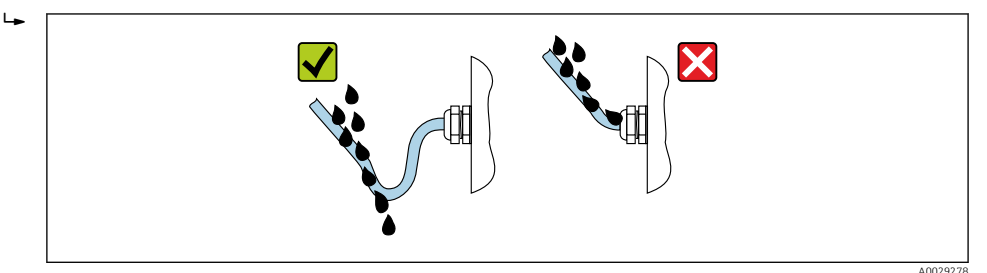

6. Zaślepić wszystkie niewykorzystane wprowadzenia przewodów.

## 7.6 Kontrola po wykonaniu podłączeń elektrycznych

| Czy przewody lub przyrząd nie jest uszkodzony (kontrola wzrokowa)                                                                                                    |  |
|----------------------------------------------------------------------------------------------------|--|
| Czy przewody są zgodne ze specyfikacją → 🗎 23                                                                                                    |  |
| Czy zamontowane przewody są odpowiednio odciążone                                                                                                    |  |
| Czy wszystkie dławiki kablowe są zamontowane, odpowiednio dokręcone i szczelne Czy przewody są wyprowadzone do dołu, uniemożliwiając penetrację wilgoci do dławików→ 🗎 30 |  |

| <ul> <li>Czy napięcie zasilania jest zgodne ze specyfikacją na tabliczce znamionowej przetwornika →          <sup>(2)</sup> 79</li> <li>Dla wersji iskrobezpiecznej z interfejsem Modbus RS485: czy napięcie zasilania jest zgodne ze specyfikacją na tabliczce znamionowej bariery iskrobezpiecznej Promass 100 →          <sup>(2)</sup> 79</li> </ul> |  |
|----------------------------------------------------------------------------------------------------|--|
| Czy przyporządkowanie zacisków jest → 🗎 25 prawidłowe                                                                                                    |  |
| <ul> <li>Czy po włączeniu zasilania, kontrolka LED zasilania w module elektroniki przetwornika świeci się na zielono</li> <li>Dla wersji iskrobezpiecznej z interfejsem Modbus RS485: czy po włączeniu zasilana świeci się zielona kontrolka LED w barierze iskrobezpiecznej Promass 100</li> </ul>                                                      |  |
| W zależności od wersji przyrządu: czy zacisk mocujący lub wkręt mocujący pokrywę przedziału podłączeniowego jest mocno dokręcony                                                                                                    |  |

## 8 Obsługa i konfiguracja

## 8.1 Przegląd wariantów obsługi

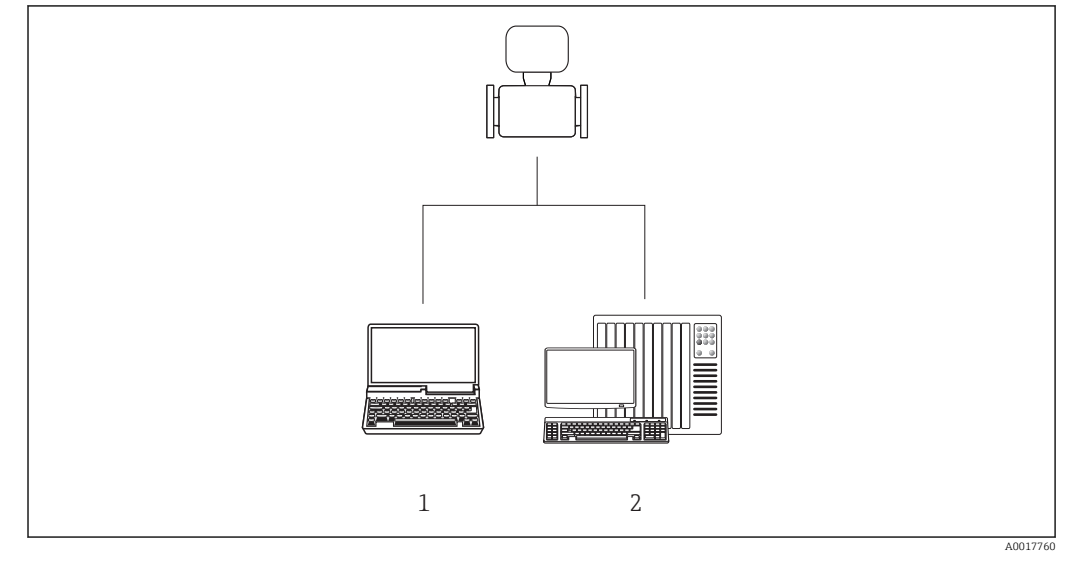

1 Komputer z zainstalowanym oprogramowaniem obsługowym "FieldCare" lub "DeviceCare" poprzez modem Commubox FXA291 i interfejs serwisowy

2 System sterowania (np. sterownik programowalny)

## 8.2 Struktura i funkcje menu obsługi

### 8.2.1 Struktura menu obsługi

Przegląd menu obsługi dla ekspertów: dokument "Opis parametrów urządzenia" dostarczany wraz z przyrządem→ 🗎 88

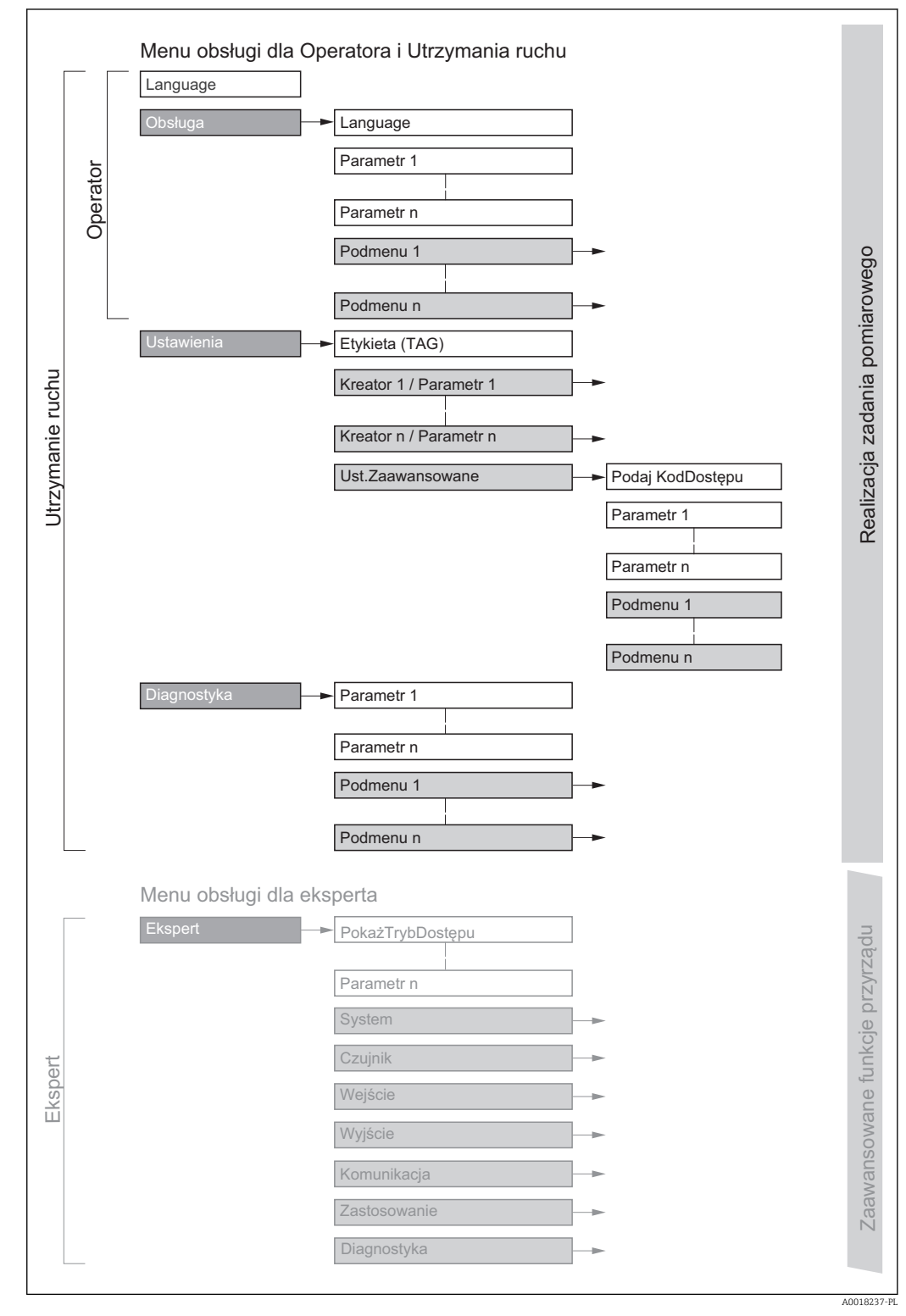

🖻 13 Struktura menu obsługi

## 8.2.2 Koncepcja obsługi

Poszczególne elementy menu obsługi są dostępne dla rożnych rodzajów użytkowników (Operator, Utrzymanie ruchu itd.). W trakcie eksploatacji przyrządu każdy rodzaj użytkownika wykonuje typowe dla siebie zadania.

| Menu/parametr |                                   | Rodzaj użytkownika i zadania                                                                                                    | Treść/Znaczenie                                                                                                    |
|---------------|-----------------------------------|----------------------------------------------------------------------------------------------------|----------------------------------------------------------------------------------------------------|
| Language      | Realizacja zadania<br>pomiarowego | Rodzaj użytkownika: "Operator",<br>"Utrzymanie ruchu"                                                                                                    | <ul><li>Wybór języka obsługi</li><li>Zerowanie i kontrolowanie wskazań liczników</li></ul>                                                                                                    |
| Operation     |                                   | Odczyt wartości mierzonych                                                                                                    | Zerowanie i kontrolowanie wskazań liczników                                                                                                    |
| Setup         |                                   | Rodzaj użytkownika: "Utrzymanie<br>ruchu"<br>Uruchomienie:<br>• Konfiguracja pomiaru<br>• Konfiguracja parametrów interfejsu<br>komunikacyjnego                                                                                                    | <ul> <li>Podmenu szybkiej konfiguracji:</li> <li>Ustawianie jednostek systemowych</li> <li>Wybór rodzaju medium</li> <li>Konfiguracja parametrów cyfrowego interfejsu komunikacyjnego</li> <li>Konfiguracja funkcji odcięcia niskich przepływów</li> <li>Konfiguracja funkcji częściowego wypełnienia rury pomiarowej i pustej<br/>rury</li> <li>Advanced setup</li> <li>Zaawansowana konfiguracja przyrządu (dostosowanie do specjalnych<br/>warunków pomiaru)</li> <li>Konfiguracja liczników</li> <li>Konfiguracja ustawień WLAN</li> <li>Administracja (definiowanie kodu dostępu, resetowanie konfiguracji<br/>urządzenia)</li> </ul>                                                                                                    |
| Diagnostics   |                                   | <ul> <li>Rodzaj użytkownika: "Utrzymanie ruchu"</li> <li>Usuwanie błędów:</li> <li>Diagnostyka i usuwanie błędów procesowych i przyrządu</li> <li>Symulacja wartości mierzonych</li> </ul>                                                                                                    | <ul> <li>Zawiera wszystkie parametry związane z wykrywaniem błędów i analizą błędów procesu i przyrządu:</li> <li>Diagnostic list Zawiera maks. 5 aktywnych komunikatów diagnostycznych.</li> <li>Event logbook Zawiera komunikaty o zdarzeniach, które wystąpiły.</li> <li>Device information Zawiera dane identyfikacyjne przyrządu.</li> <li>Measured values Zawiera wszystkie aktualne wartości mierzone.</li> <li>Heartbeat Funkcjonalność urządzenia jest sprawdzana zgodnie z ustawieniami a wyniki weryfikacji są dokumentowane.</li> <li>Simulation Służy do symulacji wartości mierzonych lub wartości wyjściowych.</li> </ul>                                                                                                    |
| Expert        | Zaawansowane<br>funkcje przyrządu | <ul> <li>Zadania wymagające dokładnej<br/>znajomości funkcji przyrządu:</li> <li>Uruchomienie pomiarów w trudnych<br/>warunkach</li> <li>Optymalizacja pomiarów w trudnych<br/>warunkach</li> <li>Dokładna konfiguracja parametrów<br/>interfejsu komunikacyjnego</li> <li>Diagnostyka błędów w trudnych<br/>przypadkach</li> </ul> | <ul> <li>Zawiera wszystkie parametry przyrządu i umożliwia bezpośredni dostęp<br/>do nich po podaniu kodu dostępu. Struktura tego menu odpowiada<br/>strukturze bloków funkcyjnych przyrządu:</li> <li>System<br/>Zawiera wszystkie parametry systemu, nie związane z pomiarem ani<br/>transmisją wartości mierzonych.</li> <li>Sensor<br/>Konfiguracja pomiaru.</li> <li>Communication<br/>Konfiguracja parametrów cyfrowego interfejsu komunikacyjnego.</li> <li>Application<br/>Zawiera wszystkie parametry służące do konfigurowania funkcji innych<br/>niż sam pomiar (np. liczników).</li> <li>Diagnostics<br/>Zawiera parametry służące do wykrywania i analizy błędów procesu i<br/>przyrządu, symulacji oraz parametry technologii Heartbeat.</li> </ul> |

## 8.3 Dostęp do menu obsługi za pomocą oprogramowania narzędziowego

### 8.3.1 Podłączenie oprogramowania narzędziowego

Interfejs serwisowy (CDI)

Wersja Modbus RS485

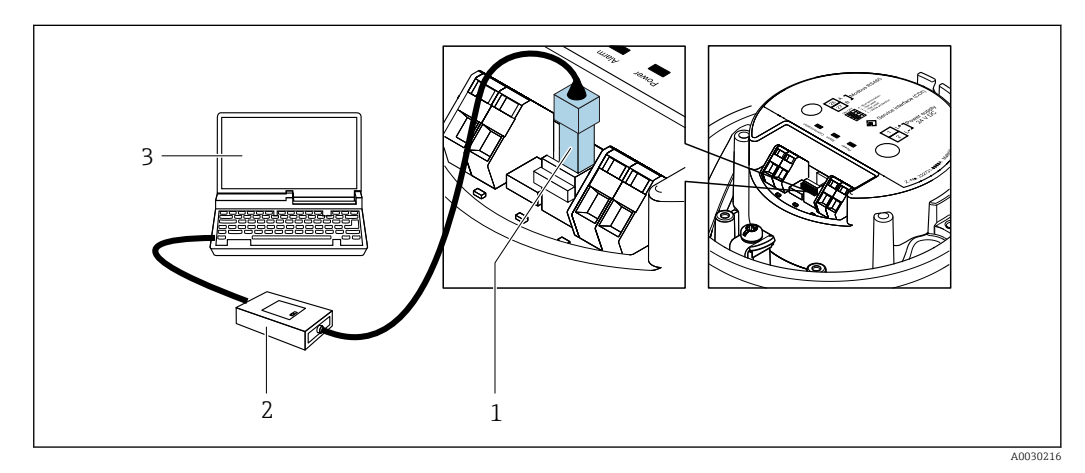

- 1 Interfejs serwisowy (CDI) przyrządu
- 2 Modem Commubox FXA291

3 Komputer z zainstalowanym oprogramowaniem obsługowym "FieldCare" ze sterownikiem komunikacyjnym DTM dla modemu FXA291 z interfejsem CDI

### 8.3.2 FieldCare

#### Zakres funkcji

FieldCare jest oprogramowaniem Endress+Hauser do zarządzania aparaturą obiektową (Plant Asset Management Tool), opartym na standardzie FDT. Narzędzie to umożliwia konfigurację wszystkich inteligentnych urządzeń obiektowych w danej instalacji oraz wspiera zarządzanie nimi. Dzięki komunikatom statusu zapewnia również efektywną kontrolę ich stanu funkcjonalnego.

Dostęp poprzez: Interfejs serwisowy (CDI)

Typowe funkcje:

- Programowanie parametrów przetwornika pomiarowego
- Zapis i odczyt danych urządzenia (upload/download)
- Tworzenie dokumentacji punktu pomiarowego
- Wizualizacja danych zapisanych w pamięci wartości mierzonych (rejestratora) oraz rejestru zdarzeń

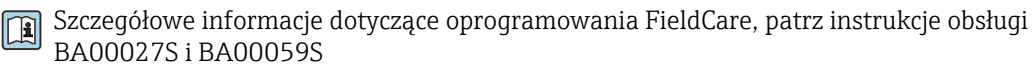

#### Źródło plików opisu urządzenia

Patrz informacje  $\rightarrow \square 38$ 

#### Nawiązanie połączenia

1. Uruchomić FieldCare i utworzyć projekt.

- 2. W widoku sieci: wybrać "Add a device".
  - └ Otwiera się okno **Add device**.
- 3. Z listy wybrać opcję **CDI Communication FXA291** i nacisnąć przycisk **OK** celem potwierdzenia.
- 4. Prawym przyciskiem kliknąć na CDI Communication FXA291 i z widocznego menu kontekstowego wybrać opcję Add device.
- 5. Wybrać żądane urządzenie z listy i nacisnąć przycisk **OK** celem potwierdzenia.
- 6. Ustanowić połączenie z przyrządem w trybie online.
- Szczegółowe informacje, patrz instrukcje obsługi BA00027S i BA00059S

#### Wskazanie

| 1- | 2 3 4 5 6 7<br>2 3 4 5 6 7<br>2 9 9 9 9 9 9 9 9 9 9 9 9 9 9 9 9 9 9 9                                                                                                    |     |
|----|----------------------------------------------------------------------------------------------------|-----|
| 8- | Xxxxxx   Image: Select medium   Image: Select medium   Image: Selec | - 9 |
| ŀ  | Ordere         Display           © Connected         [2] 9. [1]           [2] 0. [1]         [2] 1. [2]           [1] 0. [1]         [2] 1. [2]                                                                                                    |     |
|    |                                                                                                    |     |

- 1 Nagłówek
- 2 Rysunek przepływomierza
- 3 Nazwa urządzenia
- 4 Oznaczenie punktu pomiarowego (TAG)
- 5 Pole statusu ze wskazaniem rodzaju błędu  $\rightarrow \square 63$
- 6 Pole wskazań wartości mierzonych
- 7 Pasek narzędzi do edycji z dodatkowymi funkcjami, m.in. zapis/ przywracanie, lista zdarzeń i tworzenie dokumentacji punktu pomiarowego
- 8 Obszar nawigacji wraz ze strukturą menu obsługi
- 9 Obszar roboczy
- 10 Pole zakładek
- 11 Wskazanie statusu

#### 8.3.3 DeviceCare

#### Zakres funkcji

Oprogramowanie narzędziowe do podłączenia i konfiguracji urządzeń obiektowych Endress+Hauser.
Najszybszym sposobem konfiguracji urządzeń obiektowych Endress+Hauser jest użycie dedykowanego narzędzia "DeviceCare". Po zainstalowaniu sterowników urządzeń (DTM), jest to wygodne, kompleksowe narzędzie konfiguracyjne.

Dodatkowe informacje, patrz: Broszura - Innowacje IN01047S

#### Źródło plików opisu urządzenia

Patrz informacje  $\rightarrow \square 38$ 

## 9 Integracja z systemami automatyki

## 9.1 Informacje podane w plikach opisu urządzenia (DD)

## 9.1.1 Dane aktualnej wersji przyrządu

| Wersja oprogramowania      | 01.03.zz | <ul> <li>Na stronie tytułowej instrukcji obsługi</li> <li>Na tabliczce znamionowej przetwornika</li> <li>Firmware version<br/>Diagnostics → Device information → Firmware<br/>version</li> </ul> |
|----------------------------|----------|----------------------------------------------------------------------------------------------------|
| Data wersji oprogramowania | 10.2014  |                                                                                                    |

Przegląd poszczególnych wersji oprogramowania przyrządu

## 9.1.2 Oprogramowanie obsługowe

W poniższej tabeli podano, skąd można uzyskać pliki opisu urządzenia wymagane dla poszczególnych programów obsługowych.

| FieldCare  | <ul> <li>www.pl.endress.com → Do pobrania</li> <li>z płyty CD-ROM (skontaktować się z Endress+Hauser)</li> <li>z płyty DVD (skontaktować się z Endress+Hauser)</li> </ul> |
|------------|----------------------------------------------------------------------------------------------------|
| DeviceCare | <ul> <li>www.pl.endress.com → Do pobrania</li> <li>z płyty CD-ROM (skontaktować się z Endress+Hauser)</li> <li>z płyty DVD (skontaktować się z Endress+Hauser)</li> </ul> |

## 9.2 Informacje dotyczące wersji Modbus RS485

## 9.2.1 Kody funkcji

Kody funkcji określają funkcje zapisu i odczytu realizowane za pośrednictwem protokołu Modbus. Przetwornik obsługuje następujące kody funkcji:

| Kod | Nazwa                            | Opis                                                                                                    | Zastosowanie                                                                                                    |
|-----|----------------------------------|----------------------------------------------------------------------------------------------------|----------------------------------------------------------------------------------------------------|
| 03  | Odczyt rejestrów<br>składujących | Jednostka nadrzędna odczytuje<br>jeden lub kilka rejestrów danych<br>przepływomierza.<br>Pojedynczy telegram umożliwia<br>odczyt do 125 kolejnych rejestrów:<br>1 rejestr = 2 bajty<br>Kody funkcji 03 i 04 są<br>interpretowane identycznie;<br>oba zwracają taki sam wynik.   | Odczyt parametrów przetwornika z<br>uwzględnieniem uprawnień<br>dostępu do zapisu i odczytu<br>Przykład:<br>Odczyt wartości przepływu<br>masowego |
| 04  | Odczyt rejestrów<br>wejściowych  | Jednostka nadrzędna odczytuje<br>jeden lub kilka rejestrów<br>wejściowych przetwornika.<br>Pojedynczy telegram umożliwia<br>odczyt do 125 kolejnych rejestrów:<br>1 rejestr = 2 bajty<br>Kody funkcji 03 i 04 są<br>interpretowane identycznie;<br>oba zwracają taki sam wynik. | Odczyt parametrów przetwornika z<br>uwzględnieniem uprawnień do<br>odczytu<br>Przykład:<br>Odczyt wartości licznika                               |

| Kod | Nazwa                                        | Opis                                                                                                    | Zastosowanie                                                                                                    |
|-----|----------------------------------------------|----------------------------------------------------------------------------------------------------|----------------------------------------------------------------------------------------------------|
| 06  | Zapis do jednego<br>rejestru<br>składującego | Jednostka nadrzędna zapisuje nową<br>wartość w <b>jednym</b> rejestrze<br>Modbus przetwornika.                                                                                                    | Zapis pojedynczego parametru<br>przetwornika<br>Przykład: zerowanie licznika                                                    |
|     |                                              | Do ustawienia kilku rejestrów<br>za pomocą pojedynczego<br>telegramu należy użyć kodu<br>funkcji 16.                                                                                                    |                                                                                                    |
| 08  | Test<br>diagnostyczny                        | Jednostka nadrzędna testuje system<br>komunikacji z przetwornikiem.                                                                                                    |                                                                                                    |
|     |                                              | <ul> <li>Obsługiwane kody diagnostyczne:</li> <li>Podfunkcja 00 = dane powrotne<br/>zapytania (test pętli zwrotnej)</li> <li>Podfunkcja 02 = Return<br/>diagnostics register</li> </ul>                              |                                                                                                    |
| 16  | Zapis do kilku<br>rejestrów                  | Jednostka nadrzędna zapisuje nową<br>wartość w kilku rejestrach Modbus<br>przetwornika.<br>Pojedynczy telegram umożliwia<br>zapis do 120 kolejnych rejestrów.                                                        | Zapis kilku rejestrów<br>Przykład:<br>• Jednostka masowego natężenia<br>przepływu<br>• Jednostka masy                           |
|     |                                              | Jeśli żądane parametry<br>przetwornika nie są dostępne<br>jako grupa, jednak muszą być<br>adresowane za pomocą<br>pojedynczego telegramu,<br>należy użyć mapy pamięci<br>Modbus → 🗎 39                               |                                                                                                    |
| 23  | Odczyt/Zapis<br>kilku rejestrów              | Pojedynczy telegram jednostki<br>nadrzędnej może jednocześnie<br>dokonywać odczytu i zapisu maks.<br>118 rejestrów Modbus<br>przetwornika. Dostęp do zapisu jest<br>realizowany <b>przed</b> dostępem do<br>odczytu. | Zapis i odczyt kilku parametrów<br>przetwornika<br>Przykład:<br>• Odczyt wartości przepływu<br>masowego<br>• Zerowanie licznika |

Komunikaty typu broadcast są obsługiwane jedynie przez kody funkcji 06, 16 i 23.

#### 9.2.2 Informacje dotyczące rejestrów

Przegląd parametrów urządzenia wraz z informacjami na temat rejestrów Modbus podano w rozdziale "Informacje o rejestrach Modbus RS485" w dokumencie "Parametry urządzenia" (GP) → 🗎 88.

#### 9.2.3 Czas odpowiedzi

Czas odpowiedzi przyrządu na telegram jednostki nadrzędnej Modbus: typowo 3 ... 5 ms

#### 9.2.4 Mapa rejestrów Modbus

#### Funkcja mapy rejestrów Modbus

Przyrząd posiada specjalny obszar pamięci, nazywany mapą rejestrów Modbus (przechowujący maks. 16 parametrów przyrządu), umożliwiający użytkownikom odczyt kilku parametrów poprzez komunikację Modbus RS485 a nie tylko pojedynczych parametrów lub grupy kilku kolejnych parametrów.

Grupowanie parametrów przyrządu dokonywane jest w sposób elastyczny a jednostka nadrzędna Modbus może jednocześnie dokonywać odczytu lub zapisu całego bloku danych za pomocą pojedynczego telegramu.

#### Struktura mapy rejestrów Modbus

Mapa rejestrów Modbus obejmuje dwa zbiory danych:

- Lista skanowania: możliwość konfiguracji Grupowane parametry przyrządu są definiowane w postaci listy w taki sposób, że na listę wpisywane są adresy ich rejestrów Modbus RS485.
- Obszar danych Przyrząd cyklicznie odczytuje zawartość rejestrów, których adresy są wpisane na listę skanowania i zapisuje odpowiadające im dane (wartości) w obszarze danych.

Przegląd parametrów urządzenia wraz z informacjami na temat rejestrów Modbus podano w rozdziale "Informacje o rejestrach Modbus RS485" w dokumencie "Parametry urządzenia" (GP) → 🗎 88.

#### Konfiguracja listy skanowania

Podczas konfiguracji adresy rejestrów Modbus RS485 grupowanych parametrów przyrządu muszą być wprowadzone na listę skanowania. Prosimy zwrócić uwagę na następujące wymagania dotyczące listy skanowania:

| Maks. liczba pozycji               | 16 parametrów przyrządu                                                                                                    |
|------------------------------------|----------------------------------------------------------------------------------------------------|
| Obsługiwane parametry<br>przyrządu | Obsługiwane są wyłącznie parametry o następującej charakterystyce:<br>• Typ dostępu: odczyt lub zapis<br>• Typ danych: wartości zmiennoprzecinkowe lub całkowite |

Konfigurowanie listy skanowania za pomocą oprogramowania FieldCare lub DeviceCare

Wykonywane za pomocą menu obsługi przyrządu: Expert  $\rightarrow$  Communication  $\rightarrow$  Modbus data map  $\rightarrow$  Scan list register 0 do 15

| Lista skanowania |                               |  |
|------------------|-------------------------------|--|
| Lp.              | Konfiguracja rejestrów        |  |
| 0                | Lista skanowania rejestrów 0  |  |
|                  |                               |  |
| 15               | Lista skanowania rejestrów 15 |  |

Konfigurowanie listy skanowania za pomocą komunikacji Modbus RS485

Wykonywane za pomocą adresów rejestrów 5001 - 5016

| Lista skanowania |                      |                  |                               |  |
|------------------|----------------------|------------------|-------------------------------|--|
| Lp.              | Rejestr Modbus RS485 | Typ danych       | Konfiguracja rejestrów        |  |
| 0                | 5001                 | Liczba całkowita | Lista skanowania rejestrów 0  |  |
|                  |                      | Liczba całkowita |                               |  |
| 15               | 5016                 | Liczba całkowita | Lista skanowania rejestrów 15 |  |

#### Odczyt danych za pomocą protokołu Modbus RS485

Jednostka nadrzędna Modbus odczytuje z obszaru danych aktualne wartości parametrów przyrządu zdefiniowanych w liście skanowania.

| Dostęp jednostki nadrzędnej | Poprzez adresy rejestrów 5051-5081 |
|-----------------------------|------------------------------------|
| do obszaru danych           |                                    |

| Obszar danych                             |                         |                                      |               |  |
|-------------------------------------------|-------------------------|--------------------------------------|---------------|--|
| Wartość parametru przyrządu               | Rejestr Modbus<br>RS485 | Typ danych*                          | Typ dostępu** |  |
| Wartość dla listy skanowania rejestrów 0  | 5051                    | Całkowita/<br>zmiennoprzecinkow<br>a | Odczyt/zapis  |  |
| Wartość dla listy skanowania rejestrów 1  | 5053                    | Całkowita/<br>zmiennoprzecinkow<br>a | Odczyt/zapis  |  |
| Wartość dla listy skanowania rejestrów    |                         |                                      |               |  |
| Wartość dla listy skanowania rejestrów 15 | 5081                    | Całkowita/<br>zmiennoprzecinkow<br>a | Odczyt/zapis  |  |

\* Typ danych zależy od parametrów przyrządu wprowadzonych na listę skanowania.
\* Typ dostępu zależy od parametrów przyrządu wprowadzonych na listę skanowania. Jeśli wprowadzony parametr przyrządu jest obsługiwany w trybie odczytu i zapisu, dostęp do tego parametru jest również możliwy poprzez obszar danych.

## 10 Uruchomienie

## 10.1 Kontrola funkcjonalna

Przed uruchomieniem przyrządu:

- Przed uruchomieniem przyrządu należy upewnić się, że wykonane zostały czynności kontrolne po wykonaniu montażu oraz po wykonaniu podłączeń elektrycznych.
- "Kontrola po wykonaniu montażu" (lista kontrolna)  $\rightarrow$  🗎 22
- "Kontrola po wykonaniu podłączeń elektrycznych" (lista kontrolna)  $\rightarrow \cong 30$

## 10.2 Ustanowienie połączenia poprzez FieldCare

- Połączenie poprzez FieldCare
- Ustanowienie połączenia poprzez FieldCare→ 
   <sup>™</sup> 35

## 10.3 Wybór języka obsługi

Ustawienie fabryczne: English lub język określony w zamówieniu

Język obsługi można ustawić korzystając z oprogramowania FieldCare lub DeviceCare: Operation → Display language

## 10.4 Konfiguracja przyrządu

**Setup** menu wraz z podmenu zawiera wszystkie parametry niezbędne do standardowej konfiguracji przyrządu.

| ✤ Setup                           |          |
|-----------------------------------|----------|
| Device tag                        | ] → 🗎 43 |
| ► System units                    | ] → 🗎 43 |
| ► Medium selection                | ] → 🗎 46 |
| ► Communication                   | ] → 🗎 47 |
| ► Low flow cut off                | ] → 🗎 49 |
| ► Partially filled pipe detection | ] → 🗎 50 |

#### 10.4.1 Definiowanie etykiety

Aby umożliwić szybką identyfikację punktu pomiarowego w systemie, można zmienić fabrycznie ustawione oznaczenie punktu pomiarowego za pomocą **Device tag** parameter.

- Liczba wyświetlanych znaków zależy od zastosowanych znaków.

#### **Nawigacja** "Setup" menu → Device tag

#### Przegląd parametrów wraz z krótkim opisem

| Parametr   | Opis                                           | Wejście użytkownika                                                       | Ustawienia fabryczne |
|------------|------------------------------------------------|---------------------------------------------------------------------------|----------------------|
| Device tag | Należy wprowadzić nazwę punktu<br>pomiarowego. | Maks. 32 znaki w tym litery,<br>cyfry i znaki specjalne (np. @,<br>%, /). | LPGmass              |

#### 10.4.2 Ustawianie jednostek systemowych

**System units** submenu umożliwia ustawienie jednostek dla wszystkich wartości mierzonych.

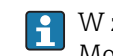

W zależności od wersji urządzenia, nie wszystkie podmenu i parametry są dostępne. Możliwości wyboru zależą od opcji określonych w kodzie zamówieniowym.

#### Nawigacja

"Setup" menu  $\rightarrow$  Advanced setup  $\rightarrow$  System units

| ► System units |                            |   |        |
|----------------|----------------------------|---|--------|
|                | Mass flow unit             | ] | → 🖺 44 |
|                | Mass unit                  | ] | → 🖺 44 |
|                | Volume flow unit           | ] | → 🖺 44 |
|                | Volume unit                |   | → 🖺 44 |
|                | Corrected volume flow unit |   | → 🖺 44 |
|                | Corrected volume unit      |   | → 🖺 44 |
|                | Density unit               |   | → 🖹 44 |
|                | Reference density unit     |   | → 🖺 44 |
|                | Temperature unit           | ] | → 🗎 45 |
|                | Pressure unit              | ] | → 🗎 45 |

| Parametr                   | Opis                                                                                                    | Wybór                  | Ustawienia fabryczne                                                    |
|----------------------------|----------------------------------------------------------------------------------------------------|------------------------|-------------------------------------------------------------------------|
| Mass flow unit             | Select mass flow unit.<br><i>Wynik</i><br>Wybrana jednostka ma zastosowanie do:<br>• Wyjścia<br>• Odcięcia niskich przepływów<br>• Symulowanej zmiennej procesowej                        | Lista wyboru jednostek | Zależnie od ustawień<br>regionalnych:<br>• kg/min<br>• lb/min           |
| Mass unit                  | Select mass unit.                                                                                                    | Lista wyboru jednostek | Zaležnie od ustawień<br>regionalnych:<br>• kg<br>• lb                   |
| Volume flow unit           | Select volume flow unit.<br><i>Wynik</i><br>Wybrana jednostka ma zastosowanie do:<br>• Wyjścia<br>• Odcięcia niskich przepływów<br>• Symulowanej zmiennej procesowej                      | Lista wyboru jednostek | Zależnie od ustawień<br>regionalnych:<br>• l/min<br>• gal/min (us)      |
| Volume unit                | Select volume unit.                                                                                                    | Lista wyboru jednostek | Zależnie od ustawień<br>regionalnych:<br>• l<br>• gal (us)              |
| Corrected volume flow unit | Select corrected volume flow unit.<br><i>Wynik</i><br>Wybrana jednostka ma zastosowanie do:<br><b>Corrected volume flow</b> parameter<br>$(\rightarrow \square 58)$                       | Lista wyboru jednostek | Zależnie od ustawień<br>regionalnych:<br>• Nl/min<br>• Sft³/min         |
| Corrected volume unit      | Select corrected volume unit.                                                                                                    | Lista wyboru jednostek | Zaleźnie od ustawień<br>regionalnych:<br>• Nl<br>• Sft <sup>3</sup>     |
| Density unit               | Select density unit.<br><i>Wynik</i><br>Wybrana jednostka ma zastosowanie do:<br>• Wyjścia<br>• Symulowanej zmiennej procesowej<br>• Parametru Kalibr. gęstości (w <b>Expert</b><br>menu) | Lista wyboru jednostek | Zaleźnie od ustawień<br>regionalnych:<br>• kg/l<br>• g/cm <sup>3</sup>  |
| Reference density unit     | Select reference density unit.                                                                                                    | Lista wyboru jednostek | Zależnie od ustawień<br>regionalnych<br>• kg/Nl<br>• g/Scm <sup>3</sup> |

| Parametr         | Opis                                                                                                    | Wybór                  | Ustawienia fabryczne                                        |
|------------------|----------------------------------------------------------------------------------------------------|------------------------|-------------------------------------------------------------|
| Temperature unit | <ul> <li>Select temperature unit.</li> <li>Wynik</li> <li>Wybrana jednostka ma zastosowanie do:</li> <li>Electronic temperature parameter<br/>(6053)</li> <li>Maximum value parameter (6051)</li> <li>Minimum value parameter (6052)</li> <li>External temperature parameter (6080)</li> <li>Maximum value parameter (6108)</li> <li>Minimum value parameter (6109)</li> <li>Carrier pipe temperature parameter<br/>(6027)</li> <li>Maximum value parameter (6029)</li> <li>Minimum value parameter (6030)</li> <li>Temperatura odniesienia parameter<br/>(1816)</li> <li>Temperature parameter</li> </ul> | Lista wyboru jednostek | Zależnie od ustawień<br>regionalnych:<br>• °C<br>• °F       |
| Pressure unit    | Select process pressure unit.         Wynik         Jednostka jest ustawiana zgodnie z         jednostką wybraną w parametrze:         • Pressure value parameter (→ 🖺 47)         • External pressure parameter         (→ 🖺 47)         • Pressure value                                                                                                    | Lista wyboru jednostek | Zależnie od ustawień<br>regionalnych:<br>• bar g<br>• psi g |

### 10.4.3 Wybór typu medium

Podmenu **Wybierz medium** wizard zawiera parametry, które powinny być ustawione w celu wyboru rodzaju medium.

#### Nawigacja

"Setup" menu  $\rightarrow$  Medium selection

| ► Medium selection                     |        |
|----------------------------------------|--------|
| Select medium                          | → 🗎 47 |
| Select gas type                        | → 🗎 47 |
| Reference sound velocity               | → 🗎 47 |
| Temperature coefficient sound velocity | → 🗎 47 |
| Pressure compensation                  | → 🗎 47 |
| Pressure value                         | → 🗎 47 |
| External pressure                      | → 🗎 47 |

| Parametr                               | Warunek wstępny                                                                              | Opis                                                       | Wybór / Wejście<br>użytkownika                                                                                                    | Ustawienia<br>fabryczne |
|----------------------------------------|----------------------------------------------------------------------------------------------|------------------------------------------------------------|----------------------------------------------------------------------------------------------------|-------------------------|
| Select medium                          | -                                                                                            | Select medium type.                                        | <ul><li>Liquid</li><li>Gas</li></ul>                                                                                                    | Liquid                  |
| Select gas type                        | W <b>Select medium</b><br>parameterpowinna być<br>wybrana <b>Gas</b> option.                 | Select measured gas type.                                  | <ul> <li>Air</li> <li>Airannoia NH3</li> <li>Argon Ar</li> <li>Sulfur hexafluoride SF6</li> <li>Oxygen O2</li> <li>Ozone O3</li> <li>Nitrogen oxide N20</li> <li>Nitrogen N2</li> <li>Nitrous oxide N2O</li> <li>Methane CH4</li> <li>Hydrogen H2</li> <li>Helium He</li> <li>Hydrogen chloride HCI</li> <li>Hydrogen sulfide H2S</li> <li>Ethylene C2H4</li> <li>Carbon monoxide CO</li> <li>Chlorine Cl2</li> <li>Butane C4H10</li> <li>Propane C3H8</li> <li>Propylene C3H6</li> <li>Ethane C2H6</li> <li>Others</li> </ul> | Methane CH4             |
| Reference sound velocity               | W <b>Select gas type</b><br>parameterpowinna być<br>wybrana <b>Others</b> option.            | Enter sound velocity of gas at 0 °C (32 °F).               | 1 99 999,9999 m/<br>s                                                                                                    | 415,0 m/s               |
| Temperature coefficient sound velocity | W <b>Select gas type</b><br>parametermusi być wybrana<br><b>Others</b> option.               | Enter temperature coefficient for the gas sound velocity.  | Liczba<br>zmiennoprzecinkowa<br>dodatnia                                                                                                    | 0 (m/s)/K               |
| Pressure compensation                  | -                                                                                            | Select pressure compensation type.                         | <ul><li> Off</li><li> Fixed value</li><li> External value</li></ul>                                                                                                    | Off                     |
| Pressure value                         | W <b>Pressure compensation</b><br>parametermusi być wybrana<br><b>Fixed value</b> option.    | Enter process pressure to be used for pressure correction. | Liczba<br>zmiennoprzecinkowa<br>dodatnia                                                                                                    | 0 bar                   |
| External pressure                      | W <b>Pressure compensation</b><br>parametermusi być wybrana<br><b>External value</b> option. |                                                            | Liczba<br>zmiennoprzecinkowa<br>dodatnia                                                                                                    | 0 bar                   |

## 10.4.4 Konfigurowanie interfejsu komunikacyjnego

**Communication** submenu zawiera wszystkie parametry służące do wyboru typu konfiguracji interfejsu komunikacyjnego.

Nawigacja "Setup" menu → Communication

| ► Communication    |          |
|--------------------|----------|
| Bus address        | ] → 🗎 48 |
| Baudrate           | ) → 🗎 48 |
| Data transfer mode | ] → 🗎 48 |
| Parity             | ) → 🗎 48 |
| Byte order         | ] → 🗎 48 |
| Failure mode       | ) → 🗎 48 |

| Parametr                   | Opis                                                                                                    | Wejście użytkownika / Wybór                                                                                                    | Ustawienia fabryczne |
|----------------------------|----------------------------------------------------------------------------------------------------|----------------------------------------------------------------------------------------------------|----------------------|
| Bus address                | Enter device address.                                                                                                    | 1 247                                                                                                    | 247                  |
| Baudrate                   | Define data transfer speed.                                                                                                 | <ul> <li>1200 BAUD</li> <li>2400 BAUD</li> <li>4800 BAUD</li> <li>9600 BAUD</li> <li>19200 BAUD</li> <li>38400 BAUD</li> <li>57600 BAUD</li> <li>115200 BAUD</li> </ul>          | 19200 BAUD           |
| Data transfer mode         | Select data transfer mode.                                                                                                  | <ul><li>ASCII</li><li>RTU</li></ul>                                                                                                    | RTU                  |
| Parity                     | Select parity bits.                                                                                                    | Lista wyboru dla <b>ASCII</b> option:<br>• 0 = <b>Even</b> option<br>• 1 = <b>Odd</b> option                                                                                     | Even                 |
|                            |                                                                                                    | Lista wyboru dla <b>RTU</b> option:<br>• 0 = <b>Even</b> option<br>• 1 = <b>Odd</b> option<br>• 2 = <b>None / 1 stop bit</b> option<br>• 3 = <b>None / 2 stop bits</b><br>option |                      |
| Byte order                 | Select byte transmission sequence.                                                                                          | <ul> <li>0-1-2-3</li> <li>3-2-1-0</li> <li>1-0-3-2</li> <li>2-3-0-1</li> </ul>                                                                                                   | 1-0-3-2              |
| Assign diagnostic behavior | Select diagnostic behavior for MODBUS communication.                                                                        | <ul><li>Off</li><li>Alarm or warning</li><li>Ostrzeżenie</li><li>Alarm</li></ul>                                                                                                 | Alarm                |
| Failure mode               | Select measured value output behavior when<br>a diagnostic message occurs via Modbus<br>communication.<br>NaN <sup>1)</sup> | <ul><li>NaN value</li><li>Last valid value</li></ul>                                                                                                    | NaN value            |

#### 10.4.5 Konfigurowanie funkcji odcięcia niskich przepływów

**Low flow cut off** submenu zawiera parametry, które powinny być ustawione w celu skonfigurowania funkcji odcięcia niskich przepływów.

#### Nawigacja

"Setup" menu  $\rightarrow$  Low flow cut off

| ► Low flow cut off         |          |
|----------------------------|----------|
| Assign process variable    | ] → 🗎 49 |
| On value low flow cutoff   | ] → 🖺 49 |
| Off value low flow cutoff  | ] → 🗎 49 |
| Pressure shock suppression | ] → 🗎 49 |

| Parametr                   | Warunek wstępny                                                                                                    | Opis                                                                                 | Wybór / Wejście<br>użytkownika                                                                 | Ustawienia<br>fabryczne                                     |
|----------------------------|----------------------------------------------------------------------------------------------------|--------------------------------------------------------------------------------------|------------------------------------------------------------------------------------------------|-------------------------------------------------------------|
| Assign process variable    | -                                                                                                    | Select process variable for low flow cut off.                                        | <ul> <li>Off</li> <li>Mass flow</li> <li>Volume flow</li> <li>Corrected volume flow</li> </ul> | Mass flow                                                   |
| On value low flow cutoff   | <ul> <li>W Assign process variable<br/>parameter (→ △ 49)musi być<br/>wybrana jedna z następujących<br/>opcji:</li> <li>Mass flow</li> <li>Volume flow</li> <li>Corrected volume flow</li> </ul> | Enter on value for low flow cut off.                                                 | Liczba<br>zmiennoprzecinkowa<br>dodatnia                                                       | Zależy od ustawień<br>regionalnych i<br>średnicy nominalnej |
| Off value low flow cutoff  | <ul> <li>W Assign process variable<br/>parameter (→ △ 49)musi być<br/>wybrana jedna z następujących<br/>opcji:</li> <li>Mass flow</li> <li>Volume flow</li> <li>Corrected volume flow</li> </ul> | Enter off value for low flow cut off.                                                | 0 100,0 %                                                                                      | 50 %                                                        |
| Pressure shock suppression | <ul> <li>W Assign process variable<br/>parameter (→ △ 49)musi być<br/>wybrana jedna z następujących<br/>opcji:</li> <li>Mass flow</li> <li>Volume flow</li> <li>Corrected volume flow</li> </ul> | Enter time frame for signal<br>suppression (= active pressure<br>shock suppression). | 0 100 s                                                                                        | 0 s                                                         |

#### 10.4.6 Konfigurowanie funkcji detekcji częściowego wypełnienia rury

Podmenu **DetCzęścWypRury** zawiera parametry służące do konfiguracji funkcji detekcji częściowego wypełnienia rurociągu.

#### Nawigacja

"Setup" menu  $\rightarrow$  Partially filled pipe detection

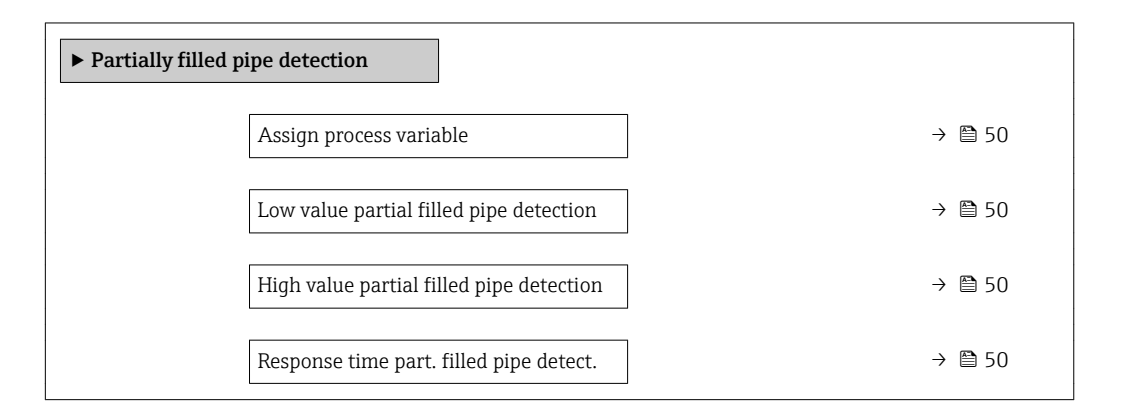

| Parametr                                    | Warunek wstępny                                                                                                    | Opis                                                                                         | Wybór / Wejście<br>użytkownika                                     | Ustawienia<br>fabryczne                                                                          |
|---------------------------------------------|----------------------------------------------------------------------------------------------------|----------------------------------------------------------------------------------------------|--------------------------------------------------------------------|--------------------------------------------------------------------------------------------------|
| Assign process variable                     | -                                                                                                    | Select process variable for partially filled pipe detection.                                 | <ul><li> Off</li><li> Density</li><li> Reference density</li></ul> | Off                                                                                              |
| Low value partial filled pipe<br>detection  | <ul> <li>W Assign process variable<br/>parameter (→ 	B 50)musi być<br/>wybrana jedna z następujących<br/>opcji:</li> <li>Density</li> <li>Reference density</li> </ul> | Enter lower limit value for<br>deactivating partialy filled pipe<br>detection.               | Liczba<br>zmiennoprzecinkowa<br>ze znakiem                         | Zależnie od ustawień<br>regionalnych:<br>• 200 kg/m <sup>3</sup><br>• 12,5 lb/ft <sup>3</sup>    |
| High value partial filled pipe<br>detection | <ul> <li>W Assign process variable<br/>parameter (→</li></ul>                                                                                                    | Enter upper limit value for<br>deactivating partialy filled pipe<br>detection.               | Liczba<br>zmiennoprzecinkowa<br>ze znakiem                         | Zależnie od ustawień<br>regionalnych:<br>• 6 000 kg/m <sup>3</sup><br>• 374,6 lb/ft <sup>3</sup> |
| Response time part. filled pipe<br>detect.  | <ul> <li>W Assign process variable<br/>parameter (→ ➡ 50)musi być<br/>wybrana jedna z następujących<br/>opcji:</li> <li>Density</li> <li>Reference density</li> </ul>  | Enter time before diagnostic<br>message is displayed for<br>partially filled pipe detection. | 0 100 s                                                            | 1 s                                                                                              |

## 10.5 Ustawienia zaawansowane

**Advanced setup** submenu wraz z podmenu zawiera wszystkie parametry niezbędne do konfiguracji specyficznych parametrów przyrządu.

Ilość podmenu zależy od wersji przepływomierza, np. lepkość pojawia się tylko dla Promass I.

#### Nawigacja

"Setup" menu  $\rightarrow$  Advanced setup

| ► Advanced setup    |        |
|---------------------|--------|
| Enter access code   |        |
| ► Calculated values | → 🗎 51 |
| ► Sensor adjustment | → 🗎 52 |
| ► Totalizer 1 n     | → 🗎 53 |
| ► Administration    | → 🗎 54 |

#### 10.5.1 Wartości obliczane

Podmenu **Obliczone wart.** zawiera parametry służące do obliczania normalizowanego przepływu objętościowego.

#### Nawigacja

"Setup" menu  $\rightarrow$  Advanced setup  $\rightarrow$  Calculated values

| ► Calculated values | ]                                 |        |
|---------------------|-----------------------------------|--------|
| ► Corrected volur   | ne flow calculation               |        |
|                     | Corrected volume flow calculation | → 🗎 52 |
|                     | External reference density        | → 🗎 52 |
|                     | Fixed reference density           | → 🗎 52 |
|                     | Temperatura odniesienia           | → 🗎 52 |
|                     | Linear expansion coefficient      | → 🗎 52 |
|                     | Square expansion coefficient      | → 🗎 52 |

| Parametr                          | warunek wstępny                                                                                                    | Opis                                                                                                    | wybor / Interfejs<br>użytkownika /<br>Wejście<br>użytkownika                                                                                                    | fabryczne                                                     |
|-----------------------------------|----------------------------------------------------------------------------------------------------|----------------------------------------------------------------------------------------------------|----------------------------------------------------------------------------------------------------|---------------------------------------------------------------|
| Corrected volume flow calculation | -                                                                                                    | Select reference density for<br>calculating the corrected<br>volume flow.                                                                                       | <ul> <li>Fixed reference<br/>density</li> <li>Calculated<br/>reference density</li> <li>Reference density<br/>by API table 53</li> <li>External reference<br/>density</li> </ul> | Calculated reference<br>density                               |
| External reference density        | W <b>Corrected volume flow</b><br><b>calculation</b> parametermusi być<br>wybrana <b>External reference</b><br><b>density</b> option.    | Shows external reference density.                                                                                                    | Liczba<br>zmiennoprzecinkowa<br>ze znakiem                                                                                                    | -                                                             |
| Fixed reference density           | W <b>Corrected volume flow</b><br><b>calculation</b> parameter musi<br>być wybrana <b>Fixed reference</b><br><b>density</b> option.      | Enter fixed value for reference density.                                                                                                    | Liczba<br>zmiennoprzecinkowa<br>dodatnia                                                                                                    | -                                                             |
| Temperatura odniesienia           | W <b>Corrected volume flow</b><br><b>calculation</b> parameter musi<br>być wybrana <b>Calculated</b><br><b>reference density</b> option. | Enter reference temperature<br>for calculating the reference<br>density.                                                                                        | -273,15 999999℃                                                                                                    | Zależnie od ustawień<br>regionalnych:<br>• +20 °C<br>• +68 °F |
| Linear expansion coefficient      | W <b>Corrected volume flow</b><br><b>calculation</b> parameter musi<br>być wybrana <b>Calculated</b><br><b>reference density</b> option. | Enter linear, medium-specific<br>expansion coefficient for<br>calculating the reference<br>density.                                                             | Liczba<br>zmiennoprzecinkowa<br>ze znakiem                                                                                                    | 0,0                                                           |
| Square expansion coefficient      | W <b>Corrected volume flow</b><br><b>calculation</b> parameter musi<br>być wybrana <b>Calculated</b><br><b>reference density</b> option. | For media with a non-linear<br>expansion pattern: enter the<br>quadratic, medium-specific<br>expansion coefficient for<br>calculating the reference<br>density. | Liczba<br>zmiennoprzecinkowa<br>ze znakiem                                                                                                    | 0,0                                                           |

#### 10.5.2 Przeprowadzanie ustawiania czujnika

Podmenu **Ustaw. czujnika** zawiera parametry odnoszące się do funkcjonalności czujnika.

#### Nawigacja

"Setup" menu  $\rightarrow$  Advanced setup  $\rightarrow$  Sensor adjustment

| ► Sensor adjustment     |          |
|-------------------------|----------|
| Installation direction  | ) → 🗎 52 |
| ► Zero point adjustment | → 🗎 53   |

| Parametr               | Opis Wybór                                                                    |                                                                                | Ustawienia fabryczne    |
|------------------------|-------------------------------------------------------------------------------|--------------------------------------------------------------------------------|-------------------------|
| Installation direction | Set sign of flow direction to match the direction of the arrow on the sensor. | <ul><li>Flow in arrow direction</li><li>Flow against arrow direction</li></ul> | Flow in arrow direction |

#### Ustawianie punktu zerowego

Wszystkie przepływomierze są kalibrowane metodami opartymi na najnowszej technologii. Kalibracja odbywa się w określonych warunkach odniesienia  $\rightarrow \cong 81$ . Z tego powodu, przepływomierz z reguły nie wymaga ustawiania punktu zerowego.

Ustawianie punktu zerowego zalecane jest jedynie w szczególnych przypadkach:

- Dla uzyskania najwyższej dokładności, nawet przy bardzo małych wartościach przepływu
  W ekstremalnych warunkach procesu (np. bardzo wysokie temperatury lub medium o
- wysokiej lepkości).

#### Nawigacja

"Setup" menu  $\rightarrow$  Advanced setup  $\rightarrow$  Sensor adjustment  $\rightarrow$  Zero point adjustment

| ► Zero point adjustment       |        |  |
|-------------------------------|--------|--|
| Zero point adjustment control | → 🗎 53 |  |
| Progress                      | → 🗎 53 |  |

#### Przegląd parametrów wraz z krótkim opisem

| Parametr                      | Opis                               | Wybór / Interfejs<br>użytkownika                                                      | Ustawienia fabryczne |
|-------------------------------|------------------------------------|---------------------------------------------------------------------------------------|----------------------|
| Zero point adjustment control | Start zero point adjustment.       | <ul><li>Cancel</li><li>Busy</li><li>Zero point adjust failure</li><li>Start</li></ul> | Cancel               |
| Progress                      | Shows the progress of the process. | 0 100 %                                                                               | -                    |

#### 10.5.3 Konfigurowanie licznika

"Totalizer 1 ... n" submenu umożliwia konfigurację poszczególnych liczników.

#### Nawigacja

```
"Setup" menu \rightarrow Advanced setup \rightarrow Totalizer 1 ... n
```

| ► Totalizer 1 n          |          |
|--------------------------|----------|
| Assign process variable  | ) → 🗎 54 |
| Jednostka licznika       | ]        |
| Totalizer operation mode | ]        |
| Failure mode             | ]        |

| Parametr                | Warunek wstępny                                                                                                    | Opis                                   | Wybór                                                                                         | Ustawienia<br>fabryczne                                             |
|-------------------------|----------------------------------------------------------------------------------------------------|----------------------------------------|-----------------------------------------------------------------------------------------------|---------------------------------------------------------------------|
| Assign process variable | -                                                                                                    | Select process variable for totalizer. | <ul><li> Off</li><li> Mass flow</li><li> Volume flow</li><li> Corrected volume flow</li></ul> | Mass flow                                                           |
| Mass unit               | W Assign process variable<br>parameter (→ 🗎 54) w<br>Totalizer 1 n submenu musi<br>być wybrana opcja Mass flow<br>option.             | Select mass unit.                      | Lista wyboru<br>jednostek                                                                     | Zależnie od ustawień<br>regionalnych:<br>• kg<br>• lb               |
| Volume unit             | W Assign process variable<br>parameter (→ 🗎 54) w<br>Totalizer 1 n submenu musi<br>być wybrana opcja Volume<br>flow option.           | Select volume unit.                    | Lista wyboru<br>jednostek                                                                     | Zależnie od ustawień<br>regionalnych:<br>• l<br>• gal (us)          |
| Corrected volume unit   | W Assign process variable<br>parameter (→ 🗎 54) w<br>Totalizer 1 n submenu musi<br>być wybrana opcja Corrected<br>volume flow option. | Select corrected volume unit.          | Lista wyboru<br>jednostek                                                                     | Zależnie od ustawień<br>regionalnych:<br>• Nl<br>• Sft <sup>3</sup> |

#### 10.5.4 Parametry służące do administracji

**Administration** submenu zawiera wszystkie parametry, które mogą być wykorzystane do celów administracji urządzeniem.

#### Nawigacja

"Setup" menu  $\rightarrow$  Advanced setup  $\rightarrow$  Administration

| ► Administration |              |   |        |
|------------------|--------------|---|--------|
|                  | Device reset | ] | → 🗎 54 |

#### Przegląd parametrów wraz z krótkim opisem

| Parametr     | Opis                                                                                 | Wybór                                                                                                    | Ustawienia fabryczne |
|--------------|--------------------------------------------------------------------------------------|----------------------------------------------------------------------------------------------------|----------------------|
| Device reset | Reset the device configuration - either<br>entirely or in part - to a defined state. | <ul> <li>Cancel</li> <li>To fieldbus defaults<sup>*</sup></li> <li>To delivery settings</li> <li>Restart device</li> </ul> | Cancel               |

Visibility depends on communication

## 10.6 Symulacja

**Simulation** submenu umożliwia symulację, w warunkach braku przepływu, wartości różnych zmiennych procesowych i trybu alarmu oraz ciągu sygnałów wyjściowych (testowanie załączania zaworów lub pętli sterowania).

#### Nawigacja

"Diagnostics" menu  $\rightarrow$  Simulation

| ► Simulation              |                                            |
|---------------------------|--------------------------------------------|
| Assign simulation process | variable $\rightarrow \textcircled{1}{55}$ |
| Value process variable    | → 🗎 55                                     |
| Simulation device alarm   | → 🗎 55                                     |

#### Przegląd parametrów wraz z krótkim opisem

| Parametr                           | Warunek wstępny                                                                                                    | Opis                                                                          | Wybór / Wejście<br>użytkownika                                                                                                    | Ustawienia<br>fabryczne |
|------------------------------------|----------------------------------------------------------------------------------------------------|-------------------------------------------------------------------------------|----------------------------------------------------------------------------------------------------|-------------------------|
| Assign simulation process variable | -                                                                                                    | Select a process variable for<br>the simulation process that is<br>activated. | <ul> <li>Off</li> <li>Mass flow</li> <li>Volume flow</li> <li>Corrected volume flow</li> <li>Density</li> <li>Reference density</li> <li>Temperature</li> </ul> | Off                     |
| Value process variable             | <ul> <li>W Assign simulation process</li> <li>variable parameter</li> <li>(→          <sup>(⇒)</sup> 55)musi być wybrana</li> <li>jedna z następujących opcji:</li> <li>Mass flow</li> <li>Volume flow</li> <li>Corrected volume flow</li> <li>Density</li> <li>Reference density</li> <li>Temperature</li> </ul> | Enter the simulation value for<br>the selected process variable.              | Zależy od wybranej<br>zmiennej procesowej                                                                                                    | 0                       |
| Simulation device alarm            | -                                                                                                    | Switch the device alarm on and off.                                           | <ul><li>Off</li><li>On</li></ul>                                                                                                    | Off                     |

## 10.7 Zabezpieczenie ustawień przed nieuprawnionym dostępem

Istnieją następujące możliwości zabezpieczenia konfiguracji przyrządu przed przypadkową zmianą po uruchomieniu:

Blokada przełącznikiem blokady zapisu → 🖺 55

#### 10.7.1 Blokada zapisu za pomocą przełącznika blokady zapisu

Przełącznik blokady zapisu umożliwia zablokowanie możliwości zmiany parametrów w całym menu obsługi, z wyjątkiem następujących parametrów:

- Ciśnienie zewnętrzne
- Temperatura zewnętrzna
- Gęstość odniesienia
- Parametrów konfiguracyjnych licznika

Parametry są wtedy dostępne w trybie tylko do odczytu i nie można ich zmienić:

- Poprzez interfejs serwisowy (CDI)
- Poprzez interfejs Modbus RS485

1. W zależności od wersji obudowy, zdemontować zabezpieczenie lub odkręcić śrubę mocującą pokrywę obudowy.

2. W zależności od wersji przyrządu, odkręcić lub otworzyć pokrywę obudowy.

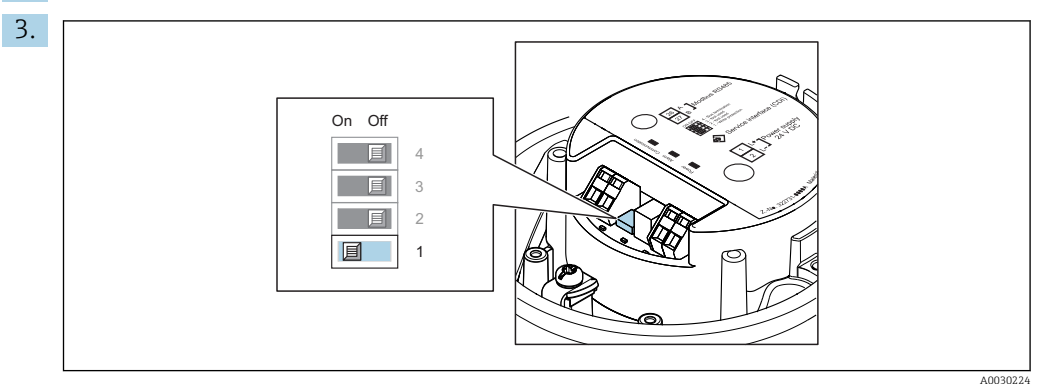

Ustawienie przełącznika blokady zapisu w głównym module elektroniki w pozycji **ON** powoduje włączenie sprzętowej blokady zapisu. Ustawienie przełącznika blokady zapisu w głównym module elektroniki w pozycji **OFF** (ustawienie fabryczne) powoduje wyłączenie sprzętowej blokady zapisu.

Gdy sprzętowa blokada zapisu jest włączona, w Locking status parameter wybrana jest Hardware locked option ; gdy jest wyłączona, w Locking status parameter nie jest wyświetlana żadna opcja .

4. Ponowny montaż przetwornika wykonywać w kolejności odwrotnej do demontażu.

## 11 Obsługa

## 11.1 Odczyt stanu blokady urządzenia

Sygnalizacja aktywnej blokady zapisu: Locking status parameter

#### Nawigacja

"Operation" menu  $\rightarrow$  Locking status

| Орсје            | Opis                                                                                                    |
|------------------|----------------------------------------------------------------------------------------------------|
| Blokada sprzętu  | Mikroprzełącznik (typu DIP switch) włączenia blokady sprzętowej na głównym<br>module elektroniki jest w pozycji ON. Powoduje to zablokowanie możliwości<br>zmiany parametrów .                                     |
| Blokada chwilowa | Dostęp do zapisu parametrów jest chwilowo zablokowany z powodu będących w<br>toku procesów wewnętrznych (np. wysyłania/pobierania danych, resetu itd.).<br>Parametry będzie można zmieniać po zakończeniu procesu. |

## 11.2 Wybór języka obsługi

Szczegółowe informacje:

- Dotyczące konfiguracji języka obsługi → 
   <sup>(1)</sup> 42
- Informacje dotyczące języków obsługi dostępnych dla danego przyrządu  $\rightarrow$  🗎 87

## 11.3 Odczyt wartości mierzonych

Measured values submenu umożliwia odczyt wszystkich wartości zmierzonych.

#### Nawigacja

"Diagnostics" menu  $\rightarrow$  Measured values

| ► Measured values   |        |
|---------------------|--------|
| ► Process variables | → 🗎 57 |
| ► Totalizer         | → 🗎 58 |

#### 11.3.1 "Measured variables" submenu

**Process variables** submenu zawiera wszystkie parametry niezbędne do wskazywania bieżących wartości mierzonych dla każdej zmiennej procesowej.

#### Nawigacja

"Diagnostics" menu  $\rightarrow$  Measured values  $\rightarrow$  Measured variables

| ► Measured variables |        |
|----------------------|--------|
| Mass flow            | → 🖺 58 |

| Volume flow           | → 🗎 58 |
|-----------------------|--------|
| Corrected volume flow | → 🗎 58 |
| Density               | → 🗎 58 |
| Reference density     | → 🗎 58 |
| Temperature           | → 🗎 58 |
| Pressure value        | → 🗎 58 |

| Parametr              | Opis                                                                                                    | Interfejs użytkownika                |
|-----------------------|----------------------------------------------------------------------------------------------------|--------------------------------------|
| Mass flow             | Na wskaźniku wyświetlana jest aktualna wartość mierzona<br>przepływu masowego.<br><i>Zależność</i><br>Jednostka jest ustawiana zgodnie z jednostką wybraną w <b>Mass</b><br>flow unit parameter (→ 🗎 44).                                     | Liczba zmiennoprzecinkowa ze znakiem |
| Volume flow           | Na wskaźniku wyświetlana jest bieżąca wartość obliczonego<br>przepływu objętościowego.<br><i>Zależność</i><br>Jednostka jest ustawiana zgodnie z jednostką wybraną w<br><b>Volume flow unit</b> parameter (→ 🗎 44).                           | Liczba zmiennoprzecinkowa ze znakiem |
| Corrected volume flow | Na wskaźniku wyświetlana jest bieżąca wartość obliczonego<br>przepływu objętościowego normalizowanego.<br><i>Zależność</i><br>Jednostka jest ustawiana zgodnie z jednostką wybraną w<br><b>Corrected volume flow unit</b> parameter (→ 🗎 44). | Liczba zmiennoprzecinkowa ze znakiem |
| Density               | Shows the density currently measured.<br>Zależność<br>Jednostka jest ustawiana zgodnie z jednostką wybraną w<br>Density unit parameter (→ 🗎 44).                                                                                              | Liczba zmiennoprzecinkowa ze znakiem |
| Reference density     | Na wskaźniku wyświetlana jest aktualna wartość obliczona<br>gęstości odniesienia.<br><i>Zależność</i><br>Jednostka jest ustawiana zgodnie z jednostką wybraną w<br><b>Reference density unit</b> parameter (→ 🗎 44).                          | Liczba zmiennoprzecinkowa ze znakiem |
| Temperature           | Shows the medium temperature currently measured.<br>Zależność<br>Jednostka jest ustawiana zgodnie z jednostką wybraną w<br><b>Temperature unit</b> parameter (→ 🗎 45).                                                                        | Liczba zmiennoprzecinkowa ze znakiem |
| Pressure value        | Na wskaźniku wyświetlana jest stała wartość ciśnienia lub<br>wartość ciśnienia mierzonego przez czujnik zewnętrzny.<br><i>Zależność</i><br>Jednostka jest ustawiana zgodnie z jednostką wybraną w<br><b>Pressure unit</b> parameter (→ 🗎 45). | Liczba zmiennoprzecinkowa ze znakiem |

#### 11.3.2 "Totalizer" submenu

**Totalizer** submenu zawiera wszystkie parametry niezbędne do wskazywania bieżących wartości zmiennych mierzonych przez każdy licznik.

#### Nawigacja

"Diagnostics" menu  $\rightarrow$  Measured values  $\rightarrow$  Totalizer

| ► Totalizer |                        |   |        |
|-------------|------------------------|---|--------|
|             | Totalizer value 1 n    | ] | → 🗎 59 |
|             | Totalizer overflow 1 n | ] | → 🗎 59 |

#### Przegląd parametrów wraz z krótkim opisem

| Parametr           | Warunek wstępny                                                                                                    | Opis                                                                                   | Interfejs użytkownika                      |
|--------------------|----------------------------------------------------------------------------------------------------|----------------------------------------------------------------------------------------|--------------------------------------------|
| Totalizer value    | <ul> <li>W Assign process variable parameter</li> <li>(→          <sup>6</sup> 54)Totalizer 1 n</li> <li>submenumusi być wybrana jedna z</li> <li>następujących opcji:</li> <li>Volume flow</li> <li>Mass flow</li> <li>Corrected volume flow</li> </ul>   | Na wskaźniku wyświetlany jest bieżący<br>stan licznika.                                | Liczba<br>zmiennoprzecinkowa ze<br>znakiem |
| Totalizer overflow | <ul> <li>W Assign process variable parameter</li> <li>(→          <sup>(⇒)</sup> 54)Totalizer 1 n</li> <li>submenumusi być wybrana jedna z</li> <li>następujących opcji:</li> <li>Volume flow</li> <li>Mass flow</li> <li>Corrected volume flow</li> </ul> | Na wskaźniku wyświetlane jest<br>aktualne ustawienie przepełnienia<br>danego licznika. | Liczba całkowita ze<br>znakiem             |

## 11.4 Dostosowanie przyrządu do warunków procesu

Dostępne są następujące parametry:

- Ustawienia podstawowe w **Setup** menu (→ 🗎 42)
- Ustawienia zaawansowane w Advanced setup submenu (  $\rightarrow ~ \boxplus 51$  )

## 11.5 Zerowanie licznika

Do zerowania liczników służy **Operation** submenu:

- Control Totalizer
- Reset all totalizers

#### Nawigacja

"Operation" menu  $\rightarrow$  Totalizer handling

| ► Totalizer handling  |          |  |
|-----------------------|----------|--|
| Control Totalizer 1 n | ] → 🗎 60 |  |
| Preset value 1 n      | ] → 🗎 60 |  |
| Reset all totalizers  | ) → 🖹 60 |  |

| Parametr             | Warunek wstępny                                                                                                    | Opis                                                                                                    | Wybór / Wejście<br>użytkownika                                                                                                 | Ustawienia<br>fabryczne                                   |
|----------------------|----------------------------------------------------------------------------------------------------|----------------------------------------------------------------------------------------------------|----------------------------------------------------------------------------------------------------|-----------------------------------------------------------|
| Control Totalizer    | <ul> <li>W Assign process variable<br/>parameter (→ ≧ 54)Totalizer</li> <li>1 n submenumusi być<br/>wybrana jedna z następujących<br/>opcji:</li> <li>Volume flow</li> <li>Mass flow</li> <li>Corrected volume flow</li> </ul> | Control totalizer value.                                                                                                    | <ul> <li>Totalize</li> <li>Reset + hold</li> <li>Preset + hold</li> <li>Reset + totalize</li> <li>Preset + totalize</li> </ul> | Totalize                                                  |
| Preset value         | <ul> <li>W Assign process variable<br/>parameter (→ ■ 54)Totalizer</li> <li>1 n submenumusi być<br/>wybrana jedna z następujących<br/>opcji:</li> <li>Volume flow</li> <li>Mass flow</li> <li>Corrected volume flow</li> </ul> | Specify start value for totalizer.<br>Zależność<br>Jednostka licznika dla<br>wybranej zmiennej<br>procesowej jest<br>ustawiana w zależności<br>od opcji wybranej w<br>Assign process variable<br>parameter:<br>Volume flow option:<br>Volume flow unit<br>parameter<br>Mass flow option:<br>Mass flow unit<br>parameter<br>Corrected volume<br>flow option:<br>Corrected volume<br>unit parameter | Liczba<br>zmiennoprzecinkowa<br>ze znakiem                                                                                     | Zależnie od ustawień<br>regionalnych:<br>• 0 kg<br>• 0 lb |
| Reset all totalizers | -                                                                                                    | Reset all totalizers to 0 and start.                                                                                                    | <ul><li>Cancel</li><li>Reset + totalize</li></ul>                                                                              | Cancel                                                    |

## 11.5.1 Zakres funkcji "Control Totalizer" parameter

| Орсје             | Opis                                                                                                    |
|-------------------|----------------------------------------------------------------------------------------------------|
| Totalize          | Uruchomienie lub kontynuacja pracy licznika.                                                                                |
| Reset + hold      | Sumowanie jest zatrzymywane i licznik zostaje wyzerowany.                                                                   |
| Preset + hold     | Sumowanie jest zatrzymywane a licznik jest ustawiany na wartość zdefiniowaną w <b>Preset value</b> parameter.               |
| Reset + totalize  | Licznik jest zerowany i proces sumowania jest ponownie uruchamiany.                                                         |
| Preset + totalize | Licznik jest ustawiany na wartość zdefiniowaną w <b>Preset value</b> parameteri proces sumowania jest ponownie uruchamiany. |

## 11.5.2 Zakres funkcji "Reset all totalizers" parameter

| Орсје            | Opis                                                                                                    |
|------------------|----------------------------------------------------------------------------------------------------|
| Cancel           | Wyjście z parametru, żadna operacja nie jest wykonywana.                                                                                                    |
| Reset + totalize | Wszystkie liczniki są zerowane i proces sumowania jest ponownie uruchamiany.<br>Powoduje to skasowanie wszystkich zsumowanych do tej pory wartości<br>przepływów. |

## 12 Diagnostyka i usuwanie usterek

## 12.1 Ogólne wskazówki diagnostyczne

### Sygnały wyjściowe

| Błąd                                                                                | Możliwe przyczyny                                                                  | Rozwiązanie                                                                                                    |
|-------------------------------------------------------------------------------------|------------------------------------------------------------------------------------|----------------------------------------------------------------------------------------------------|
| Zielona kontrolka LED na głównym<br>module elektroniki nie świeci się               | Napięcie zasilające jest niezgodne<br>ze specyfikacją na tabliczce<br>znamionowej. | Zapewnić odpowiednie napięcie<br>zasilania .→ 🗎 27                                                                                                    |
| Zielona kontrolka LED na głównym module elektroniki nie świeci się                  | Błędne podłączenie przewodu<br>zasilającego                                        | Sprawdzić przyporządkowanie<br>zacisków .→ 🗎 25                                                                                                    |
| Zielona kontrolka LED na barierze<br>iskrobezpiecznej Promass 100 nie<br>świeci się | Napięcie zasilające jest niezgodne<br>ze specyfikacją na tabliczce<br>znamionowej. | Zapewnić odpowiednie napięcie<br>zasilania .→ 🗎 27                                                                                                    |
| Zielona kontrolka LED na barierze<br>iskrobezpiecznej Promass 100 nie<br>świeci się | Błędne podłączenie przewodu<br>zasilającego                                        | Sprawdzić przyporządkowanie<br>zacisków .→ 🗎 25                                                                                                    |
| Błędne wyniki pomiarów.                                                             | Błąd konfiguracji lub przyrząd<br>zastosowany poza zakresem<br>możliwych ustawień. | <ol> <li>Sprawdzić i zmienić ustawienia<br/>parametrów.</li> <li>Zachować wartości graniczne<br/>podane w rozdziale "Dane<br/>techniczne".</li> </ol> |

#### Dostęp

| Błąd                                                                                                    | Możliwe przyczyny                                                                 | Rozwiązanie                                                                                                    |
|----------------------------------------------------------------------------------------------------|-----------------------------------------------------------------------------------|----------------------------------------------------------------------------------------------------|
| Brak uprawnień do zapisu<br>parametrów                                                                                                    | Włączona sprzętowa blokada zapisu                                                 | Ustawić przełącznik blokady zapisu<br>w głównym module elektroniki w<br>pozycji <b>Off</b> → 🗎 55.                                                                                            |
| Brak połączenia poprzez sieć<br>Modbus RS485                                                                                              | Błędne podłączenie kabla<br>sieciowego Modbus RS485                               | Sprawdzić rozmieszczenie zacisków<br>→ 🗎 25.                                                                                                    |
| Brak połączenia poprzez sieć<br>Modbus RS485                                                                                              | Błąd terminacji przewodu Modbus<br>RS485                                          | Sprawdzić rezystor terminujący<br>→ 🗎 29.                                                                                                    |
| Brak połączenia poprzez sieć<br>Modbus RS485                                                                                              | Błędna konfiguracja interfejsu<br>komunikacyjnego                                 | Sprawdzić ustawienia protokołu<br>Modbus RS485 → 🗎 47.                                                                                                    |
| Brak połączenia poprzez interfejs<br>serwisowy                                                                                            | Błędna konfiguracja złącza USB lub<br>błąd instalacji sterownika w<br>komputerze. | Sprawdzić w dokumentacji modemu<br>Commubox.<br>FXA291: karta katalogowa<br>TI00405C                                                                                                    |
| Obsługa za pomocą FieldCare lub<br>DeviceCare poprzez interfejs<br>serwisowy CDI-RJ45 (port 8000)                                         | Oprogramowanie firewall na<br>komputerze blokuje komunikację                      | W zależności od ustawień<br>oprogramowania firewall<br>używanego na komputerze lub w<br>sieci, należy je skonfigurować lub<br>wyłączyć, aby umożliwić dostęp<br>poprzez FieldCare/DeviceCare. |
| Aktualizacja firmware za pomocą<br>FieldCare lub DeviceCare poprzez<br>interfejs serwisowy CDI-RJ45<br>(poprzez port 8000 lub porty TFTP) | Oprogramowanie firewall na<br>komputerze blokuje komunikację                      | W zależności od ustawień<br>oprogramowania firewall<br>używanego na komputerze lub w<br>sieci, należy je skonfigurować lub<br>wyłączyć, aby umożliwić dostęp<br>poprzez FieldCare/DeviceCare. |

# 12.2 Informacje diagnostyczne sygnalizowane za pomocą diod sygnalizacyjnych LED

## 12.2.1 Przetwornik

Do wskazywania statusu przyrządu służy szereg kontrolek LED w przetworniku.

| Kontrolka LED | Kolor              | Funkcja                                                                                                  |  |
|---------------|--------------------|----------------------------------------------------------------------------------------------------|--|
| Zasilanie     | Nie świeci się     | Zasilanie wyłączone lub za niskie napięcie zasilania                                                     |  |
|               | Zielony            | Napięcie zasilania jest odpowiednie                                                                      |  |
| Alarm         | Nie świeci się     | Normalna praca przyrządu                                                                                 |  |
|               | Czerwony pulsujący | Wystąpił błąd przyrządu, klasa diagnostyczna: Ostrzeżenie                                                |  |
|               | Czerwony           | <ul><li>Wystąpił błąd przyrządu, klasa diagnostyczna: Alarm</li><li>Aktywny program rozruchowy</li></ul> |  |
| Komunikacja   | Biały pulsujący    | Aktywna komunikacja Modbus RS485                                                                         |  |

## 12.2.2 Bariera iskrobezpieczna Promass 100

Kontrolki sygnalizacyjne LED na barierze iskrobezpiecznej Promass 100 służą do sygnalizacji jej stanu.

| Kontrolka LED | Kolor                                                                        | Kolor                                |
|---------------|------------------------------------------------------------------------------|--------------------------------------|
| Zasilanie     | Nie świeci się         Zasilanie wyłączone lub za niskie napięcie zasilania. |                                      |
|               | Zielony                                                                      | Napięcie zasilania jest odpowiednie. |
| Komunikacja   | Biały pulsujący                                                              | Aktywna komunikacja Modbus RS485.    |

## 12.3 Informacje diagnostyczne dostępne za pośrednictwem oprogramowania DeviceCare lub FieldCare

#### 12.3.1 Funkcje diagnostyczne

Wszelkie wykryte błędy przyrządu są wyświetlane na stronie głównej programu obsługowego po ustanowieniu połączenia z przyrządem.

| D 🛩 🖬 🥌 📾 🖾 💭 📖 🗽 🙀 🖄 🖉 🗑                                                      |                                                                                                    |
|--------------------------------------------------------------------------------|----------------------------------------------------------------------------------------------------|
| Device name: XXXXXXX<br>Device tag: XXXXXXX<br>Status signal: C Y Function che | Mass flow:         ₽         12.34 kg/h           Volume flow:         ₽         12.34 m³/h           ck (C)                       |
| Xxxxxx<br>Diagnostics 1: C485 Simu<br>Remedy information: Deactivate           | Instrument health status                                                                                                    |
|                                                                                | Failure (F)         Function check (C)         Diagnostics 1:         Remedy information:         Deactivate Simulation (Service ) |
|                                                                                | Out of spezification (S)         Image: Maintenance required (M)                                                                   |

- 1 Pole statusu ze wskazaniem rodzaju błędu
- 2 Informacje diagnostyczne  $\rightarrow \square 63$
- 3 Działanie i identyfikator zdarzenia

Oprócz tego, zdarzenia diagnostyczne, które wystąpiły, można wyświetlić w **Diagnostics** menu:

- W parametrze
- W podmenu → 🗎 68

#### Sygnały statusu

Sygnały statusu informują w sposób ciągły o stanie przyrządu i dokładności wyników pomiaru; są podzielone na kategorie, zależnie od typu wiadomości diagnostycznej (zdarzenia diagnostycznego).

| Ikona      | Znaczenie                                                                                                    |
|------------|----------------------------------------------------------------------------------------------------|
| $\otimes$  | <b>Błąd (F)</b><br>Wystąpił błąd przyrządu. Wartość zmierzona jest błędna.                                                                                  |
| <b>V</b>   | Kontrola funkcjonalna<br>Przyrząd pracuje w trybie serwisowym (np. podczas symulacji).                                                                      |
| <u>^</u>   | <b>Poza specyfikacją</b><br>Przyrząd pracuje:<br>Poza wartościami przewidzianymi w specyfikacji technicznej (np. poza dopuszczalnym<br>zakresem temperatur) |
| $\bigcirc$ | <b>Wymaga konserwacji</b><br>Konieczna jest konserwacja przyrządu. Wartość mierzona jest wciąż poprawna.                                                    |

Sygnały statusu są podzielone na kategorie zgodnie z wymaganiami VDI/VDE 2650 i zaleceniami NAMUR NE 107.

#### Komunikaty diagnostyczne

Błędy mogą być identyfikowane za pomocą informacji diagnostycznych. Skrócony tekst komunikatu podaje bliższe informacje dotyczące błędu.

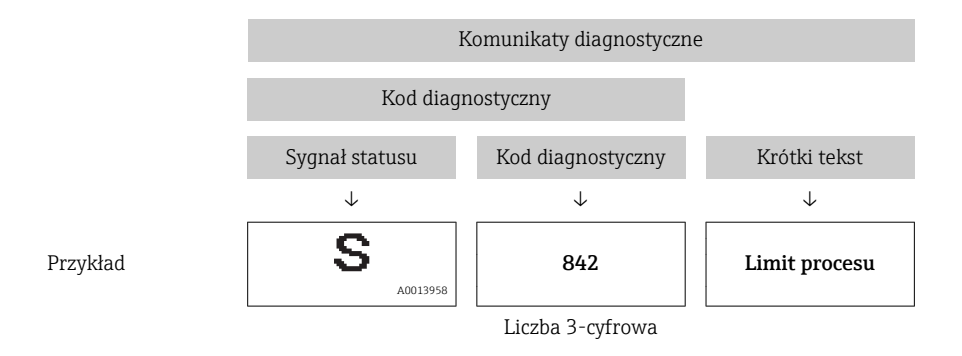

#### 12.3.2 Informacje o możliwych działaniach

Celem umożliwienia szybkiego usunięcia problemu, dla każdego zdarzenia diagnostycznego dostępne są informacje o działaniach, które należy podjąć:

Na stronie głównej

Informacje o działaniach są wyświetlane w oddzielnym polu pod komunikatem diagnostycznym.

WDiagnostics menu

Informacje o działaniach mogą być wywołane w obszarze roboczym interfejsu użytkownika.

Otwarte jest **Diagnostics** menu.

1. Wybrać żądany parametr.

- 2. Z prawej strony okna umieścić kursor myszy nad danym parametrem.
  - Pojawia się wskazówka dotycząca działań dla danego zdarzenia diagnostycznego.

## 12.4 Informacje diagnostyczne przesyłane poprzez interfejs komunikacyjny

#### 12.4.1 Odczyt informacji diagnostycznych

Informacje diagnostyczne można odczytywać, korzystając z mapy rejestrów Modbus RS485.

- Adres rejestru 6821 (typ danych = ciąg): kod diagnostyczny, np. F270
- Adres rejestru **6859** (typ danych = liczba całkowita): numer diagnostyczny, np. 270

Przegląd zdarzeń diagnostycznych oraz numerów i kodów diagnostycznych → 🖺 65

#### 12.4.2 Konfigurowanie trybu obsługi błędów

W przypadku komunikacji Modbus RS485 do konfiguracji trybu obsługi błędów służą 2 parametry w **Communication** submenu.

#### Ścieżka menu

Setup  $\rightarrow$  Communication

Przegląd i krótki opis parametrów

| Parametry    | Opis                                                                                                    | Opcje wyboru                                                                      | Ustawienie fabryczne |
|--------------|----------------------------------------------------------------------------------------------------|-----------------------------------------------------------------------------------|----------------------|
| Failure mode | Służy do wyboru wartości<br>mierzonej na wyjściu w<br>momencie pojawienia się<br>komunikatu<br>diagnostycznego Modbus.<br>Ustawienie tego<br>parametru zależy od<br>opcji wybranej w<br>Assign diagnostic<br>behavior<br>parameter. | <ul> <li>NaN value</li> <li>Last valid value</li> <li>NaN = nie-liczba</li> </ul> | NaN value            |

## 12.5 Dostosowanie komunikatów diagnostycznych

#### 12.5.1 Zmiana klasy diagnostycznej

Fabrycznie, do każdego komunikatu diagnostycznego jest przypisana klasa diagnostyczna. Dla niektórych komunikatów diagnostycznych użytkownik może zmienić klasę diagnostyczną w **Diagnostic behavior** submenu.

 $\mathsf{Expert} \rightarrow \mathsf{System} \rightarrow \mathsf{Diagnostic} \ \mathsf{handling} \rightarrow \mathsf{Diagnostic} \ \mathsf{behavior}$ 

Możliwe klasy diagnostyczne są następujące:

| Орсје              | Opis                                                                                                    |
|--------------------|----------------------------------------------------------------------------------------------------|
| Alarm              | Przyrząd zatrzymuje pomiar. Sygnały wyjściowe Modbus RS485 i liczniki przyjmują zdefiniowane wartości alarmowe. Generowany jest komunikat diagnostyczny. |
| Ostrzeżenie        | Przyrząd kontynuuje pomiary. Ostrzeżenie nie ma wpływu na sygnały wyjściowe Modbus<br>RS485 ani na liczniki. Generowany jest komunikat diagnostyczny.    |
| Logbook entry only | Przyrząd kontynuuje pomiary. Komunikat diagnostyczny jest tylko wyświetlany w <b>Event logbook</b> submenu.                                              |
| Off                | Zdarzenie diagnostyczne jest ignorowane, żaden komunikat nie jest generowany ani nie jest wprowadzany do rejestru zdarzeń.                               |

## 12.6 Przegląd komunikatów diagnostycznych

Dla niektórych komunikatów diagnostycznych istnieje możliwość zmiany reakcji na zdarzenie. Dostosowanie komunikatów diagnostycznych →

| Numer<br>diagnostyczny | Krótki tekst          | Działanie naprawcze                                                          | Sygnał<br>statusu<br>[z fabryki] | Reakcje<br>diagnostyczne<br>[z fabryki] |
|------------------------|-----------------------|------------------------------------------------------------------------------|----------------------------------|-----------------------------------------|
| Czujnik diagnosty      | czny                  |                                                                              |                                  |                                         |
| 022                    | Sensor temperature    | <ol> <li>Change main electronic<br/>module</li> <li>Change sensor</li> </ol> | F                                | Alarm                                   |
| 046                    | Sensor limit exceeded | <ol> <li>Inspect sensor</li> <li>Check process condition</li> </ol>          | S                                | Alarm <sup>1)</sup>                     |
| 062                    | Sensor connection     | <ol> <li>Change main electronic<br/>module</li> <li>Change sensor</li> </ol> | F                                | Alarm                                   |
| 082                    | Data storage          | <ol> <li>Check module connections</li> <li>Contact service</li> </ol>        | F                                | Alarm                                   |

| Numer<br>diagnostyczny | Krótki tekst                   | Działanie naprawcze                                                                                                    | Sygnał<br>statusu<br>[z fabryki] | Reakcje<br>diagnostyczne<br>[z fabryki] |
|------------------------|--------------------------------|----------------------------------------------------------------------------------------------------|----------------------------------|-----------------------------------------|
| 083                    | Memory content                 | <ol> <li>Restart device</li> <li>Contact service</li> </ol>                                                                     | F                                | Alarm                                   |
| 140                    | Sensor signal                  | <ol> <li>Check or change main<br/>electronics</li> <li>Change sensor</li> </ol>                                                 | S                                | Alarm <sup>1)</sup>                     |
| 144                    | Measuring error too<br>high    | <ol> <li>Check or change sensor</li> <li>Check process conditions</li> </ol>                                                    | F                                | Alarm <sup>1)</sup>                     |
| 190                    | Special event 1                | Contact service                                                                                                    | F                                | Alarm                                   |
| 191                    | Special event 5                | Contact service                                                                                                    | F                                | Alarm                                   |
| 192                    | Special event 9                | Contact service                                                                                                    | F                                | Alarm <sup>1)</sup>                     |
| Diagnostyka elekt      | roniki                         |                                                                                                    |                                  |                                         |
| 242                    | Software incompatible          | <ol> <li>Check software</li> <li>Flash or change main<br/>electronics module</li> </ol>                                         | F                                | Alarm                                   |
| 270                    | Main electronic failure        | Change main electronic<br>module                                                                                                | F                                | Alarm                                   |
| 271                    | Main electronic failure        | <ol> <li>Restart device</li> <li>Change main electronic<br/>module</li> </ol>                                                   | F                                | Alarm                                   |
| 272                    | Main electronic failure        | <ol> <li>Restart device</li> <li>Contact service</li> </ol>                                                                     | F                                | Alarm                                   |
| 273                    | Main electronic failure        | Change electronic                                                                                                    | F                                | Alarm                                   |
| 274                    | Main electronic failure        | Change electronic                                                                                                    | S                                | Warning <sup>1)</sup>                   |
| 311                    | Electronic failure             | <ol> <li>Reset device</li> <li>Contact service</li> </ol>                                                                       | F                                | Alarm                                   |
| 390                    | Special event 2                | Contact service                                                                                                    | F                                | Alarm                                   |
| 391                    | Special event 6                | Contact service                                                                                                    | F                                | Alarm                                   |
| 392                    | Special event 10               | Contact service                                                                                                    | F                                | Alarm <sup>1)</sup>                     |
| Diagnostyka konfi      | guracji                        |                                                                                                    |                                  |                                         |
| 410                    | Data transfer                  | <ol> <li>Check connection</li> <li>Retry data transfer</li> </ol>                                                               | F                                | Alarm                                   |
| 411                    | Up-/download active            | Up-/download active, please<br>wait                                                                                             | С                                | Warning                                 |
| 438                    | Dataset                        | <ol> <li>Check data set file</li> <li>Check device<br/>configuration</li> <li>Up- and download new<br/>configuration</li> </ol> | М                                | Warning                                 |
| 453                    | Flow override                  | Deactivate flow override                                                                                                    | С                                | Warning                                 |
| 484                    | Simulation failure mode        | Deactivate simulation                                                                                                    | С                                | Alarm                                   |
| 485                    | Simulation measured variable   | Deactivate simulation                                                                                                    | С                                | Warning                                 |
| 590                    | Special event 3                | Contact service                                                                                                    | F                                | Alarm                                   |
| 591                    | Special event 7                | Contact service                                                                                                    | F                                | Alarm                                   |
| 592                    | Special event 11               | Contact service                                                                                                    | F                                | Alarm <sup>1)</sup>                     |
| Diagnostyka proce      | su                             |                                                                                                    |                                  |                                         |
| 830                    | Sensor temperature too<br>high | Reduce ambient temp.<br>around the sensor housing                                                                               | S                                | Warning                                 |

| Numer<br>diagnostyczny | Krótki tekst                       | Działanie naprawcze                                                                          | Sygnał<br>statusu<br>[z fabryki] | Reakcje<br>diagnostyczne<br>[z fabryki] |
|------------------------|------------------------------------|----------------------------------------------------------------------------------------------|----------------------------------|-----------------------------------------|
| 831                    | Sensor temperature too<br>low      | Increase ambient temp.<br>around the sensor housing                                          | S                                | Warning                                 |
| 832                    | Electronic temperature<br>too high | Reduce ambient temperature                                                                   | S                                | Warning <sup>1)</sup>                   |
| 833                    | Electronic temperature<br>too low  | Increase ambient<br>temperature                                                              | S                                | Warning <sup>1)</sup>                   |
| 834                    | Process temperature too<br>high    | Reduce process temperature                                                                   | S                                | Warning <sup>1)</sup>                   |
| 835                    | Process temperature too<br>low     | Increase process temperature                                                                 | S                                | Warning <sup>1)</sup>                   |
| 843                    | Process limit                      | Check process conditions                                                                     | S                                | Warning                                 |
| 862                    | Partly filled pipe                 | <ol> <li>Check for gas in process</li> <li>Adjust detection limits</li> </ol>                | S                                | Warning                                 |
| 910                    | Tubes not oscillating              | <ol> <li>Check electronic</li> <li>Inspect sensor</li> </ol>                                 | F                                | Alarm                                   |
| 912                    | Medium inhomogeneous               | 1. Check process cond.                                                                       | S                                | Warning <sup>1)</sup>                   |
| 912                    | Inhomogeneous                      | 2. Increase system pressure                                                                  | S                                | Warning <sup>1)</sup>                   |
| 913                    | Medium unsuitable                  | <ol> <li>Check process conditions</li> <li>Check electronic modules<br/>or sensor</li> </ol> | S                                | Alarm <sup>1)</sup>                     |
| 944                    | Monitoring failed                  | Check process conditions for<br>Heartbeat Monitoring                                         | S                                | Warning <sup>1)</sup>                   |
| 948                    | Tube damping too high              | Check process conditions                                                                     | S                                | Warning                                 |
| 990                    | Special event 4                    | Contact service                                                                              | F                                | Alarm                                   |
| 991                    | Special event 8                    | Contact service                                                                              | F                                | Alarm                                   |
| 992                    | Special event 12                   | Contact service                                                                              | F                                | Alarm <sup>1)</sup>                     |

1) Diagnostyka zachowania może zostać zmieniona.

## 12.7 Bieżące zdarzenia diagnostyczne

**Diagnostics** menu umożliwia użytkownikowi przeglądanie bieżących i poprzednich zdarzeń diagnostycznych.

**M**ożliwe działania dla danej diagnostyki:

- Za pomocą oprogramowania obsługowego "FieldCare" → 🖺 64
- Za pomocą oprogramowania obsługowego "DeviceCare" → 🗎 64

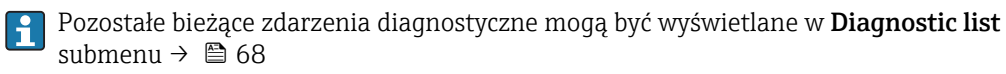

#### Nawigacja

"Diagnostics" menu

| Ċ Diagnostics |                      |        |
|---------------|----------------------|--------|
|               | Actual diagnostics   | → 🗎 68 |
|               | Previous diagnostics | → 🗎 68 |

| Operating time from restart | → 🗎 68 |
|-----------------------------|--------|
| Operating time              | → 🗎 68 |

| Parametr                    | Warunek wstępny                                  | Opis                                                                                                    | Interfejs użytkownika                                                       |
|-----------------------------|--------------------------------------------------|----------------------------------------------------------------------------------------------------|-----------------------------------------------------------------------------|
| Actual diagnostics          | Musi wystąpić zdarzenie diagnostyczne.           | Shows the current occured diagnostic<br>event along with its diagnostic<br>information.<br>Jeżeli pojawi się dwa lub więcej<br>komunikatów, wyświetlany jest<br>komunikat o najwyższym<br>priorytecie. | Symbol klasy<br>diagnostycznej, kod<br>diagnostyczny i krótki<br>komunikat. |
| Previous diagnostics        | Musiały wystąpić dwa zdarzenia<br>diagnostyczne. | Shows the diagnostic event that<br>occurred prior to the current diagnostic<br>event along with its diagnostic<br>information.                                                                         | Symbol klasy<br>diagnostycznej, kod<br>diagnostyczny i krótki<br>komunikat. |
| Operating time from restart | -                                                | Shows the time the device has been in operation since the last device restart.                                                                                                    | Dni (d), godziny (h), minuty<br>(m) i sekundy (s)                           |
| Operating time              | -                                                | Indicates how long the device has been in operation.                                                                                                    | Dni (d), godziny (h), minuty<br>(m) i sekundy (s)                           |

## 12.8 Podmenu Lista Diagnost

W podmenu **Diagnostic list** submenu może być wyświetlanych maks. 5 aktywnych diagnostyk wraz z odpowiednimi informacjami diagnostycznymi. Jeśli aktywnych jest więcej niż 5 diagnostyk, na wyświetlaczu wyświetlane są diagnostyki o najwyższym priorytecie.

#### Ścieżka menu

Diagnostics  $\rightarrow$  Diagnostic list

- **M**ożliwe działania dla danej diagnostyki:
  - Za pomocą oprogramowania obsługowego "FieldCare" → 🗎 64
  - Za pomocą oprogramowania obsługowego "DeviceCare" <br/>  $\rightarrow \ \ \textcircled{B} \ 64$

## 12.9 Rejestr zdarzeń

#### 12.9.1 Historia zdarzeń

Lista zdarzeń zawiera chronologiczny wykaz komunikatów o zdarzeniach, które wystąpiły (maks. 20 pozycji). W razie potrzeby lista może być wyświetlana w oprogramowaniu FieldCare.

#### Ścieżka menu

Pasek narzędzi Edit:  $\mathbf{F} \rightarrow \text{Additional functions} \rightarrow \text{Events list}$ 

Dodatkowe informacje dotyczące listy zdarzeń, patrz interfejs użytkownika FieldCare → 🗎 35

Historia zdarzeń zawiera wpisy dotyczące:

- Zdarzeń diagnostycznych  $\rightarrow \cong 65$
- Zdarzeń informacyjnych  $\rightarrow \cong 69$

Oprócz czasu wystąpienia i wskazówek diagnostycznych, do każdego zdarzenia jest również przypisany symbol wskazujący, czy dane zdarzenie wystąpiło lub czy zakończyło się:

- Zdarzenie diagnostyczne
  - Đ: Wystąpienie zdarzenia
  - 🕞: Zakończenie zdarzenia
- Zdarzenie informacyjne
   NAvstanionia zdarzeni
  - ${old }$ : Wystąpienie zdarzenia

P Możliwe działania dla danej diagnostyki:

- Za pomocą oprogramowania obsługowego "FieldCare" → 🗎 64
- Za pomocą oprogramowania obsługowego "DeviceCare" <br/>  $\rightarrow \ \ \textcircled{B} \ 64$

Filtrowanie wyświetlanych komunikatów o zdarzeniach → 🗎 69

#### 12.9.2 Filtrowanie rejestru zdarzeń

**Filter options** parameter, umożliwia zdefiniowanie kategorii komunikatów o zdarzeniach, które mają być wyświetlane w podmenu **Lista zdarzeń**.

#### Ścieżka menu

Diagnostics  $\rightarrow$  Event logbook  $\rightarrow$  Filter options

#### Rodzaje filtrów

- All
- Failure (F)
- Function check (C)
- Out of specification (S)
- Maintenance required (M)
- Information (I)

#### 12.9.3 Przegląd zdarzeń informacyjnych

W przeciwieństwie do zdarzeń diagnostycznych, zdarzenia informacyjne są wyświetlane tylko w rejestrze zdarzeń a nie na liście diagnostycznej.

| Numer informacji | Nazwa informacji                       |  |  |
|------------------|----------------------------------------|--|--|
| I1000            | (Device ok)                            |  |  |
| I1089            | Power on                               |  |  |
| I1090            | Configuration reset                    |  |  |
| I1091            | Configuration changed                  |  |  |
| I1110            | Write protection switch changed        |  |  |
| I1111            | Density adjust failure                 |  |  |
| I1151            | History reset                          |  |  |
| I1209            | Density adjustment ok                  |  |  |
| I1221            | Zero point adjust failure              |  |  |
| I1222            | Zero point adjustment ok               |  |  |
| I1444            | Weryfikacja udana                      |  |  |
| I1445            | Device verification failed             |  |  |
| I1446            | Device verification active             |  |  |
| I1447            | Record application reference data      |  |  |
| I1448            | Application reference data recorded    |  |  |
| I1449            | Recording application ref. data failed |  |  |
| I1450            | Monitoring off                         |  |  |

| Numer informacji | Nazwa informacji                         |  |  |
|------------------|------------------------------------------|--|--|
| I1451            | Monitoring on                            |  |  |
| I1457            | Failed:Measured error verification       |  |  |
| I1459            | Failed: I/O module verification          |  |  |
| I1460            | Failed: Sensor integrity verification    |  |  |
| I1461            | Failed: Sensor verification              |  |  |
| I1462            | Failed:Sensor electronic module verific. |  |  |

## 12.10 Przywracanie ustawień fabrycznych

**Device reset** parameter ( $\Rightarrow \bigoplus 54$ ) umożliwia zresetowanie całej konfiguracji przyrządu lub jej część do określonego stanu.

| 12.10.1 | Zakres funk | cji "Device | reset" | parameter |
|---------|-------------|-------------|--------|-----------|
|---------|-------------|-------------|--------|-----------|

| Орсје                | Opis                                                                                                    |  |  |
|----------------------|----------------------------------------------------------------------------------------------------|--|--|
| Cancel               | Wyjście z parametru, żadna operacja nie jest wykonywana.                                                                                                    |  |  |
| To fieldbus defaults | Przywracane są domyślne parametry konfiguracyjne sieci.                                                                                                    |  |  |
| To delivery settings | Przywracane są ustawienia wszystkich parametrów zgodnie ze specyfikacją<br>użytkownika podaną w zamówieniu. Dla wszystkich pozostałych parametrów<br>przywracane są ustawienia fabryczne.<br>Ta opcja jest niedostępna, jeśli w zamówieniu nie było specyfikacji |  |  |
|                      | użytkownika.                                                                                                    |  |  |
| Restart device       | Ponowne uruchomienie powoduje przywrócenie ustawień fabrycznych wszystkich<br>parametrów (np. danych pomiarowych), których dane są zapisane w pamięci<br>ulotnej (RAM). Konfiguracja przyrządu pozostaje bez zmian.                                              |  |  |

## 12.11 Informacje o urządzeniu

**Device information** submenu zawiera wszystkie parametry służące do wyświetlania różnych danych identyfikacyjnych przyrządu.

#### Nawigacja

",Diagnostics" menu  $\rightarrow$  Device information

| ► Device information  |        |
|-----------------------|--------|
| Device tag            | → 🗎 71 |
| Serial number         | → 🗎 71 |
| Firmware version      | → 🗎 71 |
| Device name           | → 🗎 71 |
| Order code            | → 🗎 71 |
| Extended order code 1 | → 🗎 71 |

| Extended order code 2 | → 🖺 71 |
|-----------------------|--------|
| Extended order code 3 | → 🖺 71 |
| ENP version           | → 🗎 71 |

| Parametr              | Opis                                                                                                    | Interfejs użytkownika                                                                  | Ustawienia fabryczne |  |
|-----------------------|----------------------------------------------------------------------------------------------------|----------------------------------------------------------------------------------------|----------------------|--|
| Device tag            | Powoduje wyświetlenie nazwy punktu pomiarowego.                                                                                                    | Maks. 32 znaki w tym litery,<br>cyfry i znaki specjalne (np. @,<br>%, /).              | LPGmass              |  |
| Serial number         | Shows the serial number of the measuring device.                                                                                                   | Maks. 11-znakowy ciąg<br>złożony z liter i cyfr.                                       | -                    |  |
| Firmware version      | Shows the device firmware version installed.                                                                                                    | Ciąg znaków w formacie<br>xx.yy.zz                                                     | -                    |  |
| Device name           | Shows the name of the transmitter.<br>Jest ona także podana na tabliczce<br>znamionowej.                                                           | Maks. 32 znaki w tym litery i LPGmass cyfry.                                           |                      |  |
| Order code            | Shows the device order code.<br>Jest on podany w polu "Order code" na<br>tabliczce znamionowej.                                                    | Ciąg znaków złożony z liter,<br>liczb i niektórych znaków<br>interpunkcyjnych (np. /). | -                    |  |
| Extended order code 1 | ended order code 1<br>Shows the 1st part of the extended order<br>code.<br>Ist on podany w polu "Ext. ord. cd." na<br>tabliczce znamionowej.       |                                                                                        | -                    |  |
| Extended order code 2 | Shows the 2nd part of the extended order<br>code.<br>Jest on podany na tabliczce<br>znamionowej czujnika i przetwornika<br>w polu "Ext. ord. cd.". | Ciąg znaków                                                                            | -                    |  |
| Extended order code 3 | Shows the 3rd part of the extended order<br>code.<br>Jest on podany na tabliczce<br>znamionowej czujnika i przetwornika<br>w polu "Ext. ord. cd.". | Ciąg znaków                                                                            | -                    |  |
| ENP version           | Shows the version of the electronic nameplate (ENP).                                                                                               | Ciąg znaków                                                                            | 2.02.00              |  |

| 12.12 | Weryfikacja oprogramowa | nia |
|-------|-------------------------|-----|
|-------|-------------------------|-----|

| Data<br>wersji | Oznaczeni<br>e wersji | Pozycja<br>kodu zam.<br>"Firmware<br>" | Zmiany<br>oprogramowania          | Typ<br>dokumentacji | Oznaczenie dokumentacji |
|----------------|-----------------------|----------------------------------------|-----------------------------------|---------------------|-------------------------|
| 07.2016        | 01.03.zz              | Opcja <b>72</b>                        | Pierwsza wersja<br>oprogramowania | Instrukcja obsługi  | BA01316D/31/PL/01.16    |

Uaktualnienie oprogramowania do wersji bieżącej lub poprzedniej jest możliwe poprzez interfejs serwisowy.

Informacje dotyczące kompatybilności wersji oprogramowania z wersją poprzednią, zainstalowanymi plikami opisu urządzenia i oprogramowaniem obsługowym podano w dokumencie "Informacje producenta".

- Informacje producenta są dostępne:
  - Na stronie internetowej Endress+Hauser pod adresem: www.pl.endress.com → Do pobrania
    - Należy podać następujące dane:
      - Kod przyrządu, np. D8EB
      - W polu "Wyszukiwanie tekstowe" wpisać: Informacje producenta
      - Typ dokumentacji: Dokumentacja Karty katalogowe i instrukcje obsługi
## 13 Konserwacja

## 13.1 Czynności konserwacyjne

Przyrząd nie wymaga żadnych specjalnych czynności konserwacyjnych.

### 13.1.1 Czyszczenie zewnętrzne

Podczas czyszczenia zewnętrznej powierzchni przetwornika, zawsze należy stosować środki czyszczące, które nie niszczą powierzchni obudowy oraz uszczelek.

## 13.2 Wyposażenie do pomiarów i prób

Endress+Hauser oferuje różnorodne wyposażenie do pomiarów i prób, np. W@M lub testy przyrządów.

W sprawie informacji dotyczących usług należy skontaktować się z oddziałem Endress +Hauser.

Wykaz niektórego wyposażenia do pomiarów i prób: <br/>  $\Rightarrow \ \ \textcircled{1} 76$ 

## 13.3 Serwis Endress+Hauser

Endress+Hauser oferuje szeroki asortyment usług, np. ponownej kalibracji, konserwacji lub prób przyrządów.

W sprawie informacji dotyczących usług należy skontaktować się z oddziałem Endress +Hauser.

## 14 Naprawa

## 14.1 Informacje ogólne

### 14.1.1 Koncepcja naprawy i modyfikacji przyrządu

Koncepcja naprawy i modyfikacji Endress+Hauser:

- Przyrząd ma modułową konstrukcję.
- Części zamienne są dostarczane w odpowiednich zestawach, wraz z odpowiednimi instrukcjami ich montażu.
- Naprawy są wykonywane przez serwis E+H lub odpowiednio przeszkolony serwis klienta.
- Urządzenie o danej klasie wykonania przeciwwybuchowego może być przekształcone w wersję o innej klasie tylko przez serwis Endress+Hauser.

### 14.1.2 Wskazówki dotyczące naprawy i modyfikacji

Prosimy przestrzegać następujących wskazówek:

- ► Dozwolone jest stosowanie tylko oryginalnych części zamiennych Endress+Hauser.
- Naprawy wykonywać zgodnie ze wskazówkami montażowymi.
- Przestrzegać obowiązujących norm, przepisów, zaleceń podanych w dokumentacji Ex (XA) i certyfikatów.
- Dokumentować wszelkie naprawy i modyfikacje oraz wprowadzać je do bazy danych W@M.

## 14.2 Części zamienne

W@M Device Viewer (www.pl.endress.com/deviceviewer):

Zawiera ona wykaz wszystkich części zamiennych dostępnych dla przyrządu wraz z kodami zamówieniowymi. Jest także możliwość pobrania odpowiednich wskazówek montażowych, o ile istnieją.

🚹 Numer seryjny przyrządu:

- Znajduje się na tabliczce znamionowej przyrządu.
- Można go odczytać w Serial number parameter (→ 
   <sup>™</sup> 71), w Device information submenu.

## 14.3 Serwis Endress+Hauser

Endress+Hauser oferuje bogaty asortyment usług.

W sprawie informacji dotyczących usług należy skontaktować się z oddziałem Endress +Hauser.

## 14.4 Zwrot przyrządu

Zwrotu przyrządu pomiarowego należy dokonać jeżeli konieczne jest dokonanie jego naprawy lub kalibracji fabrycznej, lub też w przypadku zamówienia albo otrzymania dostawy niewłaściwego typu przyrządu pomiarowego. Firma Endress+Hauser posiadająca certyfikat ISO jest obowiązana przestrzegać określonych procedur w przypadku obchodzenia się z wyrobami będącymi w kontakcie z medium procesowym.

Dla zagwarantowania przyrządu w sposób bezpieczny i szybki, prosimy o przestrzeganie procedury oraz warunków zwrotu urządzeń, podanych na stronie Endress+Hauser pod adresem http://www.endress.com/support/return-material

## 14.5 Utylizacja przyrządu

### 14.5.1 Demontaż przyrządu

1. Wyłączyć przyrząd.

### **A** OSTRZEŻENIE

### Warunki procesu mogą stwarzać niebezpieczeństwo dla ludzi.

- Uważać na niebezpieczne warunki procesu, takie jak ciśnienie wewnątrz przyrządu, wysoka temperatura lub ciecze agresywne.
- 2. Zdemontować przyrząd w kolejności odwrotnej, jak podczas montażu i podłączenia elektrycznego, podanej w rozdziałach "Montaż przyrządu" i "Podłączenie elektryczne". Przestrzegać wskazówek podanych w instrukcjach bezpieczeństwa.

### 14.5.2 Utylizacja przyrządu

### **A** OSTRZEŻENIE

Media zagrażające zdrowiu stwarzają niebezpieczeństwo dla ludzi i środowiska.

 Sprawdzić, czy usunięte zostały wszelkie pozostałości niebezpiecznych substancji, np. resztki zalegające w szczelinach lub takie, które przeniknęły do elementów wykonanych z tworzyw sztucznych.

Utylizując przyrząd przestrzegać następujących wskazówek:

- Przestrzegać obowiązujących przepisów.
- > Pamiętać o segregacji odpadów i recyklingu podzespołów przyrządu.

## 15 Akcesoria

Dostępne są różnorodne akcesoria dla czujnika pomiarowego i przetwornika. Szczegółowe informacje oraz kody zamówieniowe można uzyskać w Biurze Handlowym Endress +Hauser lub w na stronie produktowej serwisu Endress+Hauser pod adresem: www.pl.endress.com.

# 15.1 Akcesoria do zdalnej konfiguracji, obsługi i diagnostyki

| Akcesoria                | Opis                                                                                                    |
|--------------------------|----------------------------------------------------------------------------------------------------|
| Applicator               | <ul> <li>Oprogramowanie wspomagające dobór i konfigurację przyrządów pomiarowych przepływu Endress+Hauser:</li> <li>Dobór przetworników pomiarowych do aplikacji przemysłowych</li> <li>Obliczanie wszystkich niezbędnych parametrów umożliwiających optymalny dobór przepływomierza: m.in. średnicy nominalnej, spadku ciśnienia, prędkości przepływu i dokładności.</li> <li>Graficzna prezentacja wyników obliczeń</li> <li>Określanie kodu zamówieniowego, zarządzanie, dokumentowanie i dostęp do wszystkich danych projektowych i parametrów przez cały czas realizacji projektu.</li> <li>Applicator jest dostępny:</li> <li>Ze strony internetowej: https://wapps.endress.com/applicator</li> <li>Na płycie DVD do lokalnej instalacji na komputerze PC.</li> </ul>              |
| W@M                      | W@M Life Cycle Management<br>Większa produktywność dzięki informacjom na wyciągnięcie ręki. Dane dotyczące<br>instalacji i jej komponentów są generowane od pierwszego etapu planowania i<br>przez cały cykl życia instalacji aparatury obiektowej.<br>W@M Life Cycle Management to otwarta i elastyczna platforma informacyjna,<br>która oferuje przydatne narzędzia dostępne w trybie online i offline.<br>Natychmiastowy dostęp do aktualnych i szczegółowych danych pozwala Ci<br>oszczędzać czas, przyspiesza proces zakupowy i wydłuża czas ciągłej pracy<br>instalacji.<br>W połączeniu z odpowiednimi usługami platforma W@M Life Cycle Management<br>zwiększa wydajność na każdym etapie cyklu życia. Dodatkowe informacje, patrz<br>strona www.endress.com/lifecyclemanagement |
| FieldCare                | FieldCare jest oprogramowaniem Endress+Hauser do zarządzania aparaturą<br>obiektową (Plant Asset Management Tool), opartym na standardzie FDT.<br>Narzędzie to umożliwia konfigurację wszystkich inteligentnych urządzeń<br>obiektowych w danej instalacji oraz wspiera zarządzanie nimi. Dzięki komunikatom<br>statusu zapewnia również efektywną kontrolę ich stanu funkcjonalnego.<br>Szczegółowe informacje, patrz instrukcje obsługi BA00027S i BA00059S                                                                                                    |
| DeviceCare               | Oprogramowanie narzędziowe do podłączenia i konfiguracji urządzeń obiektowych<br>Endress+Hauser.<br>Dodatkowe informacje, patrz: Broszura - Innowacje IN01047S                                                                                                    |
| Modem Commubox<br>FXA291 | Modem Commubox FXA291 umożliwia podłączenie przyrządów Endress+Hauser<br>wyposażonych w interfejs CDI (= Common Data Interface Endress+Hauser) do<br>portu USB komputera lub notebooka.<br>Dodatkowe informacje, patrz karta katalogowa TI00405C                                                                                                    |

## 16 Dane techniczne

## 16.1 Zastosowanie

Przepływomierz jest przeznaczony tylko do pomiaru przepływu cieczy i gazów.

W zależności od zamówionej wersji, może on również służyć do pomiaru poziomu cieczy wybuchowych, łatwopalnych, trujących i utleniających.

Dla zapewnienia, aby przyrząd był w odpowiednim stanie technicznym przez cały okres eksploatacji, powinien on być używany do pomiaru mediów, na które materiały wchodzące w kontakt z medium są wystarczająco odporne.

## 16.2 Budowa układu pomiarowego

| Pomiar przepływu masowego opiera się na kontrolowanym generowaniu siły Coriolisa                                                                                                    |
|----------------------------------------------------------------------------------------------------|
| Układ pomiarowy składa się z czujnika przepływu i przetwornika pomiarowego. W skład<br>dostawy wchodzi bariera iskrobezpieczna Promass 100, która musi być użyta w<br>aplikacjach, w których urządzenia obiektowe pracują w strefie zagrożonej wybuchem. |
| Przyrząd jest dostępny w wersji kompaktowej:<br>Przetwornik i czujnik przepływu tworzą mechanicznie jedną całość.<br>Informacjo na tomat konstrukcji przyrządu –> 🕒 12                                                                                   |
|                                                                                                    |

## 16.3 Wielkości wejściowe

| Zmienna mierzona | Zmienne mierzone bezpośrednio                                                                                          |
|------------------|----------------------------------------------------------------------------------------------------|
|                  | <ul> <li>Przepływ masowy</li> <li>Gęstość</li> <li>Temperatura</li> </ul>                                              |
|                  | Zmienne obliczane                                                                                                    |
|                  | <ul> <li>Przepływ objętościowy</li> <li>Przepływ objętościowy normalizowany</li> <li>Objętość normalizowana</li> </ul> |

### Zakres pomiarowy

### Zakresy pomiarowe (nie dotyczy pomiarów rozliczeniowych)

| DN   |      | Zakres pomiarowy $\dot{m}_{min(F)}$ do $\dot{m}_{max(F)}$ |          |
|------|------|-----------------------------------------------------------|----------|
| [mm] | [in] | [kg/h]                                                    | [lb/min] |
| 8    | 3⁄8  | 0 2 000                                                   | 0 73,5   |
| 15   | 1/2  | 0 6 500                                                   | 0 238    |
| 25   | 1    | 0 18000                                                   | 0 660    |
| 40   | 11/2 | 0 45 000                                                  | 01650    |
| 50   | 2    | 070000                                                    | 0 2 570  |

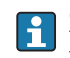

Zakres pomiarowy dla trybu rozliczeniowego jest podany w świadectwie zatwierdzenia typu przyrządu.

### Zalecany zakres pomiarowy

Patrz rozdział "Wartości przepływów"→ 🗎 85

| Dynamika pomiaru | Ponad 1000 : 1                                                                                                    |
|------------------|----------------------------------------------------------------------------------------------------|
|                  | Przepływy o wartości powyżej maksymalnego ustawionego zakresu nie powodują<br>przeciążenia elektroniki, tj. wskazania liczników są poprawne. |

## 16.4 Wielkości wyjściowe

| Sygnał wyjściowy               | Wersja Modbus RS485                                                                                       |                                                                                                    |  |  |
|--------------------------------|----------------------------------------------------------------------------------------------------|----------------------------------------------------------------------------------------------------|--|--|
|                                | Warstwa fizyczna                                                                                          | Zgodnie ze standardem EIA/TIA-485                                                                                                    |  |  |
|                                | Rezystor zamykający                                                                                       | Wbudowany, może być włączony za pomocą mikroprzełącznika w głównym module elektroniki                                                                                                    |  |  |
|                                |                                                                                                    |                                                                                                    |  |  |
| Sygnalizacja usterki           | W zależności od typu interfejsu, informacja o usterce jest prezentowana w następujący sposób:             |                                                                                                    |  |  |
|                                | Modbus RS485                                                                                              |                                                                                                    |  |  |
|                                | Obsługa błędu                                                                                             | Możliwość wyboru:<br>• Nie liczba zamiast wartości bieżącej<br>• Ostatnia poprawna wartość                                                                                                    |  |  |
|                                | Interfejs/protokół                                                                                        |                                                                                                    |  |  |
|                                | <ul> <li>Za pomocą komunikacji cyfrowej:<br/>Modbus RS485</li> <li>Poprzez interfejs serwisowy</li> </ul> |                                                                                                    |  |  |
|                                | Komunikat tekstowy                                                                                        | Z informacją o przyczynie i działaniach                                                                                                    |  |  |
|                                | Diody sygnalizacyjne LED                                                                                  |                                                                                                    |  |  |
|                                | Informacja o stanie<br>przyrządu                                                                          | Stan przyrządu jest sygnalizowany za pomocą różnokolorowych diod LED                                                                                                    |  |  |
|                                |                                                                                                    | <ul> <li>W zależności od wersji przyrządu wyświetlane są następujące informacje:</li> <li>Zasilanie włączone</li> <li>Aktywna transmisja danych</li> <li>Wystapił alarm (bład przyrządu)</li> </ul> |  |  |
|                                |                                                                                                    | • vvystąph alarini biąu przyrządu.                                                                                                    |  |  |
| Odcięcie niskich<br>przepływów | Punkt odcięcia (zerow<br>ustawiany płynnie.                                                               | vania) pomiaru przy niskich przepływach (przepływy pełzające) jest                                                                                                    |  |  |
| Separacja galwaniczna          | Następujące zaciski sa<br>• Obwody wyjściowe<br>• Zasilanie                                               | ą od siebie nawzajem galwanicznie odizolowane:                                                                                                    |  |  |
| Parametry komunikacii          | Specyfikacia protokołu                                                                                    | Modbus Applications Protocol Specification V1.1                                                                                                    |  |  |
| cyfrowej                       | Typ urządzenia                                                                                            | Slave                                                                                                    |  |  |
|                                | Typ arząuzenia                                                                                            |                                                                                                    |  |  |

| Zakres adresów urządzeń<br>slave         | 1247                                                                                                    |
|------------------------------------------|----------------------------------------------------------------------------------------------------|
| Zakres adresów<br>rozgłoszeniowych       | 0                                                                                                    |
| Kody funkcji                             | <ul> <li>03: Odczyt rejestrów składujących</li> <li>04: Odczyt rejestrów wejściowych</li> <li>06: Zapis do jednego rejestru składującego</li> <li>08: Diagnostyka</li> <li>16: Zapis do wielu rejestrów</li> <li>23: Odczyt/zapis n rejestrów</li> </ul> |
| Wiadomości rozgłoszeniowe<br>(broadcast) | Obsługa za pomocą następujących kodów funkcji:<br>• 06: Zapis do jednego rejestru składującego<br>• 16: Zapis do wielu rejestrów<br>• 23: Odczyt/zapis n rejestrów                                                                                       |
| Obsługiwane prędkości<br>transmisji      | <ul> <li>1 200 BAUD</li> <li>2 400 BAUD</li> <li>4 800 BAUD</li> <li>9 600 BAUD</li> <li>19 200 BAUD</li> <li>38 400 BAUD</li> <li>57 600 BAUD</li> <li>115 200 BAUD</li> </ul>                                                                          |
| Tryb transmisji                          | <ul><li>ASCII</li><li>RTU</li></ul>                                                                                                    |
| Dostęp do danych                         | Możliwy dostęp do każdego parametru przyrządu poprzez protokół Modbus<br>RS485.<br>Informacje dotyczące rejestrów Modbus, patrz dokumentacja "Parametry<br>urządzenia (GP)"                                                                              |

## 16.5 Zasilanie

| Rozmieszczenie zacisków | → 🗎 25                                                                                                    |                            |
|-------------------------|----------------------------------------------------------------------------------------------------|----------------------------|
| Napięcie zasilania      | Zasilacz powinien być testowany pod kątem spełnienia wymagań bezpieczeństwa (m.in.<br>PELV, SELV).                                                                                                    |                            |
|                         | Przetwornik                                                                                                    |                            |
|                         | <ul> <li>Wersja Modbus RS485, do zastosowań w strefie niezagroże<br/>Div. 2:<br/>DC 20 30 V</li> <li>Wersja Modbus RS485, do stref zagrożonych wybuchem:<br/>Zasilanie poprzez barierę iskrobezpieczną Promass 100</li> </ul> | onej wybuchem i Strefie 2/ |
|                         | Bariera iskrobezpieczna Promass 100                                                                                                    |                            |
|                         | DC 20 30 V                                                                                                    |                            |
| Pobór mocy              | Przetwornik                                                                                                    |                            |
|                         | Pozycja kodu zam. "Wyjście; wejście"                                                                                                    | Maksymalne<br>Pobór mocy   |

Opcja **M**: Wersja Modbus RS485, do stref zagrożonych wybuchem

2,45 W

### Bariera iskrobezpieczna Promass 100

| Pozycja kodu zam. "Wyjście; wejście"                                | Maksymalny<br>pobór mocy |  |
|---------------------------------------------------------------------|--------------------------|--|
| Opcja <b>M</b> : Wersja Modbus RS485, do stref zagrożonych wybuchem | 4,8 W                    |  |

### Pobór prądu

### Przetwornik

| Pozycja kodu zam. "Wyjście; wejście"                                | Maksymalny<br>pobór prądu | Maksymalny<br>pobór prądu podczas<br>włączenia zasilania |
|---------------------------------------------------------------------|---------------------------|----------------------------------------------------------|
| Opcja <b>M</b> : Wersja Modbus RS485, do stref zagrożonych wybuchem | 145 mA                    | 16 A (< 0,4 ms)                                          |

### Bariera iskrobezpieczna Promass 100

|                             | Pozycja kodu zam. "Wyjście; wejście"                                                                                                    | Maksymalny<br>pobór prądu                             | Maksymalny<br>pobór prądu podczas<br>włączenia zasilania |
|-----------------------------|----------------------------------------------------------------------------------------------------|-------------------------------------------------------|----------------------------------------------------------|
|                             | Opcja <b>M</b> : Wersja Modbus RS485, do stref zagrożonych wybuchem                                                                                                    | 230 mA                                                | 10 A (< 0,8 ms)                                          |
| Zanik napięcia zasilającego | <ul> <li>Licznik zapamiętuje ostatnią wartość mierze</li> <li>Parametry konfiguracyjne są zapisywane w</li> <li>Wiadomości o błędach (łącznie z wartością l</li> </ul>                      | oną.<br>pamięci przyrządu.<br>icznika godzin pracy) z | ostają zachowane.                                        |
| Podłączenie elektryczne     | → 🖹 26                                                                                                    |                                                       |                                                          |
| Wyrównanie potencjałów      | → 🖹 28                                                                                                    |                                                       |                                                          |
| Zaciski                     | <b>Przetwornik</b><br>Zaciski sprężynowe: możliwe przekroje żył: 0,5 2,5 mm <sup>2</sup> (20 14 AWG)                                                                                        |                                                       | AWG)                                                     |
|                             | <b>Bariera iskrobezpieczna Promass 100</b><br>Zaciski (wtykowe) śrubowe: możliwe przekroj                                                                                                   | e żył: 0,5 2,5 mm² (2                                 | 20 14 AWG)                                               |
| Wprowadzenia przewodów      | <ul> <li>Dławik kablowy: M20 × 1.5, możliwe średnice zewnętrzne przewodu:<br/>φ6 12 mm (0,24 0,47 in)</li> <li>Gwinty wewnętrzne dla dławików:<br/>- NPT ¼"<br/>- G ¼"<br/>- M20</li> </ul> |                                                       |                                                          |
| Parametry przewodów         | → 🗎 23                                                                                                    |                                                       |                                                          |

|                         | 16.6 Cechy metrologiczne                                                                                                    |
|-------------------------|----------------------------------------------------------------------------------------------------|
| Warunki odniesienia     | <ul> <li>Granice błędu wg PN-ISO 11631</li> <li>Woda: +15 +45 °C (+59 +113 °F) , przy 2 6 bar (29 87 psi)</li> <li>Parametry zgodnie z protokołem kalibracji</li> <li>Dokładność określona w stanowisku wzorcowania akredytowanym zgodnie z PN-ISO 17025.</li> </ul> |
|                         | Do obliczenia błędów pomiarowych należy użyć oprogramowania Applicator →                                                                                                    |
| Maksymalny błąd pomiaru | Dokładność bazowa                                                                                                    |
|                         | <b>1</b> Wskazówki dotyczące projektowania $\rightarrow \cong 83$                                                                                                    |
|                         | Przepływ masowy                                                                                                    |
|                         | ±0,2 % w.w.                                                                                                    |
|                         | Przepływ objętościowy                                                                                                    |
|                         | ±0,3 % w.w.                                                                                                    |
|                         | Gęstość                                                                                                    |
|                         | ±20 kg/m³ (±0,02 SGU)                                                                                                    |
|                         | Temperatura                                                                                                    |

 $\pm 0.5 \ ^{\circ}\text{C} \pm 0.005 \ ^{\circ}\text{T} \ ^{\circ}\text{C} \ (\pm 0.9 \ ^{\circ}\text{F} \pm 0.003 \ ^{\circ}\text{(T} - 32) \ ^{\circ}\text{F})$ 

### Stabilność zera

| DN   |      | Stabilność zera |          |
|------|------|-----------------|----------|
| [mm] | [in] | [kg/h]          | [lb/min] |
| 8    | 3⁄8  | 0,20            | 0,007    |
| 15   | 1/2  | 0,65            | 0,024    |
| 25   | 1    | 1,80            | 0,066    |
| 40   | 1½   | 4,50            | 0,165    |
| 50   | 2    | 7,0             | 0,257    |

### Wartości przepływów

Wartości przepływów z uwzględnieniem zawężenia zakresu w zależności od średnicy nominalnej.

Jednostki SI

| DN   | 1:1    | 1:10   | 1:20   | 1:50   | 1:100  | 1:500  |
|------|--------|--------|--------|--------|--------|--------|
| [mm] | [kg/h] | [kg/h] | [kg/h] | [kg/h] | [kg/h] | [kg/h] |
| 8    | 2 000  | 200    | 100    | 40     | 20     | 4      |
| 15   | 6 500  | 650    | 325    | 130    | 65     | 13     |
| 25   | 18000  | 1800   | 900    | 360    | 180    | 36     |
| 40   | 45 000 | 4 500  | 2250   | 900    | 450    | 90     |
| 50   | 70000  | 7 000  | 3 500  | 1 400  | 700    | 140    |

### Amerykański układ jednostek

| DN     | 1:1      | 1:10     | 1:20     | 1:50     | 1:100    | 1:500    |
|--------|----------|----------|----------|----------|----------|----------|
| [cale] | [lb/min] | [lb/min] | [lb/min] | [lb/min] | [lb/min] | [lb/min] |
| 3/8    | 73,50    | 7,350    | 3,675    | 1,470    | 0,735    | 0,147    |
| 1/2    | 238,9    | 23,89    | 11,95    | 4,778    | 2,389    | 0,478    |
| 1      | 661,5    | 66,15    | 33,08    | 13,23    | 6,615    | 1,323    |
| 11/2   | 1654     | 165,4    | 82,70    | 33,08    | 16,54    | 3,308    |
| 2      | 2 5 7 3  | 257,3    | 128,7    | 51,46    | 25,73    | 5,146    |

### Dokładność wyjść

15

1/2

W przypadku wyjść analogowych należy uwzględnić dodatkowy błąd pomiaru wynikający z dokładności wyjść, który nie występuje w przypadku wyjść fieldbus (np. Modbus RS485, EtherNet/IP).

Dokładność bazową wyjść analogowych podano niżej.

| Powtarzalność               | w.w. = wartość w                                                                                                    | wskazywana; 1 g                                                   | $g/cm^3 = 1 kg/l; T = temperatur$                                                         | a medium                                           |
|-----------------------------|----------------------------------------------------------------------------------------------------|-------------------------------------------------------------------|-------------------------------------------------------------------------------------------|----------------------------------------------------|
|                             | Powtarzalność                                                                                                    | bazowa                                                            |                                                                                           |                                                    |
|                             | <b>Przepływ maso</b><br>±0,10 % % w.w.                                                                                                    | wy                                                                |                                                                                           |                                                    |
|                             | <b>Przepływ objęt</b><br>±0,15 % % w.w.                                                                                                    | ościowy                                                           |                                                                                           |                                                    |
|                             | <b>1</b> Wskazówki                                                                                                    | dotyczące proje                                                   | ektowania → 🗎 83                                                                          |                                                    |
|                             | <b>Gęstość</b><br>±10 kg/m³ (±0,                                                                                                    | 01 SGU)                                                           |                                                                                           |                                                    |
|                             | <b>Temperatura</b><br>±0,25 °C ± 0,0025 · T °C (±0,45 °F ± 0,0015 · (T−32) °F)                                                                                                    |                                                                   |                                                                                           |                                                    |
| Czas odpowiedzi             | <ul> <li>Czas odpowiec</li> <li>Czas odpowiec<br/>masowy): po 2</li> </ul>                                                                                                    | dzi zależy od kor<br>dzi w przypadku<br>100 ms osiągane           | nfiguracji (tłumienie).<br>nieustalonych zmian zmienne<br>e jest 95 % pełnej wartości zak | i mierzonej (tylko przepływ<br>resu                |
| Wpływ temperatury<br>medium | <b>Przepływ maso</b><br>Jeżeli temperatu<br>zerowego, dodat<br>(±0,00015 % za                                                                                                    | <b>wy</b><br>ıra medium jest<br>tkowy błąd czujr<br>kresu maksyma | inna niż ta, w której dokonywa<br>nika wynosi typowo ±0,0003 %<br>lnego/°F).              | ano ustawienia punktu<br>o zakresu maksymalnego/°C |
| Wpływ ciśnienia medium      | n Poniższa tabela przedstawia wpływ zmian ciśnienia medium na dokładność pomiaru<br>przepływu masowego wynikający z różnicy pomiędzy ciśnieniem, w którym<br>przeprowadzono kalibrację a ciśnieniem roboczym.<br>w.w. = wartość wskazywana |                                                                   |                                                                                           | a dokładność pomiaru<br>m, w którym                |
|                             | D                                                                                                    | N                                                                 | [% w.w./bar]                                                                              | [% w.w./psi]                                       |
|                             | [mm]                                                                                                    | [in]                                                              |                                                                                           |                                                    |
|                             | 8                                                                                                    | 3/8                                                               | Pomi                                                                                      | ialny                                              |

Pomijalny

| DN   |      | [% w.w./bar] [% w.w./ps |  |
|------|------|-------------------------|--|
| [mm] | [in] |                         |  |
| 25   | 1    | Pomijalny               |  |
| 40   | 1½   | Pomijalny               |  |
| 50   | 2    | -0,009 -0,0006          |  |

## Wskazówki dotyczące projektowania

w.w. = wartość wskazywana; w.m. = wartość maksymalna zakresu

BaseAccu = dokładność bazowa w % w.w., BaseRepeat = powtarzalność bazowa w % w.w.

MeasValue = wartość mierzona; ZeroPoint = stabilność zera

### Obliczenie maksymalnego błędu pomiaru jako funkcji natężenia przepływu

| Natężenie przepływu                                       | Maksymalny błąd pomiaru w % w.w.                          |
|-----------------------------------------------------------|-----------------------------------------------------------|
| $\geq \frac{\text{ZeroPoint}}{\text{BaseAccu}} \cdot 100$ | ± BaseAccu                                                |
| A0021332                                                  | AU021337                                                  |
| $< rac{	ext{ZeroPoint}}{	ext{BaseAccu}} \cdot 100$       | $\pm \frac{\text{ZeroPoint}}{\text{MeasValue}} \cdot 100$ |
| A0021333                                                  | A0021334                                                  |

Obliczenie maksymalnej powtarzalności jako funkcji natężenia przepływu

| Natężenie przepływu                                                           | Maksymalna powtarzalność w % w.w.                                           |
|-------------------------------------------------------------------------------|-----------------------------------------------------------------------------|
| $\geq \frac{\frac{1}{2} \cdot \text{ZeroPoint}}{\text{BaseRepeat}} \cdot 100$ | ± BaseRepeat                                                                |
| A0021335                                                                      | A0021340                                                                    |
| $< \frac{\frac{1}{2} \cdot \text{ZeroPoint}}{\text{BaseRepeat}} \cdot 100$    | $\pm \frac{1}{2} \cdot \frac{\text{ZeroPoint}}{\text{MeasValue}} \cdot 100$ |
| A0021336                                                                      | A0021337                                                                    |

### Przykład obliczenia maks. błędu pomiaru

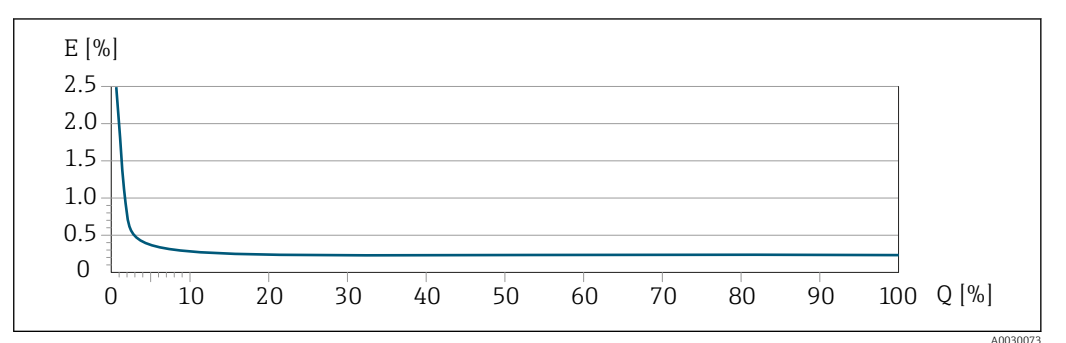

*E* Błąd: Maksymalny błąd pomiaru w % w.w.

Q Natężenie przepływu w %

## 16.7 Warunki pracy: montaż

"Wymagania montażowe" → 🗎 19

## 16.8 Warunki pracy: środowisko

|                                            | Tabele temperatur                                                                                                    |
|--------------------------------------------|----------------------------------------------------------------------------------------------------|
|                                            | Podczas eksploatacji przyrządu w strefach zagrożonych wybuchem należy<br>przestrzegać zależności między dopuszczalną temperaturą otoczenia a temperaturą<br>medium.                                                                                                    |
|                                            | Szczegółowe informacje dotyczące tabel temperatur, patrz oddzielny dokument<br>Instrukcje dot. bezpieczeństwa Ex (XA) dla danego przyrządu.                                                                                                    |
| Temperatura składowania                    | -40 +60 °C (-40 +140 °F)                                                                                                    |
| <br>Klasa klimatyczna                      | DIN EN 60068-2-38 (próba Z/AD)                                                                                                    |
| Stopień ochrony                            | Czujnik i przetwornik<br>Standardowo: obudowa IP66/67, typ 4X<br>Przy otwartej obudowie: IP20, typ 1<br>Wskaźnik: obudowa IP20, typ 1                                                                                                    |
|                                            | <b>Bariera iskrobezpieczna Promass 100</b><br>IP20                                                                                                    |
| Odporność na wibracje                      | <ul> <li>Wibracje sinusoidalne wg PN-EN 60068-2-6 <ul> <li>Częstotliwość 2 8,4 Hz, amplituda skoku 3,5 mm</li> <li>Częstotliwość 8,4 2 000 Hz, amplituda skoku 1 g</li> </ul> </li> <li>Wibracje losowe (test Fh), wg PN-EN 60068-2-64 <ul> <li>10 200 Hz, 0,003 g²/Hz</li> <li>200 2 000 Hz, 0,001 g²/Hz</li> <li>Maks. poziom drgań: 1,54 g (wartość skuteczna)</li> </ul> </li> </ul> |
| Odporność na udary                         | Udary półsinusoidalne wg PN-EN 60068-2-27<br>6 ms 30 g                                                                                                    |
| Odporność na udary                         | Udary spowodowane nieostrożnym obchodzeniem się z wyrobami, wg PN-EN 60068-2-31                                                                                                    |
| Kompatybilność<br>elektromagnetyczna (EMC) | <ul> <li>Zgodnie z IEC/EN 61326 i zaleceniami NAMUR NE 21</li> <li>Urządzenie spełnia wymagania dotyczące dopuszczalnych wartości emisji w środowisku przemysłowym wg PN-EN 55011 (klasa A)</li> <li>Dodatkowe informacje, patrz Deklaracja zgodności.</li> </ul>                                                                                                    |
|                                            | 16.9 Warunki pracy: proces                                                                                                    |
| <br>Temperatura medium                     | Czuinik przepływu                                                                                                    |

| Temperatura meulum                  | −50 +125 °C (−58 +257 °F)                                                                        |  |  |
|-------------------------------------|--------------------------------------------------------------------------------------------------|--|--|
|                                     | <b>Uszczelki</b><br>Brak uszczelnień wewnętrznych (czujnik całkowicie spawany)                   |  |  |
| Gęstość                             | 0 5 000 kg/m <sup>3</sup> (0 312 lb/cf)                                                          |  |  |
| Zależność ciśnienie-<br>temperatura | Przegląd zależności ciśnienie-temperatura dla przyłączy technologicznych, patrz karta katalogowa |  |  |

| Wartości przepływów  | Optymalną średnicę przepływomierza<br>czujnika i dopuszczalny spadek ciśnie                                                                                                    | Optymalną średnicę przepływomierza należy określić biorąc pod uwagę zakres pomiarowy czujnika i dopuszczalny spadek ciśnienia. |  |  |
|----------------------|----------------------------------------------------------------------------------------------------|----------------------------------------------------------------------------------------------------|--|--|
|                      | 留 W rozdziale "Zakres pomiarowy" podano maksymalne zakresy pomiarowe czujników.→ 曽 77                                                                                                    |                                                                                                    |  |  |
|                      | <ul> <li>Minimalny, zalecany zakres pomiarowy wynosi ok. 1/20 zakresu pomiarowego czujnika</li> <li>W większości przypadków optymalny jest zakres pomiarowy wynoszący 20 50 % zakresu maksymalnego czujnika</li> <li>Jeżeli ciecze posiadają właściwości ścierne, zalecane są mniejsze wartości przepływu: prędkość cieczy &lt; 1 m/s (&lt; 3 ft/s).</li> </ul> |                                                                                                    |  |  |
| Strata ciśnienia     | Do obliczenia wielkości spadku ci<br>Applicator $\rightarrow \cong 88$                                                                                                    | śnienia należy użyć oprogramowania narzędziowego                                                                               |  |  |
|                      | 16.10 Budowa mechaniczna                                                                                                    |                                                                                                    |  |  |
| Konstrukcja, wymiary | Informacje dotyczące wymiarów i długości zabudowy przyrządu, patrz rozdział<br>"Budowa mechaniczna" w odpowiedniej karcie katalogowej                                                                                                    |                                                                                                    |  |  |
| Masa                 | Podane masy odnoszą się do wersji z kołnierzami PN 40 wg EN/DIN.                                                                                                    |                                                                                                    |  |  |
|                      | Masa (układ jednostek SI)                                                                                                    |                                                                                                    |  |  |
|                      | DN<br>[mm]                                                                                                    | Masa [kg]                                                                                                    |  |  |
|                      | 8                                                                                                    | 4,5                                                                                                    |  |  |
|                      | 15                                                                                                    | 4,8                                                                                                    |  |  |
|                      | 25                                                                                                    | 6,4                                                                                                    |  |  |
|                      | 40                                                                                                    | 10,4                                                                                                    |  |  |
|                      | 50                                                                                                    | 15,5                                                                                                    |  |  |
|                      | Masa (amerykański układ jednoste                                                                                                    | k)                                                                                                    |  |  |
|                      | DN<br>[in]                                                                                                    | Masa [lbs]                                                                                                    |  |  |
|                      | 3/8                                                                                                    | 10                                                                                                    |  |  |
|                      | ـــــــــــــــــــــــــــــــــــــ                                                                                                    | 11                                                                                                    |  |  |
|                      | 1                                                                                                    | 14                                                                                                    |  |  |
|                      | 1 1⁄2                                                                                                    | 23                                                                                                    |  |  |
|                      | 2                                                                                                    | 34                                                                                                    |  |  |
|                      | Bariera iskrobezpieczna Promass 1                                                                                                    | 00                                                                                                    |  |  |
|                      | 49 g (1,73 ounce)                                                                                                    |                                                                                                    |  |  |

Materiały

### Obudowa przetwornika

Pozycja kodu zam. "Obudowa", opcja **A**: "Kompakt, aluminium malowane proszkowo" Odlew aluminiowy (AlSi10Mg) lakierowany proszkowo

### Wprowadzenia przewodów/dławiki kablowe

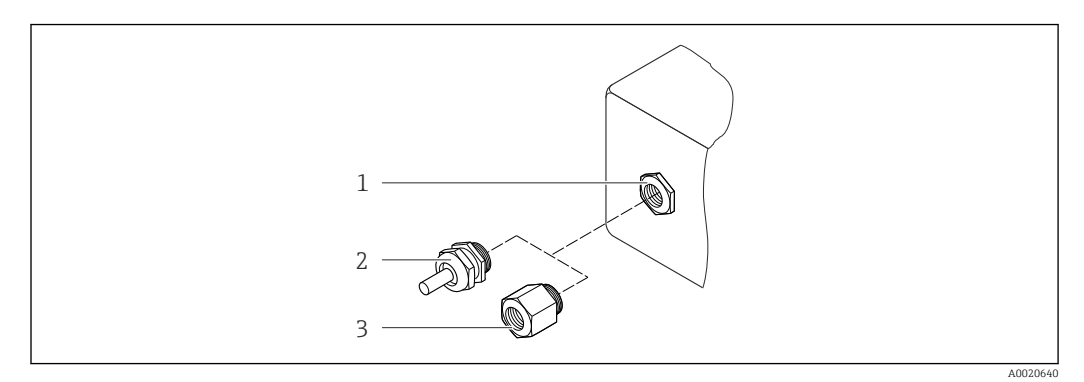

🖻 14 Możliwe wprowadzenia przewodów/ dławiki kablowe

- 1 Wprowadzenie przewodu z gwintem wewnętrznym M20 × 1.5
- 2 Dławik kablowy M20 × 1.5
- 3 Adapter do wprowadzenia przewodu z gwintem wewnętrznym G ½" lub NPT ½"

Pozycja kodu zam. "Obudowa", opcja A: "Kompakt, aluminium malowane proszkowo"

Wprowadzenia przewodów mogą być stosowane w strefie zagrożonej wybuchem oraz w strefie bezpiecznej.

| Wprowadzenie przewodu/Dławik                                              | Materiał          |
|---------------------------------------------------------------------------|-------------------|
| Dławik kablowy M20 × 1.5                                                  | Mosiądz niklowany |
| Adapter do wprowadzenia przewodu z gwintem wewnętrznym G $_{\frac{1}{2}}$ |                   |
| Adapter do wprowadzenia przewodu z gwintem wewnętrznym<br>NPT ½"          |                   |

### Obudowa czujnika przepływu

- Powierzchnia zewnętrzna odporna na kwasy i ługi
- Stal k.o. 1.4301 (304)

### **Rury pomiarowe**

Stal k.o. 1.4539 (904L); rozdzielacz: stal k.o. 1.4404 (316/316L)

### Przyłącza technologiczne

Wszystkie przyłącza technologiczne: Stal k.o. 1.4404 (316/316L)

Lista wszystkich dostępnych przyłączy technologicznych → 🖺 87

### Uszczelki

Spawane przyłącza technologiczne bez uszczelek wewnętrznych

#### Bariera iskrobezpieczna Promass 100

Obudowa: poliamid

| Przyłącza technologiczne | <ul> <li>Stałe złącza kołnierzowe: <ul> <li>Kołnierze EN 1092-1 (DIN 2501)</li> <li>Kołnierze EN 1092-1 (DIN 2512N)</li> <li>Kołnierze ASME B16.5</li> </ul> </li> <li>Przyłącza z gwintem wewnętrznym <ul> <li>Gwint wewnętrzny walcowy BSPP (G) wg ISO 228-1 z powierzchniami uszczelniającymi wrg DIN 3852-2/ISO 1179-1</li> </ul> </li> </ul> |
|--------------------------|----------------------------------------------------------------------------------------------------|
|                          | Informacje dotyczące materiałów przyłączy technologicznych → 🖺 86                                                                                                    |

## 16.11 Obsługa

Interfejs serwisowy

### Interfejs serwisowy (CDI)

Wersja Modbus RS485

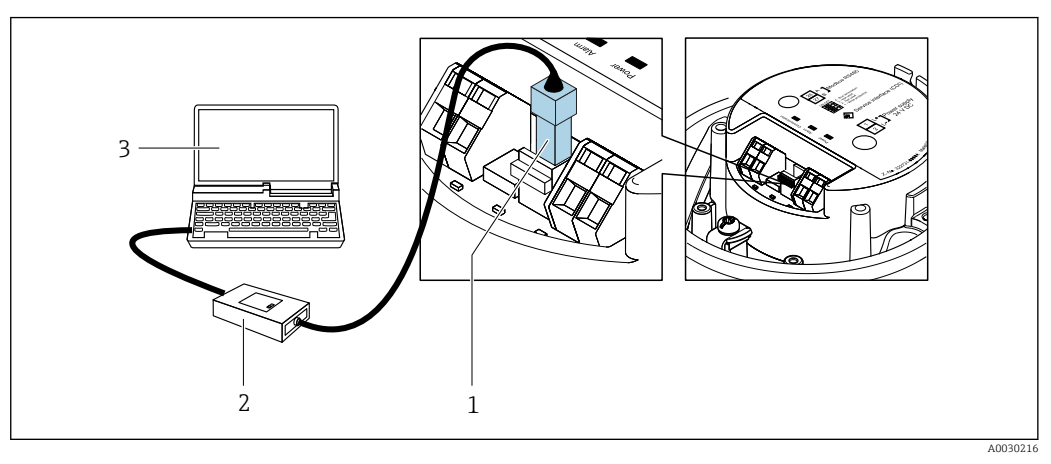

- 1 Interfejs serwisowy (CDI) przyrządu
- 2 Modem Commubox FXA291
- 3 Komputer z zainstalowanym oprogramowaniem obsługowym "FieldCare" ze sterownikiem komunikacyjnym DTM dla modemu FXA291 z interfejsem CDI

Języki obsługi

### Języki obsługi:

Oprogramowanie obsługowe FieldCare: angielski, niemiecki

## 16.12 Certyfikaty i dopuszczenia

| Znak CE         | Przyrząd spełnia wszystkie obowiązujące wymagania przepisów Unii Europejskiej. Są one<br>wyszczególnione w Deklaracji zgodności WE wraz ze stosowanymi normami.                                                                                     |  |
|-----------------|----------------------------------------------------------------------------------------------------|--|
|                 | Endress+Hauser potwierdza wykonanie testów przyrządu z wynikiem pozytywnym poprzez umieszczenie na nim znaku CE.                                                                                                    |  |
| Znak C-tick     | Przepływomierz spełnia wymagania dotyczące kompatybilności elektromagnetycznej określone przez "Australian Communications and Media Authority (ACMA)".                                                                                              |  |
| Dopuszczenie Ex | Przyrząd posiada dopuszczenie do stosowania w strefach zagrożonych wybuchem a<br>odpowiednie wskazówki podano w oddzielnej "Instrukcji dot. bezpieczeństwa Ex" (XA).<br>Oznaczenie tej dokumentacji jest podane na tabliczce znamionowej przyrządu. |  |

| Certyfikat MODBUS RS485 | Przepływomierz spełnia wszystkie wymagania testu zgodności z protokołem MODBUS/TCP<br>oraz jest zgodny ze specyfikacją "MODBUS/TCP Conformance Test Policy, Version 2.0".<br>Przyrząd pozytywnie przeszedł wszystkie procedury kontrolne.                                     |
|-------------------------|----------------------------------------------------------------------------------------------------|
| Dopuszczenie MID        | Przepływomierz posiada dopuszczenie (opcja) jako gazomierz (załącznik MI-002) lub<br>element instalacji pomiarowych (załącznik MI-005) podlegający w użytkowaniu prawnej<br>kontroli metrologicznej zgodnie z dyrektywą w sprawie przyrządów pomiarowych<br>2014/32/WE (MID). |
|                         | Niniejsze urządzenie pomiarowe jest zgodne z wymaganiami zaleceń OIML R117 i posiada<br>certyfikat zgodności z OIML (opcja).                                                                                                    |

## 16.13 Akcesoria

Przegląd akcesoriów możliwych do zamówienia → 🗎 76

## 16.14 Dokumentacja uzupełniająca

- Wykaz dostępnej dokumentacji technicznej, patrz:
  - *W@M Device Viewer*: wprowadzić numer seryjny podany na tabliczce znamionowej (www.pl.endress.com/deviceviewer)
    - Aplikacja *Endress+Hauser Operations*: wprowadzić numer seryjny podany na tabliczce znamionowej lub zeskanować kod QR z tabliczki znamionowej.

### Dokumentacja standardowa Skrócona instrukcja obsługi

| Nazwa przyrządu | Oznaczenie dokumentu |
|-----------------|----------------------|
| LPGmass         | KA01242              |

### Karta katalogowa

| Nazwa przyrządu | Oznaczenie dokumentu |
|-----------------|----------------------|
| LPGmass         | TI01169D             |

### Parametry urządzenia

| Nazwa przyrządu | Oznaczenie dokumentu |
|-----------------|----------------------|
| LPGmass         | GP01093D             |

### Dokumentacja uzupełniająca

### Instrukcje dot. bezpieczeństwa Ex (XA)

| Zawartość       | Oznaczenie dokumentu |
|-----------------|----------------------|
| ATEX/IECEx Ex i | XA01323              |
| cCSAus IS       | XA01411              |

### Dokumentacja specjalna

| Zawartość                                     | Oznaczenie dokumentu |
|-----------------------------------------------|----------------------|
| Informacje dotyczące pomiarów rozliczeniowych | SD01758D             |

### Zalecenia montażowe

| Zawartość                                             | Oznaczenie dokumentu                                                                      |
|-------------------------------------------------------|-------------------------------------------------------------------------------------------|
| Wskazówki montażowe dla zestawów części<br>zamiennych | <ul> <li>Przegląd akcesoriów możliwych do zamówienia</li> <li>→ </li> <li>⇒ 76</li> </ul> |

## Spis haseł

## ٨

| A                                                                                                    |
|----------------------------------------------------------------------------------------------------|
| Aktualila weisja pizyiząuu                                                                                                    |
| B<br>Bariera iskrobezpieczna Promass 100                                                                                                    |
| С                                                                                                    |
| Cechy metrologiczne                                                                                                    |
| Wpływ82Ciśnienie w instalacji20Czas odpowiedzi82Części zamienne74Czujnik przepływu                                                                                                    |
| Montaż       22         Temperatura medium       84         Czynności konserwacyjne       73         Czyszczenie       73         Czyszczenie       73                                                                                                    |
| Czyszczenie zewnętrzne                                                                                                    |
| D<br>Dane techniczne, przegląd                                                                                                    |
| Stosowane symbole 6                                                                                                    |
| DokumentacjaDokumentacja uzupełniającaDopuszczeniaBopuszczenie ExBopuszczenie ExBopuszczenie MIDBopuszczenie MID |
| FFieldCare35Funkcja35Nawiązanie połączenia35Plik opisu urządzenia38Wskazanie36                                                                                                    |

| Filtrowanie rejestru zdarzeń Funkcje<br>patrz Parametry | 69       |
|---------------------------------------------------------|----------|
| C                                                       |          |
| Gęstość                                                 | 84<br>12 |
| <b>H</b><br>Historia zdarzeń                            | 68       |
| т                                                       |          |
| ID producenta                                           | 38<br>14 |
| Interfejs komunikacyjny                                 | 64<br>62 |
| Informacie o dokumencie                                 | . 6      |
| Integracja z systemami automatyki                       | 38       |
| т                                                       |          |
| J<br>Jezyki warianty obsługi                            | 87       |
|                                                         | 07       |
| K                                                       |          |
| Kierunek przepływu                                      | 22       |
| Klasa klimatyczna                                       | 84       |
| Kod zamowieniowy 14,                                    | 15       |
| Kody Tunkcji                                            | 30       |
| Komunikaty blodów                                       | 04       |
| natrz Komunikaty diagnostyczne                          |          |
| Komunikaty diagnostyczne                                |          |
| Budowa. opis                                            | 63       |
| DeviceCare                                              | 62       |
| Działania                                               | 65       |
| FieldCare                                               | 62       |
| Informacje ogólne                                       | 65       |
| Koncepcja obsługi                                       | 34       |
| Konfigurowanie trybu obsługi błędów, Modbus RS485       | 64       |
| Konstrukcja                                             |          |
| Przetwornik pomiarowy                                   | 12       |
| Konstrukcja systemu pomiarowego                         |          |
| patrz Konstrukcja przetwornika pomiarowego              |          |
| Montaż                                                  | 22       |
| Po odbiorze wyrobu                                      | 13       |
| Złaczka                                                 | 30       |
| Kontrola funkcjonalna                                   | 42       |
| Kontrola po wykonaniu montażu                           | 42       |
| Kontrola po wykonaniu montażu (lista kontrolna)         | 22       |
| Kontrola po wykonaniu podłączeń elektrycznych (lista    |          |
| kontrolna)                                              | 30       |
| т                                                       |          |

## **L** Lista kontrolna

| 12 |                                               |    |
|----|-----------------------------------------------|----|
|    | Kontrola po wykonaniu montażu                 | 22 |
|    | Kontrola po wykonaniu podłączeń elektrycznych | 30 |

| Lista zdarzeń                  | Odcięcie niskich przepły |
|--------------------------------|--------------------------|
| Μ                              | Odczyt informacji diagno |
| Maksymalny błąd pomiaru        | Odczyt wartości mierzor  |
| Masa                           | Odporność na udary       |
| Amerykański układ jednostek 85 | Odnorność na wibracie    |

| Amerykański układ jednostek85Jednostki SI85Transport (wskazówki)17Materiały85Media9 |
|-------------------------------------------------------------------------------------|
| Diagnostics                                                                         |
| Operation                                                                           |
| Setup                                                                               |
| Menu obsługi                                                                        |
| Menu, podmenu                                                                       |
| Podmenu i rodzaje użytkowników                                                      |
| Struktura                                                                           |
| Milejsce illolitazu                                                                 |
| natrz Przełącznik blokady zanisu                                                    |
| Modbus RS485                                                                        |
| Adresy rejestrów                                                                    |
| Czas odpowiedzi                                                                     |
| Dostęp do odczytu                                                                   |
| Dostęp do zapisu                                                                    |
| Informacje dotyczące rejestrów                                                      |
| Kody funkcji                                                                        |
| Lista skanowania                                                                    |
| Mapa rejestrow Moabus                                                               |
| Ouczyt uallycli                                                                     |
| 1100001 wejse/ wyjse                                                                |

## Ν

| Napięcie zasilania                           | 79 |
|----------------------------------------------|----|
| Naprawa                                      | 74 |
| Uwagi                                        | 74 |
| Naprawa przyrządu                            | 74 |
| Narzędzia                                    |    |
| Podłączenie elektryczne                      | 23 |
| Transport                                    | 17 |
| Warunki pracy: montaż                        | 21 |
| Narzędzia do podłączenia 2                   | 23 |
| Narzędzia montażowe                          | 21 |
| Nazwa części zamiennej 7                     | 74 |
| Nazwa przyrządu                              |    |
| Czujnik przepływu                            | 15 |
| Konfiguracja                                 | ŧ2 |
| Przygotowanie do podłączenia elektrycznego 2 | 26 |
| Nazwa urządzenia                             |    |
| Przetwornik                                  | 14 |
| Numer seryjny                                | 15 |
|                                              |    |

## 0

| •                      |    |
|------------------------|----|
| Obsługa                | 57 |
| Obsługa i konfiguracja | 32 |
| Obszar zastosowań      |    |
| Ryzyka szczątkowe      | 10 |
| Odbiór dostawy         | 13 |
|                        |    |

| Odcięcie niskich przepływów         | 78       |
|-------------------------------------|----------|
| RS485                               | 64       |
| Odczyt wartości mierzonych          | 57       |
| Odporność na udary                  | 84       |
| Odporność na wibracie               | 84       |
| Oprogramowanie                      |          |
| Data wersii                         | 38       |
| Wersia                              | 38       |
| Oznaczenie dokumentu                | 20       |
| Funkcia                             | 6        |
| i uniteju                           | . 0      |
| Р                                   |          |
| –<br>Pliki opisu urządzenia (DD)    | 38       |
| Pohór mory                          | 79       |
| Pobór predu                         | 20       |
| Dodlagrapia                         | 00       |
| notra Dodłaczonie elektryczne       |          |
| Dedlaggonia elektryggne             |          |
| Modern Communication EVA 201        | 07       |
| Modern Commudox FXA291              | 8/       |
|                                     | 23       |
| Oprogramowanie obsługowe            | ~ -      |
| Interfejs serwisowy (CDI)           | 87       |
| Stopien ochrony                     | 30       |
| Podłączenie urządzenia              | 26       |
| Podmenu                             |          |
| Informacje ogólne                   | 34       |
| Lista zdarzeń                       | 68       |
| Zmienne procesowe                   | 51       |
| Podmenu Lista Diagnost              | 68       |
| Podzespoły przepływomierza          | 12       |
| Ponowna kalibracja                  | 73       |
| Powtarzalność                       | 82       |
| Pozycja pracy (pionowa, pozioma)    | 19       |
| Pozycje menu                        |          |
| Dla ustawień specyficznych          | 51       |
| Do konfiguracji przyrządu           | 42       |
| Prostoliniowe odcinki dolotowe      | 20       |
| Prostoliniowe odcinki wylotowe      | 20       |
| Protokół Modbus RS485               | -        |
| Informacie diagnostyczne            | 64       |
| Konfigurowanie trybu obsługi błedów | 64       |
| Przełacznik blokady zanisu          | 55       |
| Przenisy RHP                        | 10       |
| Przetwornik                         | 10       |
| Podłaczenie przewodów sygnałowych   | 27       |
| Przetwornik pomiarowy               | 27       |
| Domontaż                            | 75       |
| Vonctrukcia                         | 12       |
| Modufikacia                         | 14       |
| Montaż gruinika nyzonkawy           | /4<br>77 |
|                                     |          |
| Naprawa                             | 74       |
| Przygotowanie do montazu            | 21       |
| Utylizacja przyrządu                | /5       |
| Przewoa podłączeniowy               | 73       |
| Przeznaczenie dokumentu             | . 6      |
| Przygotowanie do montazu            | 21       |
| Przygotowanie do podłączenia        | 26       |
| Przyłącza technologiczne            | 87       |

| R      Rewizja modelu    32      Rodzaje użytkowników    34      Rozmieszczenie zacisków    25, 27      Rozszerzony kod zamówieniowy    25, 27      Czujnik przepływu    1      Przetwornik    1 | 8<br>4<br>7<br>5<br>4 |
|----------------------------------------------------------------------------------------------------|-----------------------|
| 112ctwonink1                                                                                                    | . 1                   |
| <b>S</b><br>Separacja galwaniczna                                                                                                    | 8                     |
| Konserwacja                                                                                                    | 3                     |
| Naprawa                                                                                                    | 4                     |
| Specjalne wskazówki dotyczące podłączenia 2                                                                                                    | 9                     |
| Sprzętowa blokada zapisu 5                                                                                                    | 5                     |
| Stopień ochrony                                                                                                    | 4                     |
| Strata ciśnienia                                                                                                    | 5                     |
| Struktura<br>Manu abakasi                                                                                                    | n                     |
| Menu obsługi                                                                                                    | 3                     |
| Administration 5.                                                                                                    | 4                     |
|                                                                                                    | 4                     |
| Calculated values 5                                                                                                    | 1                     |
| Communication 4                                                                                                    | .7                    |
| Device information                                                                                                    | 0                     |
| Measured values                                                                                                    | 7                     |
| Measured variables                                                                                                    | 7                     |
| Medium selection                                                                                                    | 6                     |
| Sensor adjustment                                                                                                    | 2                     |
| Simulation                                                                                                    | 4                     |
| System units                                                                                                    | 3                     |
| Totalizer                                                                                                    | 8                     |
| Totalizer 1 n                                                                                                    | 3                     |
| I otalizer handling     5       Zana a sint a diverter ant     5                                                                                                    | 9                     |
| Sugnalizacia ustarki                                                                                                    | 5                     |
| Sygnanzauja usterki                                                                                                    | 0<br>Q                |
| Sygnały statusu                                                                                                    | 3                     |

#### Т -T-1.1:. 1

| l abliczka znamionowa                 |     |
|---------------------------------------|-----|
| Bariera iskrobezpieczna Promass 100 1 | .6  |
| Czujnik przepływu                     | .5  |
| Przetwornik                           | .4  |
| Temperatura medium                    |     |
| Wpływ                                 | 32  |
| Temperatura składowania               | \$4 |
| Transportowanie przyrządu 1           | .7  |
| Typ urządzenia                        | 8   |
|                                       |     |

### U

| ÷                                          |    |
|--------------------------------------------|----|
| Układ pomiarowy                            | 77 |
| Uruchomienie                               | 42 |
| Konfiguracja przyrządu                     | 42 |
| Ustawienia zaawansowane                    | 51 |
| Ustawienia                                 |    |
| Administracja                              | 54 |
| Detekcja częściowego napełnienia rury      | 50 |
| Dostosowanie przyrządu do warunków procesu | 59 |
|                                            |    |

| Etykieta (TAG)                            | 42 |
|-------------------------------------------|----|
| Interfejs komunikacyjny                   | 47 |
| Jednostki systemowe                       | 43 |
| Język obsługi                             | 42 |
| Licznik                                   | 53 |
| Medium                                    | 46 |
| Odcięcie niskich przepływów               | 49 |
| Reset ustawień                            | 70 |
| Ustawienie czujnika                       | 52 |
| Zerowanie licznika                        | 59 |
| Ustawienia parametrów                     |    |
| Administration (Submenu)                  | 54 |
| Calculated values (Submenu)               | 51 |
| Communication (Submenu)                   | 47 |
| Device information (Submenu)              | 70 |
| Diagnostics (Menu)                        | 67 |
| Low flow cut off (Wizard)                 | 49 |
| Measured variables (Submenu)              | 57 |
| Medium selection (Submenu)                | 46 |
| Partially filled pipe detection (Wizard)  | 50 |
| Sensor adjustment (Submenu)               | 52 |
| Setup (Menu)                              | 42 |
| Simulation (Submenu)                      | 54 |
| System units (Submenu)                    | 43 |
| Totalizer (Submenu)                       | 58 |
| Totalizer 1 n (Submenu)                   | 53 |
| Totalizer handling (Submenu)              | 59 |
| Zero point adjustment (Submenu)           | 53 |
| Uszczelki                                 |    |
| Temperatura medium                        | 84 |
| Utylizacja opakowania                     | 18 |
| Utylizacja przyrządu                      | 75 |
|                                           |    |
| W                                         |    |
| W@M 73,                                   | 74 |
| W@M Device Viewer 14,                     | 74 |
| Wartości mierzone                         |    |
| patrz Zmienne procesowe                   |    |
| Wartości przepływów                       | 85 |
| Warunki montażowe                         |    |
| Ciśnienie w instalacji                    | 20 |
| Drgania instalacji                        | 21 |
| Miejsce montażu                           | 19 |
| Pozycja pracy                             | 19 |
| Prostoliniowe odcinki dolotowe i wylotowe | 20 |
| Warunki odniesienia                       | 81 |
| Warunki pracy: montaż                     | 19 |
| Warunki pracy: środowisko                 |    |
| Odporność na udary                        | 84 |
| Odporność na wibracje                     | 84 |
| Temperatura składowania                   | 84 |

Wizard

| Włączenie blokady zapisu                                                                                                    | 5                                                                                                    |
|----------------------------------------------------------------------------------------------------|----------------------------------------------------------------------------------------------------|
| Ciśnienie medium                                                                                                    | 2                                                                                                    |
| Wprowadzenia przewodów                                                                                                    |                                                                                                    |
| Dane techniczne                                                                                                    | )                                                                                                    |
| Wprowadzenie przewodów                                                                                                    |                                                                                                    |
| Stopień ochrony                                                                                                    | )                                                                                                    |
| Wskazania                                                                                                    |                                                                                                    |
| Stanu blokady                                                                                                    | 7                                                                                                    |
| Wskazanie                                                                                                    |                                                                                                    |
| Bieżaca diagnostyka 67                                                                                                    | 7                                                                                                    |
| Poprzednia diagnostyka 67                                                                                                    | 7                                                                                                    |
| Wskazówki dotyczace projektowania                                                                                                    |                                                                                                    |
| Maksymalny hład nomiaru 83                                                                                                    | 2                                                                                                    |
| Powtarzalność 83                                                                                                    | ź                                                                                                    |
| Wyhór jozyka obsługi (12                                                                                                    | ,<br>,                                                                                                    |
| Wybol języka obsługi 42                                                                                                    | L.                                                                                                    |
| Welczyświej ogólno 61                                                                                                    | 1                                                                                                    |
| WSKdZOWKI OYOIIIE                                                                                                    | L<br>-                                                                                                    |
|                                                                                                    | י<br>ר                                                                                                    |
| wymagania dotyczące personelu                                                                                                    | 1                                                                                                    |
| wymagania montazowe                                                                                                    | ~                                                                                                    |
| Wymiary zabudowy                                                                                                    | J                                                                                                    |
| Wymiana                                                                                                    | ,                                                                                                    |
| Elementy składowe układu pomiarowego 74                                                                                                    | Ŧ                                                                                                    |
| Wymiary montażowe                                                                                                    |                                                                                                    |
| patrz Wymiary zabudowy                                                                                                    | _                                                                                                    |
| Wymiary zabudowy                                                                                                    | )                                                                                                    |
| 5 5 5                                                                                                    |                                                                                                    |
| Wyposażenie do pomiarów i prób                                                                                                    | 3                                                                                                    |
| Wyposażenie do pomiarów i prób73Wyrównanie potencjałów28                                                                                                    | 3                                                                                                    |
| Wyposażenie do pomiarów i prób                                                                                                    | 3                                                                                                    |
| Wyposażenie do pomiarów i prób       73         Wyrównanie potencjałów       28         Z       73         Zabezpieczenie ustawień porametrów       55                                                                                                    | 3                                                                                                    |
| Wyposażenie do pomiarów i prób                                                                                                    | 5                                                                                                    |
| Wyposażenie do pomiarów i prób       73         Wyrównanie potencjałów       28         Z       2         Zabezpieczenie ustawień parametrów       55         Zaciski       80         Załwa pomiarowy       80                                                                                                    | 533                                                                                                    |
| Wyposażenie do pomiarów i prób       73         Wyrównanie potencjałów       28         Z       28         Zabezpieczenie ustawień parametrów       55         Zaciski       80         Zakres pomiarowy       80                                                                                                    | 5                                                                                                    |
| Wyposażenie do pomiarów i prób       73         Wyrównanie potencjałów       28         Z       2         Zabezpieczenie ustawień parametrów       55         Zaciski       80         Zakres pomiarowy       80         Dla cieczy       77                                                                                                    | 5)                                                                                                    |
| Wyposażenie do pomiarów i prób       73         Wyrównanie potencjałów       28         Z       28         Zabezpieczenie ustawień parametrów       55         Zaciski       80         Zakres pomiarowy       10         Dla cieczy       77         Zakres pomiarowy, zalecany       85                                                                                                    | 5)75                                                                                                    |
| Wyposażenie do pomiarów i prób       73         Wyrównanie potencjałów       28         Z       28         Zabezpieczenie ustawień parametrów       55         Zaciski       80         Zakres pomiarowy       10         Dla cieczy       77         Zakres pomiarowy, zalecany       85         Zakres temperatur       85                                                                                                    | 5075                                                                                                    |
| Wyposażenie do pomiarów i prób       73         Wyrównanie potencjałów       28         Z       28         Zabezpieczenie ustawień parametrów       55         Zaciski       80         Zakres pomiarowy       80         Dla cieczy       77         Zakres pomiarowy, zalecany       85         Zakres temperatur       84                                                                                                    | 50 75                                                                                                    |
| Wyposażenie do pomiarów i prób       73         Wyrównanie potencjałów       28         Z       28         Zabezpieczenie ustawień parametrów       55         Zaciski       80         Zakres pomiarowy       80         Dla cieczy       77         Zakres pomiarowy, zalecany       85         Zakres temperatur       85         Zakres temperatur       84         Temperatura składowania       17                                                                                                    | 5<br>5<br>7<br>5<br>1<br>7<br>7                                                                                                    |
| Wyposażenie do pomiarów i prób       73         Wyrównanie potencjałów       28         Z       28         Zabezpieczenie ustawień parametrów       55         Zaciski       80         Zakres pomiarowy       80         Dla cieczy       77         Zakres pomiarowy, zalecany       85         Zakres temperatur       84         Temperatura składowania       17         Zależność ciśnienie-temperatura       84                                                                                                    |                                                                                                    |
| Wyposażenie do pomiarów i prób       73         Wyrównanie potencjałów       28         Z       28         Zabezpieczenie ustawień parametrów       55         Zaciski       80         Zakres pomiarowy       80         Dla cieczy       77         Zakres pomiarowy, zalecany       85         Zakres temperatur       84         Temperatura medium       17         Zależność ciśnienie-temperatura       84         Zanik napięcia zasilającego       80                                                                                                    |                                                                                                    |
| Wyposażenie do pomiarów i prób       73         Wyrównanie potencjałów       28         Z       28         Zabezpieczenie ustawień parametrów       55         Zaciski       80         Zakres pomiarowy       80         Dla cieczy       77         Zakres pomiarowy, zalecany       85         Zakres temperatur       84         Temperatura medium       84         Zależność ciśnienie-temperatura       84         Zanik napięcia zasilającego       80         Zasada pomiaru       77                                                                                                    |                                                                                                    |
| Wyposażenie do pomiarów i prób       73         Wyrównanie potencjałów       28         Z       28         Zabezpieczenie ustawień parametrów       55         Zaciski       80         Zakres pomiarowy       80         Dla cieczy       77         Zakres pomiarowy, zalecany       85         Zakres temperatur       84         Temperatura medium       84         Zależność ciśnienie-temperatura       84         Zanik napięcia zasilającego       80         Zasada pomiaru       77         Zastosowanie       9, 77                                                                                                    |                                                                                                    |
| Wyposażenie do pomiarów i prób       73         Wyrównanie potencjałów       28         Z       28         Zabezpieczenie ustawień parametrów       55         Zaciski       80         Zakres pomiarowy       80         Dla cieczy       77         Zakres pomiarowy, zalecany       85         Zakres temperatur       84         Temperatura medium       84         Temperatura składowania       17         Zależność ciśnienie-temperatura       84         Zanik napięcia zasilającego       80         Zastosowanie       9, 77         Zastosowanie przyrządu       9                                                                                                    |                                                                                                    |
| Wyposażenie do pomiarów i prób73Wyrównanie potencjałów28ZZabezpieczenie ustawień parametrów55Zaciski80Zakres pomiarowy01a cieczyDla cieczy77Zakres pomiarowy, zalecany85Zakres temperatur84Temperatura medium17Zależność ciśnienie-temperatura84Zanik napięcia zasilającego80Zastosowanie9, 77Zastosowanie przyrządu9Niewłaściwe zastosowanie przyrządu9                                                                                                    |                                                                                                    |
| Wyposażenie do pomiarów i prób       73         Wyrównanie potencjałów       28         Z       28         Zabezpieczenie ustawień parametrów       55         Zaciski       80         Zakres pomiarowy       80         Dla cieczy       77         Zakres pomiarowy, zalecany       85         Zakres temperatur       84         Temperatura medium       84         Temperatura składowania       17         Zależność ciśnienie-temperatura       84         Zanik napięcia zasilającego       80         Zasada pomiaru       77         Zastosowanie       9, 77         Zastosowanie przyrządu       9         Niewłaściwe zastosowanie przyrządu       9         patrz Zastosowanie przyrządu       9                                                                                                    |                                                                                                    |
| Wyposażenie do pomiarów i prób73Wyrównanie potencjałów28ZZabezpieczenie ustawień parametrów55Zaciski80Zakres pomiarowyDla cieczyDla cieczy77Zakres pomiarowy, zalecany85Zakres temperatur84Temperatura medium84Zależność ciśnienie-temperatura84Zanik napięcia zasilającego80Zastosowanie9, 77Zastosowanie przyrządu9Niewłaściwe zastosowanie przyrządu9Przypadki graniczne9                                                                                                    | 33 50 75 47407799 9                                                                                                    |
| Wyposażenie do pomiarów i prób73Wyrównanie potencjałów28ZZabezpieczenie ustawień parametrów55Zaciski80Zakres pomiarowyDla cieczyDla cieczy77Zakres pomiarowy, zalecany85Zakres temperatur84Temperatura medium84Zanik napięcia zasilającego80Zastosowanie9, 77Zastosowanie przyrządu9Niewłaściwe zastosowanie przyrządu9Przypadki graniczne9Zastrzeżone znaki towarowe8                                                                                                    | 33 50 75 47407799 93                                                                                                    |
| Wyposażenie do pomiarów i prób       73         Wyrównanie potencjałów       28         Z       28         Zabezpieczenie ustawień parametrów       55         Zaciski       80         Zakres pomiarowy       80         Dla cieczy       77         Zakres pomiarowy, zalecany       85         Zakres temperatur       84         Temperatura medium       84         Temperatura składowania       17         Zależność ciśnienie-temperatura       84         Zanik napięcia zasilającego       80         Zasada pomiaru       77         Zastosowanie       9,77         Zastosowanie przyrządu       9         Niewłaściwe zastosowanie przyrządu       9         Przypadki graniczne       9         Zastrzeżone znaki towarowe       8         Zmiana klasy diagnostycznej       65                                    | 333     50     75     177       1077     1077     1077                                                                                                    |
| Wyposażenie do pomiarów i prób       73         Wyrównanie potencjałów       28         Z       28         Zabezpieczenie ustawień parametrów       55         Zaciski       80         Zakres pomiarowy       80         Dla cieczy       77         Zakres pomiarowy, zalecany       85         Zakres temperatur       84         Temperatura medium       84         Temperatura składowania       17         Zależność ciśnienie-temperatura       84         Zanik napięcia zasilającego       80         Zasada pomiaru       77         Zastosowanie       9,77         Zastosowanie przyrządu       9         Niewłaściwe zastosowanie przyrządu       9         Przypadki graniczne       9         Zastrzeżone znaki towarowe       8         Zmiana klasy diagnostycznej       65         Zmienne procesowe       65 |                                                                                                    |
| Wyposażenie do pomiarów i prób       73         Wyrównanie potencjałów       28         Z       28         Zabezpieczenie ustawień parametrów       55         Zaciski       80         Zakres pomiarowy       80         Dla cieczy       77         Zakres pomiarowy, zalecany       85         Zakres temperatur       84         Temperatura medium       84         Temperatura składowania       17         Zależność ciśnienie-temperatura       84         Zanik napięcia zasilającego       80         Zastosowanie       9,77         Zastosowanie przyrządu       9         Niewłaściwe zastosowanie przyrządu       9         Przypadki graniczne       9         Zastrzeżone znaki towarowe       8         Zmiana klasy diagnostycznej       65         Zmienne procesowe       Mierzone       77                  | 333     50     75     1     1     1     1     1     1     1     1     1     1     1     1     1     1     1     1     1     1     1     1     1     1     1     1     1     1     1     1     1     1     1     1     1     1     1     1     1     1     1     1     1     1     1     1     1     1     1     1     1     1     1     1     1     1     1     1     1     1     1     1     1     1     1     1     1     1     1     1     1     1     1     1     1     1     1     1     1     1     1     1     1     1     1     1     1     1     1     1     1     1     1     1     1     1     1     1     1     1     1     1     1     1     1     1     1     1     1     1     1     1     1     1     1     1     1     1     1     1     1     1     1     1     1     1     1     1     1     1     1     1     1     1 |
| Wyposażenie do pomiarów i prób73Wyrównanie potencjałów28ZZakres pomiarowyDla cieczy77Zakres pomiarowy, zalecany85Zakres temperatur84Temperatura medium84Temperatura składowania17Zależność ciśnienie-temperatura84Zanik napięcia zasilającego80Zastosowanie9, 77Zastosowanie przyrządu9Niewłaściwe zastosowanie przyrządu9Przypadki graniczne84Zmiana klasy diagnostycznej65Zmienne procesowe77Obliczane77                                                                                                    | 333         50         75         127         127         127         127         127         127         127         127         127         127         127         127         127         127         127         127         127         127         127         127         127         127         127         127         127         127         127         127         127         127         127         127         127         127         127         127         127         127         127         127         127         127         127         127         127         127         127         127         127         127         127                                                                                                    |
| Wyposażenie do pomiarów i prób73Wyrównanie potencjałów28ZZZabezpieczenie ustawień parametrów55Zaciski80Zakres pomiarowy80Dla cieczy77Zakres pomiarowy, zalecany85Zakres temperatur84Temperatura medium84Zanik napięcia zasilającego80Zastosowanie9,77Zastosowanie9,77Zastosowanie przyrządu9Niewłaściwe zastosowanie przyrządu9Przypadki graniczne9Zastrzeżone znaki towarowe8Zmiana klasy diagnostycznej65Zmienne procesowe77Znak C-tick87                                                                                                    | 333     50     75     147       75     147     77     33       77     33     77                                                                                                    |
| Wyposażenie do pomiarów i prób73Wyrównanie potencjałów28ZZZabezpieczenie ustawień parametrów55Zaciski80Zakres pomiarowyDla cieczyDla cieczy77Zakres pomiarowy, zalecany85Zakres temperatur84Temperatura medium84Temperatura składowania17Zależność ciśnienie-temperatura84Zanik napięcia zasilającego80Zasada pomiaru77Zastosowanie9,77Zastosowanie przyrządu9Niewłaściwe zastosowanie przyrządu9Przypadki graniczne9Zmiana klasy diagnostycznej65Zmienne procesowe77Mierzone77Znak C-tick87Znak CE10, 87                                                                                                    |                                                                                                    |

www.addresses.endress.com

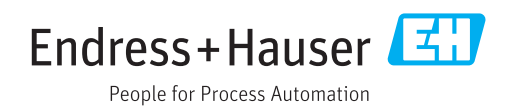